# USER MANUAL

# SP-6140/6145

Intel® E3845/E3826/J1900 10.4"/15" Fanless Panel PC With DVI/Audio/2LAN

SP-6140/6145 M4

# SP-6140/6145 Intel<sup>®</sup> E3845/E3826/J1900 10.4"/15" Fanless Panel PC With DVI/Audio/2LAN

#### **COPYRIGHT NOTICE & TRADEMARK**

All trademarks and registered trademarks mentioned herein are the property of their respective owners.

This manual is copyrighted in Feb. 2017. You may not reproduce or transmit in any form or by any means, electronic, or mechanical, including photocopying and recording.

#### DISCLAIMER

This user's manual is meant to assist users in installing and setting up the system. The information contained in this document is subject to change without any notice.

#### **CE NOTICE**

This is a class A product. In a domestic environment this product may cause radio interference in which case the user may be required to take adequate measures.

#### FCC NOTICE

This equipment has been tested and found to comply with the limits for a Class A digital device, pursuant to part 15 of the FCC Rules. These limits are designed to provide reasonable protection against harmful interference when the equipment is operated in a commercial environment. This equipment generates, uses, and can radiate radio frequency energy and, if not installed and used in accordance with the instruction manual, may cause harmful interference to radio communications. Operation of this equipment in a residential area is likely to cause harmful interference in which case the user will be required to correct the interference at his own expense.

You are cautioned that any change or modifications to the equipment not expressly approve by the party responsible for compliance could void your authority to operate such equipment.

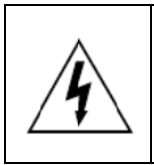

**CAUTION:** Danger of explosion may occur when the battery is incorrectly replaced. Replace the battery only with the same or equivalent type recommended by the manufacturer. Dispose of used batteries according to the manufacturer's instructions.

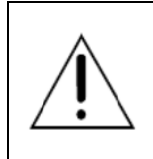

**WARNING:** Some internal parts of the system may have high electrical voltage. We strongly recommend that only qualified engineers are allowed to open and disassemble the system. Please operate the LCD and Touchscreen with extra care as they can be broken easily.

# Contents

| 1 | Introduc | tion                                            | 1-1  |
|---|----------|-------------------------------------------------|------|
|   | 1.1 Abc  | out This Manual                                 | 1-2  |
|   | 1.2 SP-  | -6140 System Diagrams                           | 1-3  |
|   | 1.2.1    | Front View                                      | 1-3  |
|   | 1.2.2    | Rear View                                       | 1-3  |
|   | 1.2.3    | Top View                                        | 1-4  |
|   | 1.2.4    | Right Side View                                 | 1-5  |
|   | 1.2.5    | Left Side View                                  | 1-6  |
|   | 1.3 SP-  | -6145 System Diagrams                           | 1-7  |
|   | 1.3.1    | Front View                                      | 1-7  |
|   | 1.3.2    | Rear View                                       | 1-7  |
|   | 1.3.3    | Top View                                        | 1-8  |
|   | 1.3.4    | Right Side View                                 | 1-9  |
|   | 1.3.5    | Left Side View                                  | 1-10 |
|   | 1.4 Sys  | stem Specifications                             | 1-11 |
|   | 1.5 Saf  | ety Precautions                                 | 1-12 |
| 2 | System ( | Configuration                                   | 2-1  |
|   | 2.1 SP-  | -6140/6145 Rear I/O Ports Diagram               | 2-2  |
|   | 2.2 Jun  | nper & Connector Quick Reference Table          | 2-3  |
|   | 2.3 Mai  | in Board Component Location and Jumper Settings | 2-4  |
|   | 2.4 Set  | ting Jumpers                                    | 2-6  |
|   | 2.5 Set  | ting Main Board Connectors and Jumpers          | 2-8  |

| 2.5.1     | Power In Connector (CN_POWER1)                                  | 2-8        |
|-----------|-----------------------------------------------------------------|------------|
| 2.5.2     | COM Ports & Connectors (COM1-6)                                 | 2-8        |
| 2.5.3     | COM Port RI & Voltage Selection (JPCOM1, JP                     | COM2) 2-10 |
| 2.5.4     | USB Connectors (USB2, USB4, USB5)                               | 2-11       |
| 2.5.5     | LAN Ports (LAN1, LAN2)                                          | 2-12       |
| 2.5.6     | DVI-I Connector (DVI2)                                          | 2-14       |
| 2.5.7     | Digital I/O Connector (JDIO1)                                   | 2-15       |
| 2.5.8     | Audio Connector                                                 | 2-15       |
| 2.5.9     | SATA & SATA Power Connector (SATA1, SATA_                       | _PWR1)2-16 |
| 2.5.10    | CFAST Card Slot (CFAST1)                                        | 2-16       |
| 2.5.11    | CFAST Card Power Selection (JP11)                               | 2-17       |
| 2.5.12    | Clear CMOS Data Selection (JP1)                                 | 2-17       |
| 2.5.13    | LVDS Connector (LVDS1)                                          | 2-18       |
| 2.5.14    | LVDS Resolution Selection (JP4, JP5)                            | 2-18       |
| 2.5.15    | LVDS Voltage Selection (JP6)                                    | 2-20       |
| 2.5.16    | Backlight Voltage Selection (JP_BLEN1)                          | 2-20       |
| 2.5.17    | LVDS Enable Selection (JP34, JP35)                              | 2-21       |
| 2.5.18    | LVDS HPD Enable Selection (JP38)                                | 2-21       |
| 2.5.19    | Inverter Connector (INV1)                                       | 2-22       |
| 2.5.20    | Display Data Channel Selection (JP13)                           | 2-22       |
| 2.6 Dau   | ighter Board Component Locations                                | 2-23       |
| 2.7 Dau   | ighter Board Connectors and Jumpers List                        | 2-23       |
| 2.8 Set   | ting Daughter Board Jumpers and Connectors                      | 2-24       |
| 2.8.1     | PoE Connector (JPOE1)                                           | 2-24       |
| 2.8.2     | PoE Ports (JP2, JP3)                                            | 2-24       |
|           |                                                                 |            |
| Software  | Utilities                                                       | 3-1        |
| 3.1 Intro | oduction                                                        | 3-2        |
| 3.2 Inst  | alling Intel <sup>®</sup> Chipset Software Installation Utility | 3-4        |
|           |                                                                 | Page: ii   |

3

|   | 3.2  | 2.1   | Ins   | talling Windows <sup>®</sup> 7 Utility | 3-4  |
|---|------|-------|-------|----------------------------------------|------|
|   | 3.3  | Insta | allin | g VGA Driver Utility                   | 3-5  |
|   | 3.4  | Insta | allin | g LAN Driver Utility                   | 3-6  |
|   | 3.5  | Insta | allin | g Sound Driver Utility                 | 3-7  |
|   | 3.6  | Insta | allin | g Touchscreen Driver Utility           | 3-8  |
| 4 | BIOS | S SE1 | ΓUP   | )                                      | 4-1  |
|   | 4.1  | Intro | oduc  | cing BIOS Setup                        | 4-2  |
|   | 4.2  | Acce  | essi  | ing Setup Utility                      | 4-3  |
|   | 4.3  | Mair  | n M   | enu                                    | 4-6  |
|   | 4.4  | Adva  | anc   | ed Menu                                | 4-8  |
|   | 4.4  | 4.1   | AC    | PI Configuration                       | 4-9  |
|   | 4.4  | 4.2   | F8    | 1866 Super IO Configuration            | 4-10 |
|   |      | 4.4.2 | .1    | Serial Port 1 Configuration            | 4-11 |
|   |      | 4.4.2 | .2    | Serial Port 2 Configuration            | 4-12 |
|   |      | 4.4.2 | .3    | Serial Port 3 Configuration            | 4-13 |
|   |      | 4.4.2 | .4    | Serial Port 4 Configuration            | 4-14 |
|   |      | 4.4.2 | .5    | Serial Port 5 Configuration            | 4-15 |
|   |      | 4.4.2 | .6    | Serial Port 6 Configuration            | 4-16 |
|   | 4.4  | 4.3   | На    | rdware Monitor                         | 4-17 |
|   | 4.4  | 4.4   | F8    | 1866 MISC                              | 4-18 |
|   | 4.4  | 4.5   | СР    | PU Configuration                       | 4-19 |
|   | 4    | 4.4.5 | .1    | Socket 0 CPU Information               | 4-20 |
|   | 4.4  | 4.6   | PP    | M Configuration                        | 4-21 |
|   | 4.4  | 4.7   | IDE   | E Configuration                        | 4-22 |
|   | 4.4  | 4.8   | OS    | Selection                              | 4-23 |
|   | 4.4  | 4.9   | LP    | SS & SCC Configuration                 | 4-24 |
|   |      |       |       |                                        |      |

Page: iii

| 4.4.10                                                                                                    | CSM Configuration                                                                             | 25                                                             |
|----------------------------------------------------------------------------------------------------|-----------------------------------------------------------------------------------------------|----------------------------------------------------------------|
| 4.4.11                                                                                                    | USB Configuration4-2                                                                          | 27                                                             |
| 4.5 Chi                                                                                                    | pset Menu4-2                                                                                  | 29                                                             |
| 4.5.1                                                                                                    | Configuring North Bridge4-3                                                                   | 30                                                             |
| 4.5.1                                                                                                    | .1 GOP Configuration                                                                          | 31                                                             |
| 4.5.1                                                                                                    | .2 Boot Display Control Configuration                                                         | 32                                                             |
| 4.5.2                                                                                                    | Configuring South Bridge4-3                                                                   | 33                                                             |
| 4.5.3                                                                                                    | USB Configuration4-3                                                                          | 34                                                             |
| 4.5.4                                                                                                    | PCI Express Configuration4-3                                                                  | 35                                                             |
| 4.6 Sec                                                                                                    | urity Menu4-3                                                                                 | 36                                                             |
| 4.7 Boo                                                                                                    | ot Menu4-3                                                                                    | 38                                                             |
| 4.7.1                                                                                                    | Configuring Hard Drive BBS Priorities4-3                                                      | 39                                                             |
| 4.7.2                                                                                                    | Configuring Network Device BBS Priorities4-4                                                  | 40                                                             |
|                                                                                                    |                                                                                               |                                                                |
| 4.8 Sav                                                                                                    | /e & Exit Menu4-4                                                                             | 41                                                             |
| 4.8 Sav<br>Appendix A                                                                                                    | e & Exit Menu4-،<br>System Diagrams                                                           | 41<br>- <b>1</b>                                               |
| 4.8 Sav<br><b>Appendix A</b><br>Bottom Brad                                                                                                    | re & Exit Menu4-4<br>System DiagramsA<br>cket Assembly Exploded DiagramA                      | 41<br><b>-1</b><br>-2                                          |
| 4.8 Sav<br><b>Appendix A</b><br>Bottom Brad<br>SATA HDD                                                                                               | re & Exit Menu4-4<br>System DiagramsA<br>cket Assembly Exploded DiagramA<br>Exploded DiagramA | 41<br>- <b>1</b><br>-2                                         |
| 4.8 Sav<br>Appendix A<br>Bottom Brac<br>SATA HDD<br>Front Case                                                                                        | re & Exit Menu                                                                                | 41<br>- <b>1</b><br>-2<br>-3                                   |
| 4.8 Sav<br>Appendix A<br>Bottom Brac<br>SATA HDD<br>Front Case<br>Heat Sink E                                                                         | re & Exit Menu                                                                                | 41<br>- <b>1</b><br>-3<br>-4                                   |
| 4.8 Sav<br>Appendix A<br>Bottom Brad<br>SATA HDD<br>Front Case<br>Heat Sink E<br>Heat Sink B                                                          | re & Exit Menu                                                                                | 41<br>- <b>1</b><br>-2<br>-3<br>-4<br>-5                       |
| 4.8 Sav<br>Appendix A<br>Bottom Brad<br>SATA HDD<br>Front Case<br>Heat Sink E<br>Heat Sink B<br>SP-6140 To                                            | re & Exit Menu                                                                                | 41<br>- <b>-1</b><br>2<br>3<br>4<br>5<br>6<br>7                |
| 4.8 Sav<br>Appendix A<br>Bottom Brad<br>SATA HDD<br>Front Case<br>Heat Sink E<br>Heat Sink B<br>SP-6140 To<br>SP-6145 To                              | re & Exit Menu                                                                                | 41<br>- <b>1</b><br>2<br>3<br>4<br>5<br>6<br>7                 |
| 4.8 Sav<br>Appendix A<br>Bottom Brac<br>SATA HDD<br>Front Case<br>Heat Sink E<br>Heat Sink B<br>SP-6140 To<br>SP-6145 To<br>SP-6140 LC                | re & Exit Menu                                                                                | 41<br>- <b>1</b><br>2<br>3<br>5<br>5<br>6<br>7<br>8<br>9       |
| 4.8 Sav<br>Appendix A<br>Bottom Brac<br>SATA HDD<br>Front Case<br>Heat Sink E<br>Heat Sink B<br>SP-6140 To<br>SP-6145 To<br>SP-6145 LC                | re & Exit Menu                                                                                | 41<br>- <b>1</b><br>2<br>3<br>4<br>5<br>6<br>7<br>8<br>9<br>10 |
| 4.8 Sav<br>Appendix A<br>Bottom Brac<br>SATA HDD<br>Front Case<br>Heat Sink E<br>Heat Sink B<br>SP-6140 To<br>SP-6145 To<br>SP-6145 LC<br>SP-6140 LC  | re & Exit Menu                                                                                | 41<br>2<br>3<br>4<br>5<br>7<br>8<br>7<br>8<br>9<br>10          |
| 4.8 Sav<br>Appendix A<br>Bottom Brack<br>SATA HDD<br>Front Case<br>Heat Sink E<br>Heat Sink B<br>SP-6140 To<br>SP-6145 To<br>SP-6145 LC<br>SP-6145 LC | re & Exit Menu                                                                                | 41<br>-2<br>-3<br>-4<br>-5<br>-6<br>-7<br>-8<br>-9<br>10<br>11 |

| Appendix B   | Technical Summary | B-1  |
|--------------|-------------------|------|
| System Blo   | ck Diagram        | B-2  |
| Interrupt Ma | ар                | В-3  |
| I/O MAP      |                   | B-8  |
| Memory Ma    | ap                | B-11 |
| Configuring  | Watchdog Timer    | B-13 |

Flash BIOS Update.....B-20

# Introduction

This chapter gives you the information for the SP-6140/6145. It also outlines the system specifications.

The following topics are included:

- About This Manual
- System Diagram
- System Specifications
- Safety Precautions

Experienced users can go to **Chapter 2 System Configuration** for a quick start.

# 1.1 About This Manual

Thank you for purchasing our SP-6140/6145 Intel® E3845/E3826/J1900 processor 10.4" Fanless and Low Power Panel PC with DVI/Audio/2LAN. SP-6140/6145 provides faster processing speed, greater expandability and can handle more task than before. This manual is designed to assist you how to install and set up the system. It contains four chapters. Users can apply this manual for configuration according to the following chapters:

#### Chapter 1 Introduction

This chapter introduces the framework of this user manual. It also provides the system views and specifications for SP-6140/6145. The final section of this chapter indicates some safety reminders on how to take care of your system properly.

#### Chapter 2 Hardware Configuration

This chapter outlines the component locations and their functions. You will learn how to set jumpers and how to configure this system to suite your application needs.

#### Chapter 3 Software Utilities

This chapter provides the instructions for installing the Intel<sup>®</sup> Utility, and VGA, LAN, Sound and Touch Screen drivers.

#### Chapter 4 AMI BIOS Setup

This chapter explains how to set up the BIOS configurations.

#### Appendix A System Diagrams

This appendix provides you the exploded diagrams and part numbers of the SP-6140/6145.

#### Appendix B Technical Summary

This appendix provides the information about the system block diagram, Technical maps, Watchdog timer configuration, and Flash BIOS Update.

## SP-6140 System Diagrams Front View 1.2

# 1.2.1

Unit: mm

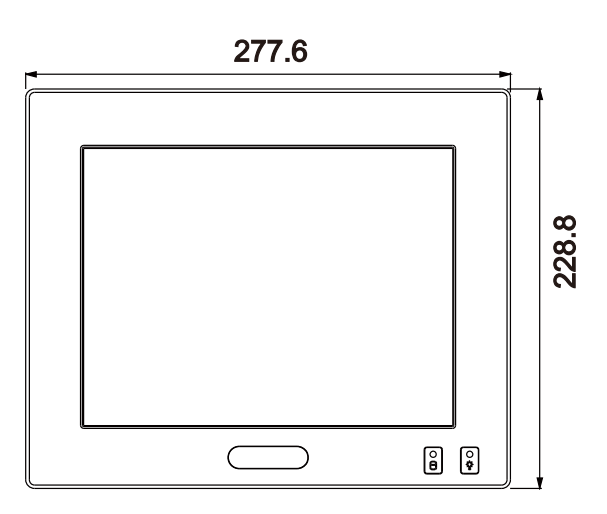

#### 1.2.2 Rear View

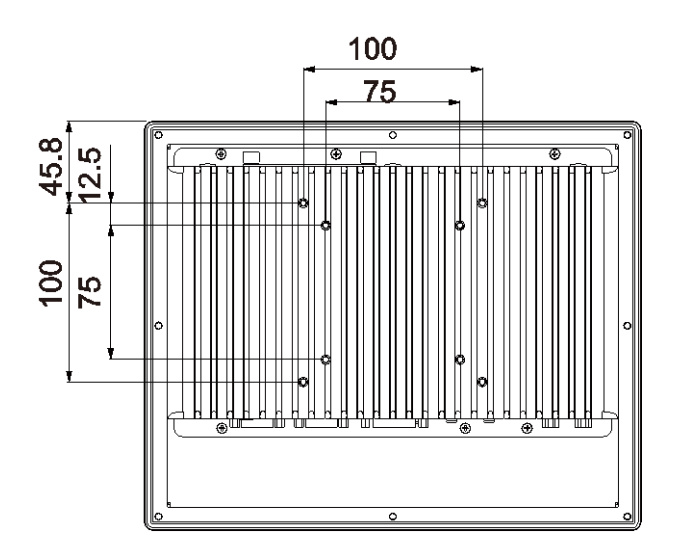

### 1.2.3 Top View

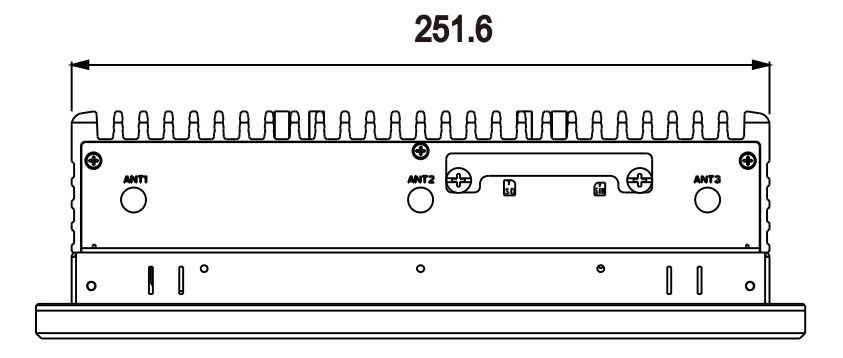

# 1.2.4 Right Side View

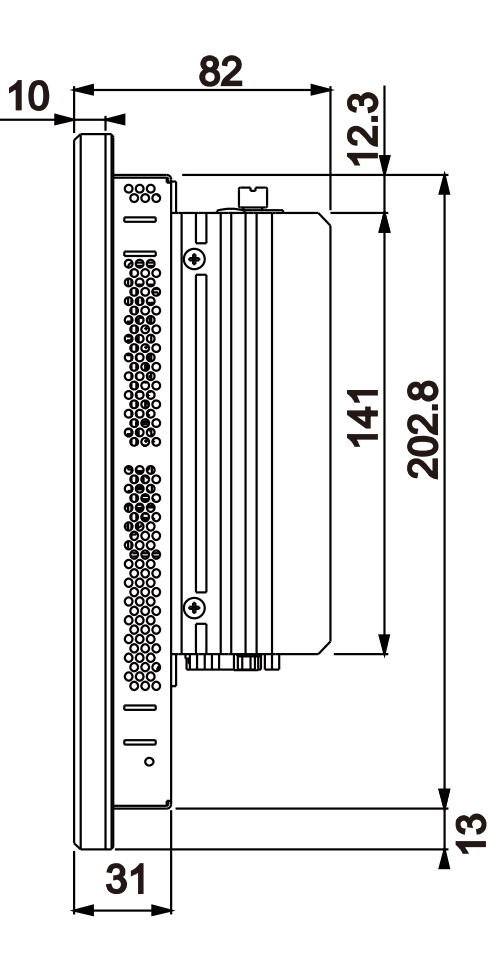

#### 1.2.5 Left Side View

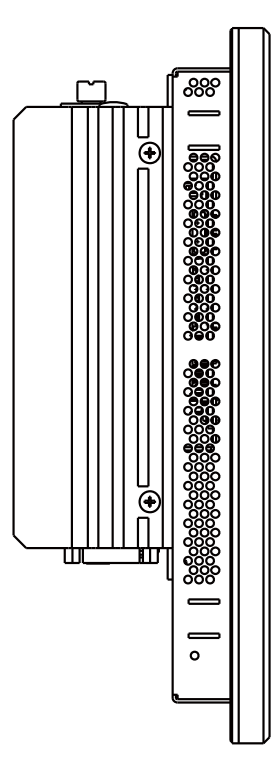

# 1.3 SP-6145 System Diagrams

# 1.3.1 Front View

Unit: mm

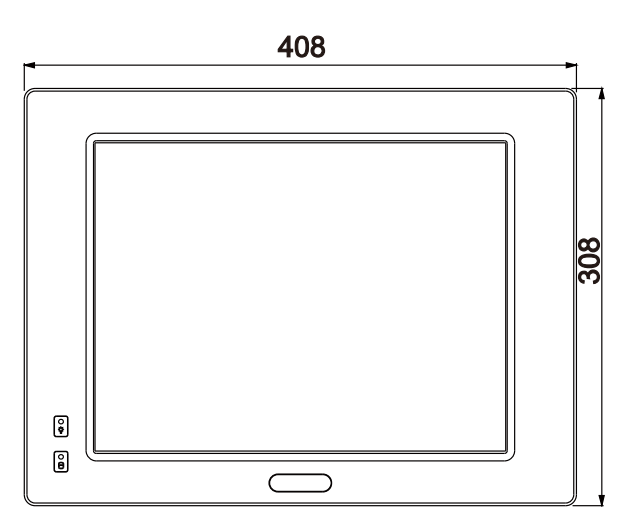

#### 1.3.2 Rear View

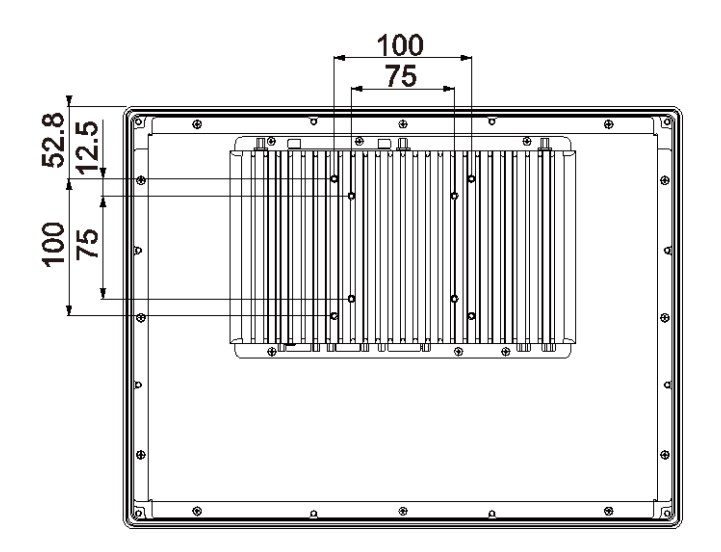

### 1.3.3 Top View

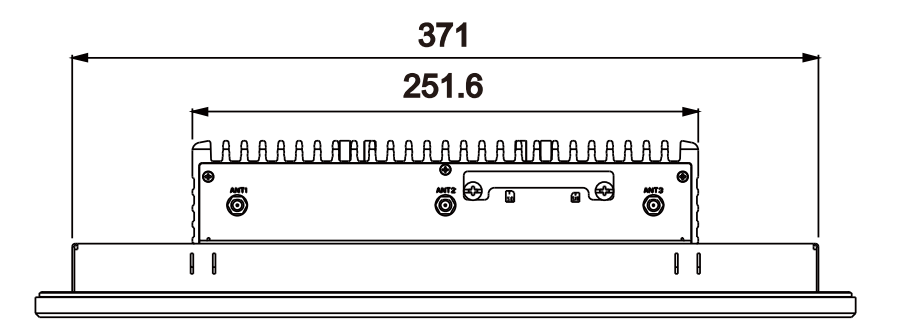

## 1.3.4 Right Side View

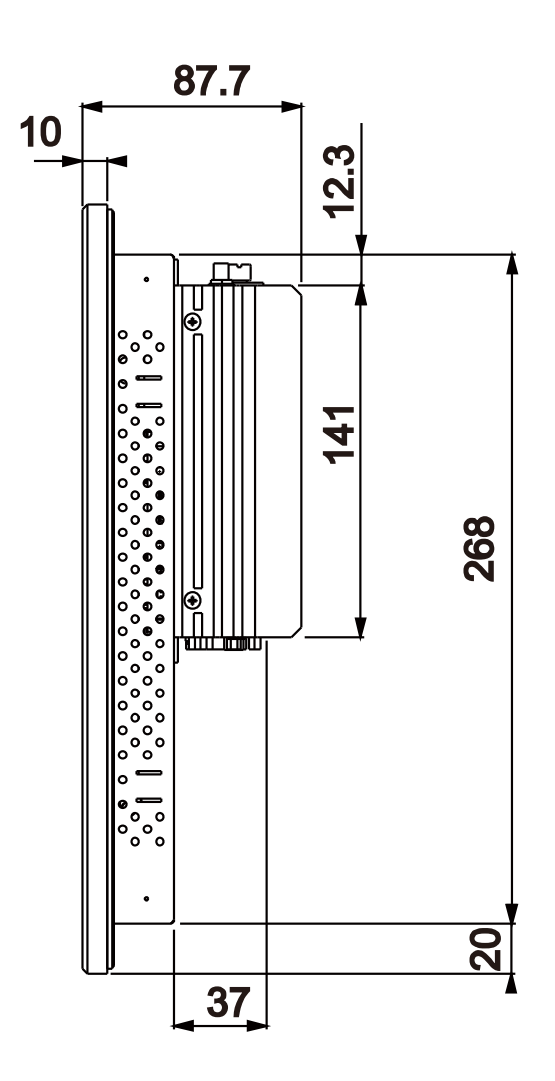

# 1.3.5 Left Side View

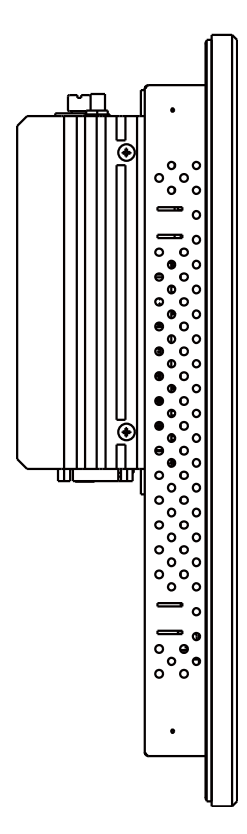

# 1.4 System Specifications

#### System

| CPU Support           | Intel <sup>®</sup> E3845/E3826/J1900 processor on board |  |
|-----------------------|---------------------------------------------------------|--|
| Chipset               | Intel <sup>®</sup> SoC                                  |  |
| OS Support            | Win7/ Win8.1/ WES7/ WES 8.1 Industry Pro                |  |
| Memory Support        | 1 x DDR3L SO-DIMM socket (up to 8GB)                    |  |
| Drive Bay             | 1 x 2.5" SATA HDD                                       |  |
| Watchdog              | Timeout interval selectable from 1-255 seconds          |  |
| Power Requirement     | DC-in 9V~36V                                            |  |
| Front Bezel           | Aluminum                                                |  |
| IP65                  | Front panel only                                        |  |
| Wall Mount Type       | VESA 75 / VESA 100                                      |  |
| Net Weight            | • <b>SP-6140:</b> 3.5 kg                                |  |
|                       | • <b>SP-6145:</b> 5.4 kg                                |  |
| Dimension (W x H x D) | • <b>SP-6140:</b> 277.6 mm x 228.8 mm x 82 mm           |  |
|                       | • SP-6145: 408 mm x 308 mm x 87.7 mm                    |  |
| Certificate           | FCC/CE                                                  |  |

#### I/O Ports

| Serial Ports    | <ul> <li>4 x COM ports (For COM1 and COM2 ports,<br/>5V/12V/RI is selectable via jumpers.)</li> <li>COM1/2 port: RS-232/422/485 selectable by BIOS</li> </ul> |
|-----------------|----------------------------------------------------------------------------------------------------|
|                 | • RS-232 is supported for COM3/4                                                                                                    |
| USB             | 2 x USB 2.0 + 1 x USB 3.0                                                                                                    |
| Display         | 1 x DVI-I                                                                                                    |
| LAN             | • 2 x LAN (10/100/1000 Mbps) with the optional PoE                                                                                                    |
|                 | • 2 PoE ports support IEEE 802.3af (max. 15.4W for each port (optional) )                                                                                     |
| Audio           | 1 x Line-out                                                                                                    |
|                 | 1 x MIC-in                                                                                                    |
| Expansion Slots | • 1 x CFast card slot                                                                                                    |
|                 | • 1 x full-sized mini PCIe slot (PCIe+USB+external SIM                                                                                                    |
|                 | slot)                                                                                                    |

| • 1 x half-sized mini PCIe slot (PCIe+USB) |                                                      |
|--------------------------------------------|------------------------------------------------------|
| SD Card Slot                               | 1 x external SD card slot (with cover)               |
| SIM Card Slot                              | 1 x external SIM card slot (with cover)              |
| Power Input                                | 1 x 2-pin DC-in terminal block, supporting 9V-36V DC |
| Power ON/OFF                               | 1 x Power ON/OFF button                              |

#### Display

| LCD Panel Size          | • <b>SP-6140:</b> 10.4"                             |
|-------------------------|-----------------------------------------------------|
|                         | • <b>SP-6145:</b> 15"                               |
| Resolution (Brightness) | XGA (resolution: 1024x768)                          |
| Touch Panel Type        | (Abon) 5-wire Analog resistive type (USB interface) |

#### Environment

| Operating Temperature<br>(with Airflow) | <ul> <li>HDD: 0°C ~ 40°C (32°F ~ 104°F)</li> <li>Wide temp. storage and peripherals:<br/>-20°C ~ 55°C (-4°F ~ 131°F)<br/>(without Audio and PoE, for E3845/E3826 processor)</li> <li>Wide temp. storage and peripherals:<br/>-20°C ~ 50°C (-4°F ~ 122°F)<br/>(with PoE, without Audio, for E3845/E3826 processor)</li> </ul> |
|-----------------------------------------|----------------------------------------------------------------------------------------------------|
| Storage Temperature                     | -30°C~ 60°C (-22°F ~ 140°F)                                                                                                    |
| Relative Humidity                       | 20%~ 90% RH, Non-Condensing                                                                                                    |

# 1.5 Safety Precautions

Before using this system, read the following information carefully to protect your system from damages, and extend the life cycle of the system.

- 1. Check the Line Voltage
  - The operating voltage for the power supply should be within the range of 9V to 36V DC; otherwise the system may be damaged.
- 2. Environmental Conditions
  - Keep your system away from static electricity on all occasions.
  - Avoid electrical shock. Don't touch any components of this system when the system is powered on. Always disconnect the power supply when the system is not in use.
  - Place your SP-6140/6145 on a sturdy, level surface. Be sure to allow enough space around the system to have easy access needs.
  - Avoid installing your SP-6140/6145 system in extremely hot or cold places.
  - Avoid direct sunlight exposure for a long period of time (for example, in a

closed car in summer time. Also avoid the system from any heating device.). Or do not use SP-6140/6145 when it has been left outdoors in a cold winter day.

- Bear in mind that the operating ambient temperature is between 0°C and 40°C (32°F and 104°F) for HDD and 0°C and 45°C (32°F and 113°F) for SSD.
- Avoid moving the system rapidly from a hot place to a cold place, and vice versa, because condensation may occur inside the system.
- Protect your SP-6140/6145 from strong vibrations which may cause hard disk failure.
- Do not place the system too close to any radio-active device. Radio-active device may cause signal interference.
- Always shut down the operation system before turning off the power.
- 3. Handling
  - Always disconnect the power cord when you are changing any hardware devices. For instance, when you connect a jumper or install any cards, a surge of power may damage the electronic components or the entire system.
  - Avoid placing heavy objects on the top of the system.
  - Do not turn the system upside down. This may cause the hard drive to malfunction.
  - Do not allow any objects to fall into this device.
  - If water or other liquid spills into the device, unplug the power cord immediately.
- 4. Good Care
  - When the outside case gets stained, remove the stains using neutral washing agent with a dry cloth.
  - Never use strong agents such as benzene and thinner to clean the surface of the case.

# 2 System Configuration

This chapter contains helpful information that describes the jumper and connector settings, component locations, and pin assignment.

The following topics are included:

- External I/O Ports Diagram
- Main Board Component Locations
- How to Set Jumpers
- Setting Main Board Connectors and Jumpers
- Daughter Board Component Locations
- Setting Daughter Board Jumpers and Connectors

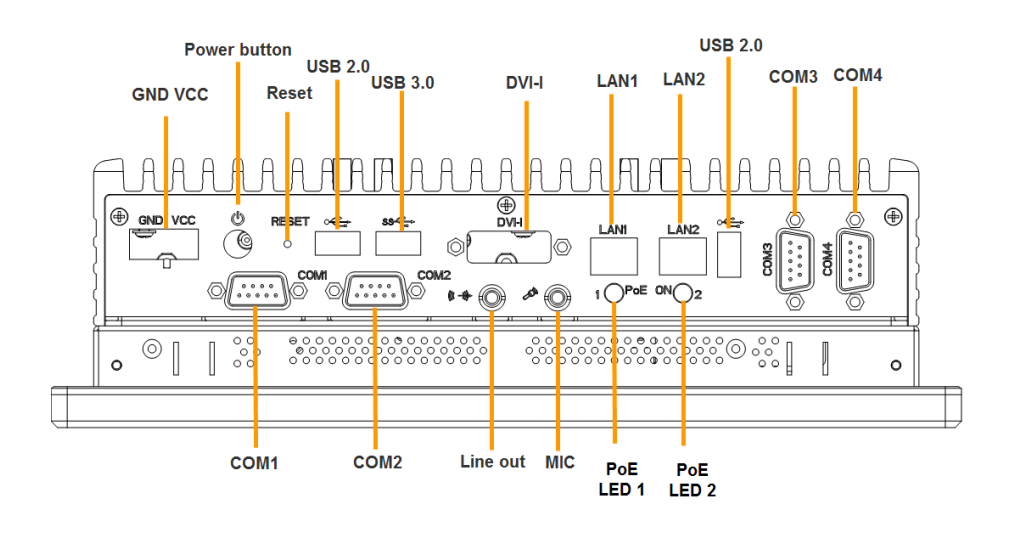

#### 2.1 SP-6140/6145 Rear I/O Ports Diagram

# 2.2 Jumper & Connector Quick Reference Table

| Jumper / Connector             | NAME                    |  |
|--------------------------------|-------------------------|--|
| Pwr In Connector               | CN_POWER1               |  |
| COM Ports & Connectors         | COM1, COM2, COM3, COM4, |  |
|                                | COM5, COM6              |  |
| COM Port RI & Voltage          | JPCOM1, JPCOM2          |  |
| Selection                      |                         |  |
| USB Ports                      | USB2, USB4, USB5        |  |
| LAN Ports                      | LAN1, LAN2              |  |
| DVI-I Connector                | DVI2                    |  |
| Digital I/O Connector          | JDIO1                   |  |
| Audio Connector                | JAUDIO1                 |  |
| SATA & SATA Power Connector    | SATA1, SATA_PWR1        |  |
| CFast Card Slot                | CFAST1                  |  |
| CFast Card Power Connector     | JP11                    |  |
| Clear CMOS Data Selection      | JP1                     |  |
| LVDS Connector                 | LVDS1                   |  |
| LVDS Resolution Selection      | JP4, JP5                |  |
| LVDS Voltage Selection         | JP6                     |  |
| Backlight Voltage Selection    | JP_BLEN1                |  |
| LVDS Enable Selection          | JP34, JP35              |  |
| LVDS HPD Enable Selection      | JP38                    |  |
| Inverter Connector             | INV1                    |  |
| Display Data Channel Selection | JP13                    |  |

# 2.3 Main Board Component Location and Jumper Settings

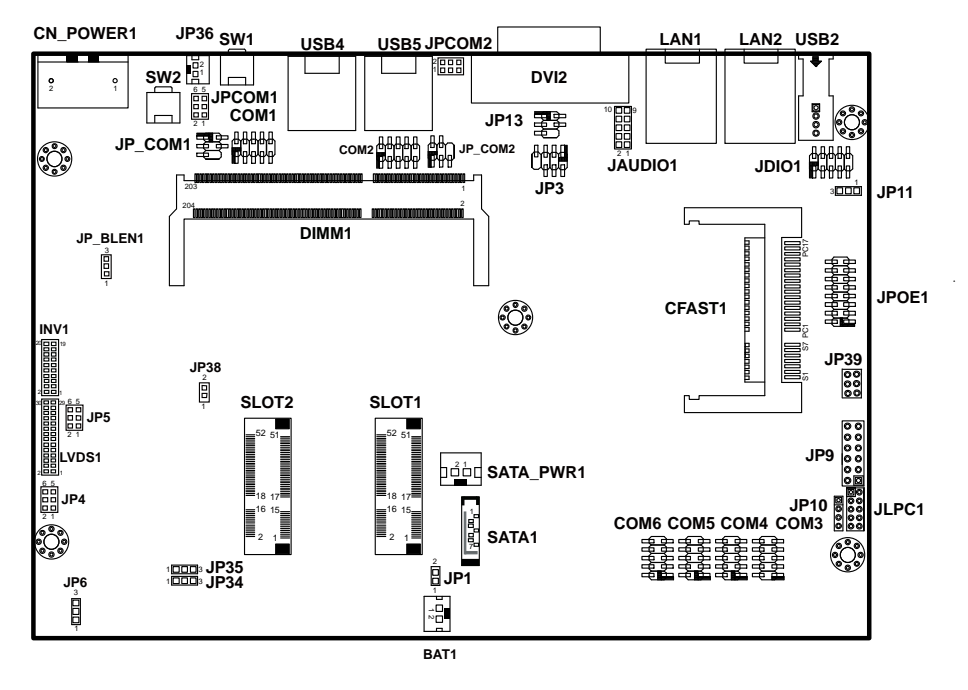

#### M/B: SP-6140/6145

Figure 2-1. Connectors, Jumpers and Components Locations - Front Side

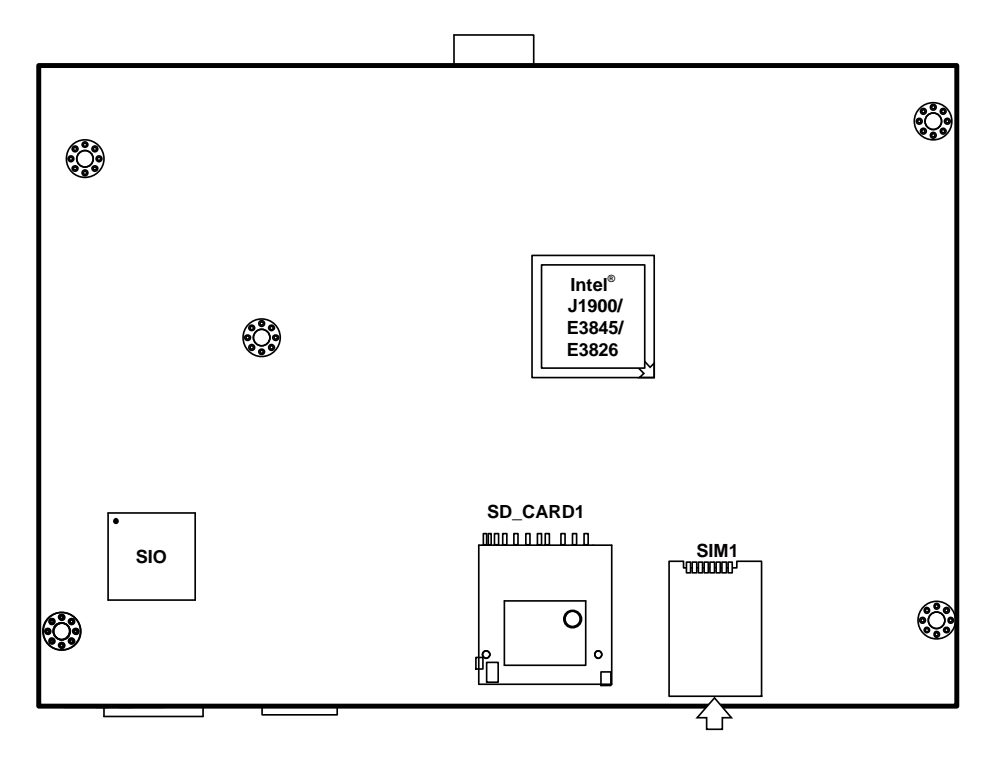

Figure 2-2. Super I/O, SD Card, SIM Card Location - Rear Side

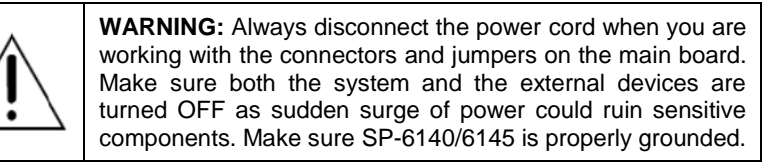

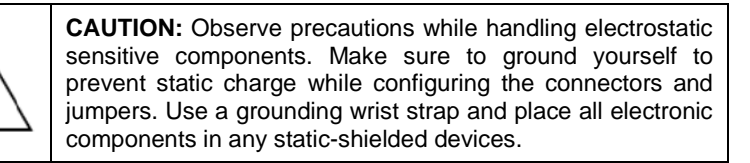

# 2.4 Setting Jumpers

You can configure your board by setting the jumpers. A jumper consists of two or three metal pins with a plastic base mounted on the card. By using a small plastic "cap", also known as the jumper cap (with a metal contact inside), you are able to connect the pins. So you can configure your hardware settings by "opening" or "closing" jumpers.

Jumpers can be combined into sets that are called jumper blocks. When jumpers are all in the block, you have to put them together to set up the hardware configuration. The figure below shows what this looks like.

# Jumpers & Caps

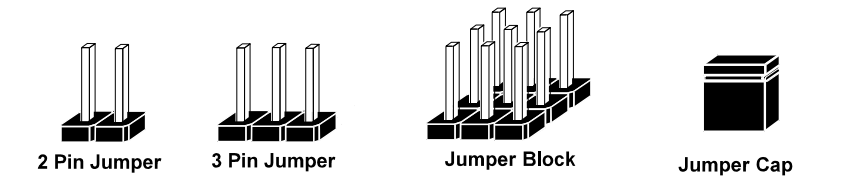

If a jumper has three pins, for example, labeled 1, 2 and 3. You can connect pins 1 and 2 to create one setting and shorting. You can also select to connect pins 2 and 3 to create another setting. The format of the jumper picture will be illustrated throughout this manual. The figure below shows different types of jumpers and jumper settings.

# Jumper diagrams

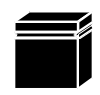

Jumper Cap looks like this

2 pin Jumper looks like this

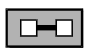

| - |   |
|---|---|
|   | _ |
|   |   |
|   |   |

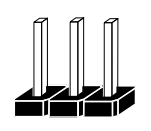

3 pin Jumper looks like this

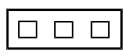

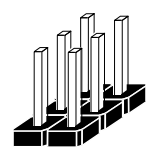

Jumper Block looks like this

Jumper settings

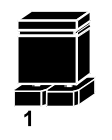

2 pin Jumper closed(enabled) looks like this

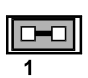

3 pin Jumper 2-3 pin closed(enabled) looks like this

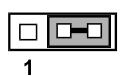

Jumper Block 1-2 pin closed(enabled) looks like this

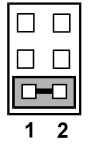

SP-6140/SP-6145 USER'S MANUAL

2

#### 2.5 Setting Main Board Connectors and Jumpers 2.5.1 Power In Connector (CN\_POWER1)

CN\_POWER1: PWR IN Connector

| PIN | ASSIGNMENT    |
|-----|---------------|
| 1   | PWRI (9V~36V) |
| 2   | GND           |

## 2.5.2 COM Ports & Connectors (COM1-6)

**COM1**: COM Connector, fixed as RS-232/422/485. The pin assignments are as follows:

| DIN | ASSIGNMENT                |               |               |  |
|-----|---------------------------|---------------|---------------|--|
| PIN | RS-232                    | <b>RS-422</b> | <b>RS-485</b> |  |
| 1   | COM1_DCD_C                | TX-           | 485-          |  |
| 2   | COM1_RX_C                 | TX+           | 485+          |  |
| 3   | COM1_TX_C                 | RX+           | NC            |  |
| 4   | COM1_DTR_C                | RX-           | NC            |  |
| 5   | GND                       | NC            | GND           |  |
| 6   | COM1_DSR_C                | NC            | NC            |  |
| 7   | COM1_RTS_C                | NC            | NC            |  |
| 8   | COM1_CTS_C                | NC            | NC            |  |
| 9   | RI/+5V/+12V<br>selectable | NC            | NC            |  |

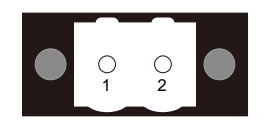

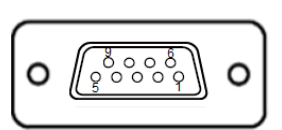

COM1

| COM2: COM Connector, fixed as RS-232/422/485. |  |
|-----------------------------------------------|--|
| The pin assignments are as follows:           |  |

| DIN | ASSIGNMENT                |               |               |  |
|-----|---------------------------|---------------|---------------|--|
| PIN | RS-232                    | <b>RS-422</b> | <b>RS-485</b> |  |
| 1   | COM2_DCD_C                | TX-           | 485-          |  |
| 2   | COM2_RX_C                 | TX+           | 485+          |  |
| 3   | COM2_TX_C                 | RX+           | NC            |  |
| 4   | COM2_DTR_C                | RX-           | NC            |  |
| 5   | GND                       | NC            | GND           |  |
| 6   | COM2_DSR_C                | NC            | NC            |  |
| 7   | COM2_RTS_C                | NC            | NC            |  |
| 8   | COM2_CTS_C                | NC            | NC            |  |
| 9   | RI/+5V/+12V<br>selectable | NC            | NC            |  |

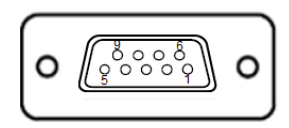

COM2

# **COM3:** COM3 Connector, RS-232 interface The pin assignments are as follows:

| Pin | Assignment | Pin | Assignment |
|-----|------------|-----|------------|
| 1   | COM3_DCD_C | 6   | COM3_DSR_C |
| 2   | COM3_RX_C  | 7   | COM3_RTS_C |
| 3   | COM3_TX_C  | 8   | COM3_CTS_C |
| 4   | COM3_DTR_C | 9   | COM3_RI_C  |
| 5   | GND        | -   | -          |

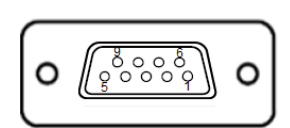

# COM3/COM4

# **COM4:** COM4 Connector, RS-232 interface The pin assignments are as follows:

| Pin | Assignment | Pin | Assignment |
|-----|------------|-----|------------|
| 1   | COM4_DCD_C | 6   | COM4_DSR_C |
| 2   | COM4_RX_C  | 7   | COM4_RTS_C |
| 3   | COM4_TX_C  | 8   | COM4_CTS_C |
| 4   | COM4_DTR_C | 9   | COM4_RI_C  |
| 5   | GND        | -   | -          |

**COM5:** COM5 Connector, RS-232 interface The pin assignments are as follows:

| Pin | Assignment | Pin | Assignment |
|-----|------------|-----|------------|
| 1   | COM5_DCD_C | 6   | COM5_DSR_C |
| 2   | COM5_RX_C  | 7   | COM5_RTS_C |
| 3   | COM5_TX_C  | 8   | COM5_CTS_C |
| 4   | COM5_DTR_C | 9   | COM5_RI_C  |
| 5   | GND        | 10  | NC         |

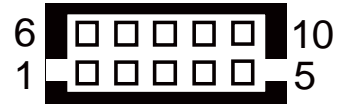

COM5/COM6

COM6: COM6 Connector, RS-232 interface

The pin assignments are as follows:

| Pin | Assignment | Pin | Assignment |
|-----|------------|-----|------------|
| 1   | COM6_DCD_C | 6   | COM6_DSR_C |
| 2   | COM6_RX_C  | 7   | COM6_RTS_C |
| 3   | COM6_TX_C  | 8   | COM6_CTS_C |
| 4   | COM6_DTR_C | 9   | COM6_RI_C  |
| 5   | GND        | 10  | NC         |

Note: COM1/2 connectors are selectable for RI, +5V or +12V.For more information, please refer to the **COM Port RI & Voltage Selection** section.

# 2.5.3 COM Port RI & Voltage Selection (JPCOM1, JPCOM2)

JPCOM1, JPCOM2: COM Port RI & Voltage Selection

| Selection              | Jumper<br>Setting | Jumper 1                     | Illustration                 |
|------------------------|-------------------|------------------------------|------------------------------|
| <b>RI</b><br>(default) | 1-2               | 2 0 0 6<br>1 0 0 5<br>JPCOM1 | 2 0 0 6<br>1 0 0 5<br>JPCOM2 |
| VCC12                  | 3-4               | 2 6<br>1 5<br>JPCOM1         | 2 0 0 6<br>1 0 5<br>JPCOM2   |
| VCC5V                  | 5-6               | 2                            | 2                            |

## 2.5.4 USB Connectors (USB2, USB4, USB5)

**USB2:** Internal USB Connector

| Pin | Assignment |
|-----|------------|
| 1   | VCC5V      |
| 2   | USBC2N     |
| 3   | USBC2P     |
| 4   | GND        |
| 5   | GND        |

**USB4:** Internal USB Connector

| Pin | Assignment |
|-----|------------|
| 1   | VCC5V      |
| 2   | USBC4N     |
| 3   | USBC4P     |
| 4   | GND        |
| 5   | GND        |

**USB5:** Internal USB3.0 Connector

| Pin | Assignment |
|-----|------------|
| 1   | VCC5V      |
| 2   | USBB_DM    |
| 3   | USBB_DP    |
| 4   | GND        |
| 5   | U3RXNDN1   |
| 6   | U3RXNDP1   |
| 7   | GND        |
| 8   | U3TXDN1    |
| 9   | U3TXDP1    |

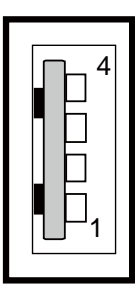

USB2

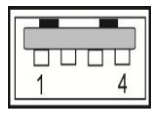

USB4

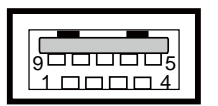

USB5

# 2.5.5 LAN Ports (LAN1, LAN2)

LAN1: LAN Connectors

| Pin | Assignment |
|-----|------------|
| 1   | MDI_0P     |
| 2   | MDI_0N     |
| 3   | MDI_1P     |
| 4   | MDI_1N     |
| 5   | MDI_2P     |
| 6   | MDI_2N     |
| 7   | MDI_3P     |
| 8   | MDI_3N     |

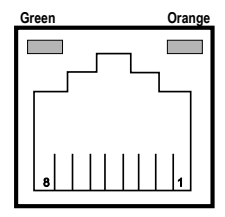

#### LAN1 LED Status

There are 2 LAN LED indicators for LAN1 on the rear panel of the system. By observing their status, you can know the status of the Ethernet connection.

| LAN LED<br>Indicator | Color  | Status | Description                         |
|----------------------|--------|--------|-------------------------------------|
| Left Side LED        | Green  | Blink  | 10/100 LAN connection is activated. |
|                      | -      | Off    | No LAN message active.              |
| Right Side LED       | Orange | On     | 10/100 LAN connection is activated. |
|                      | Red    | On     | Giga LAN connection is activated.   |
|                      | -      | Off    | No LAN switch/ hub is activated.    |

| Pin | Assignment |
|-----|------------|
| 1   | MDI_0P     |
| 2   | MDI_0N     |
| 3   | MDI_1P     |
| 4   | MDI_1N     |
| 5   | MDI_2P     |
| 6   | MDI_2N     |
| 7   | MDI_3P     |
| 8   | MDI_3N     |

#### LAN2: LAN Connectors

#### LAN2 LED Status

There are 2 LAN LED indicators for LAN1 on the rear panel of the system. By observing their status, you can know the status of the Ethernet connection.

| LAN LED<br>Indicator | Color  | Status | Description                         |
|----------------------|--------|--------|-------------------------------------|
| Left Side LED        | Green  | Blink  | LAN Message Active                  |
|                      | -      | Off    | No LAN message active.              |
| Right Side LED       | Orange | On     | 10/100 LAN connection is activated. |
|                      | Red    | On     | Giga LAN connection is activated.   |
|                      | -      | Off    | No LAN switch/ hub is activated.    |

# 2.5.6 DVI-I Connector (DVI2)

#### DVI2: DVI-I Connector

| Pin | Assignment |
|-----|------------|
| 1   | DVI 2-     |
| 2   | DVI_2+     |
| 3   | GND        |
| 4   | NC         |
| 5   | NC         |
| 6   | DVI_clock  |
| 7   | DVI_data   |
| 8   | CRT_VSYNC  |
| 9   | DVI_1-     |
| 10  | DVI_1+     |
| 11  | GND        |
| 12  | NC         |
| 13  | NC         |
| 14  | VCC        |
| 15  | GND        |
| 16  | DVI_HPD    |
| 17  | DVI_0-     |
| 18  | DVI_0+     |
| 19  | GND        |
| 20  | NC         |
| 21  | NC         |
| 22  | GND        |
| 23  | DVI_Clock+ |
| 24  | DVI_Clock- |
| C1  | CRT_RED    |
| C2  | CRT_GREEN  |
| C3  | CRT_BLUE   |
| C4  | CRT_HSYNC  |
| C5  | GND        |

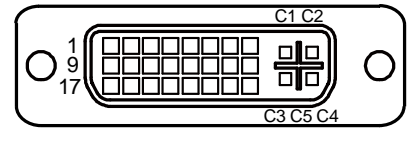

DVI2

# 2.5.7 Digital I/O Connector (JDIO1)

JDIO1: Digital I/O Connector

| Pin | Assignment | Pin | Assignment |
|-----|------------|-----|------------|
| 1   | V5_SB      | 2   | GND        |
| 3   | DIN1       | 4   | DOUT1      |
| 5   | DIN2       | 6   | DOUT2      |
| 7   | DIN3       | 8   | DOUT3      |
| 9   | DIN4       | 10  | DOUT4      |

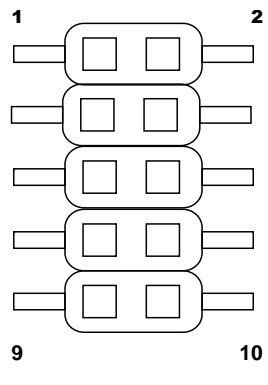

# 2.5.8 Audio Connector

JAUDIO1: Audio Connector

| Pin | Assignment |
|-----|------------|
| 1   | MIC1L      |
| 2   | MIC1R      |
| 3   | GND        |
| 4   | GND        |
| 5   | LINEINL    |
| 6   | LINEINR    |
| 7   | GND        |
| 8   | GND        |
| 9   | LINEOUTL   |
| 10  | LINEOUTR   |

JDIO1

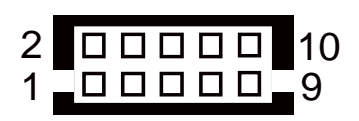

**JAUDIO1**
# 2.5.9 SATA & SATA Power Connector (SATA1, SATA\_PWR1)

SATA1: Serial ATA Connector

| Pin | Assignment |
|-----|------------|
| 1   | GND        |
| 2   | TX+        |
| 3   | TX-        |
| 4   | GND        |
| 5   | RX-        |
| 6   | RX+        |
| 7   | GND        |

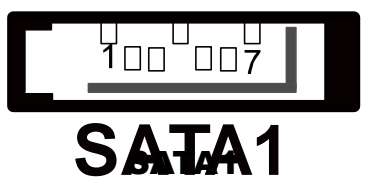

**SATA\_PWRf1:** Serial ATA Power Connector

| Pin | Assignment |
|-----|------------|
| 1   | VCC5V      |
| 2   | GND        |

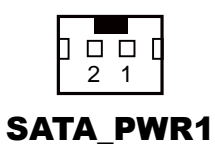

# 2.5.10 CFAST Card Slot (CFAST1)

CFAST1: CFAST Card Slot

| Pin | Assignment | Pin  | Assignment |
|-----|------------|------|------------|
| S1  | GND        | PC6  | NC         |
| S2  | SATA_TXP0  | PC7  | GND        |
| S3  | SATA_TXN0  | PC8  | NC         |
| S4  | GND        | PC9  | NC         |
| S5  | SATA_RXN0  | PC10 | NC         |
| S6  | SATA_RXP0  | PC11 | NC         |
| S7  | GND        | PC12 | NC         |
| PC1 | NC         | PC13 | 3.3V/5V    |
| PC2 | GND        | PC14 | 3.3V/5V    |
| PC3 | NC         | PC15 | GND        |
| PC4 | NC         | PC16 | GND        |
| PC5 | NC         | PC17 | NC         |

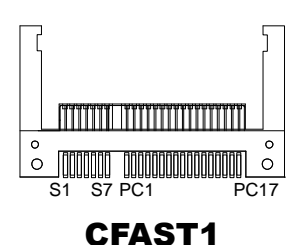

#### 2.5.11 CFAST Card Power Selection (JP11)

JP11: CFAST Card Power Connector

| Selection                | Jumper Setting | Jumper Illustration |
|--------------------------|----------------|---------------------|
| <b>3.3V</b><br>(Default) | 1-2            | □ 1<br>□ 3          |
|                          |                | JP11                |
| 5V                       | 2-3            |                     |
|                          |                | JP11                |

### 2.5.12 Clear CMOS Data Selection (JP1)

**JP1:** Clear CMOS Data Selection Connector

| Selection                  | Jumper Setting | Jumper Illustration |
|----------------------------|----------------|---------------------|
| <b>Normal</b><br>(default) | 1-X            | 1<br>]<br>JP1       |
| Clear CMOS                 | 1-2            | 1 II<br>JP1         |

# 2.5.13 LVDS Connector (LVDS1)

LVDS1: LVDS Connector

| Pin | Assignment      | Pin | Assignment |
|-----|-----------------|-----|------------|
| 1   | LVDS_VCC        | 2   | GND        |
| 3   | NC              | 4   | NC         |
| 5   | GND             | 6   | NC         |
| 7   | NC              | 8   | GND        |
| 9   | NC              | 10  | NC         |
| 11  | NC              | 12  | NC         |
| 13  | NC              | 14  | NC         |
| 15  | GND             | 16  | LVDS0_CLK+ |
|     |                 |     | (Odd)      |
| 17  | LVDS0_CLK-(Odd) | 18  | GND        |
| 19  | LVDS0_D2+(Odd)  | 20  | LVDS0_D2-  |
|     |                 |     | (Odd)      |
| 21  | GND             | 22  | LVDS0_D1+  |
|     |                 |     | (Odd)      |
| 23  | LVDS0_D1-(Odd)  | 24  | GND        |
| 25  | LVDS0_D0+(Odd)  | 26  | LVDS0_D0-  |
|     |                 |     | (Odd)      |
| 27  | LVDS0_D3+(Odd)  | 28  | LVDS0_D3-  |
|     |                 |     | (Odd)      |
| 29  | LVDS VCC        | 30  | LVDS VCC   |

LVDS1

# 2.5.14 LVDS Resolution Selection (JP4, JP5)

JP4 & JP5: LVDS (Low Voltage Differential Signaling) Resolution Selection

| SELECTION | JUMPTER<br>SETTING | JUMPER ILL | USTRATION |
|-----------|--------------------|------------|-----------|
|           | JP4(4-6)           |            |           |
| 800x600   | JP4(3-5)           |            |           |
| 1CH/18bit | JP5(4-6)           |            |           |
|           | JP5(3-5)           | JP4        | JP5       |
|           | JP4(4-6)           |            |           |
| 1024x768  | JP4(3-5)           |            |           |
| 1CH/18bit | JP5(4-6)           |            |           |
|           | JP5(1-3)           | JP4        | JP5       |

| SELECTION | JUMPTER<br>SETTING | JUMPER ILL | USTRATION |
|-----------|--------------------|------------|-----------|
|           | JP4(4-6)           |            |           |
| 1024x768  | JP4(3-5)           |            |           |
| 1CH/24bit | JP5(2-4)           |            |           |
|           | JP5(3-5)           | JP4        | JP5       |
|           | JP4(2-4)           |            |           |
| 1366x768  | JP4(3-5)           |            |           |
| 1CH/24bit | JP5(4-6)           |            |           |
|           | JP5(3-5)           | JF4        | JPJ       |
|           | JP4(4-6)           |            |           |
| 1280x1024 | JP4(1-3)           |            |           |
| 2CH/24bit | JP5(2-4)           |            |           |
|           | JP5(3-5)           | JF4        | JFJ       |
|           | JP4(2-4)           |            |           |
| 1920x1080 | JP4(1-3)           |            |           |
| 2CH/24bit | JP5(2-4)           |            |           |
|           | JP5(3-5)           | JP4        | JPD       |

Chapter 2 System Configuration

Note: Manufacturing default is 1 CH/18 bit 1024x768 for SP-6140.

Manufacturing default is 1 CH/24 bit 1024x768 for SP-6145.

# 2.5.15 LVDS Voltage Selection (JP6)

JP6: LVDS Voltage Selection

| Selection | Jumper Setting | Jumper Illustration |
|-----------|----------------|---------------------|
| 3.3V      | 1-2            | □ 1<br>□ 3          |
|           |                | JP6                 |
| 5V        | 2-3            |                     |
|           |                | JP6                 |

### 2.5.16 Backlight Voltage Selection (JP\_BLEN1)

JP\_BLEN1: Backlight Voltage Selection

| Selection | Jumper Setting | Jumper Illustration |
|-----------|----------------|---------------------|
| 3.3V      | 1-2            | □ 1<br>□ 3          |
|           |                | JP_BLEN1            |
| 5V        | 2-3            |                     |
|           |                | JP_BLEN1            |

### 2.5.17 LVDS Enable Selection (JP34, JP35)

JP34/JP35: LVDS Enable Selection

| Selection                       | Jumper Setting | Jumper Illustration |
|---------------------------------|----------------|---------------------|
| <b>LVDS Enable</b><br>(Default) | 2-3            |                     |
|                                 |                |                     |
|                                 |                | JP34/JP35           |
| LVDS Disable                    | 1-2            | 1 3                 |
|                                 |                |                     |
|                                 |                | JP34/JP35           |

# 2.5.18 LVDS HPD Enable Selection (JP38)

JP38: LVDS HPD Enable Selection

The selections are as follows:

| SELECTION           | JUMPER SETTING | JUMPER ILLUSTRATION |
|---------------------|----------------|---------------------|
| LVDS HPD            |                | 1 2                 |
| Enable              | 1-2            |                     |
| (Default)           |                | JP38                |
| LVDS HPD<br>Disable | 1-x            | 1 2<br>□ □<br>JP38  |

# 2.5.19 Inverter Connector (INV1)

INV1: Inverter Connector

| Pin | Assignment  | Pin | Assignment |
|-----|-------------|-----|------------|
| 1   | V5P0A       | 2   | V5P0A      |
| 3   | USB_N2_LVDS | 4   | VCC12      |
| 5   | USB_P2_LVDS | 6   | VCC12      |
| 7   | GND         | 8   | VCC12      |
| 9   | INV1_EN     | 10  | VCC12      |
| 11  | NC          | 12  | VCC12      |
| 13  | NC          | 14  | NC         |
| 15  | GND         | 16  | P_LED      |
| 17  | GND         | 18  | PWM        |
| 19  | VCC5        | 20  | NC         |

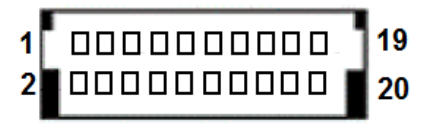

INV1

### 2.5.20 Display Data Channel Selection (JP13)

JP13: DDC Selection

Configure JP13 to control the DDC selection.

| Selection                     | Jumper Setting | Jumper Illustration |
|-------------------------------|----------------|---------------------|
| VGA DDC                       | 1-2<br>4-6     |                     |
|                               |                | JP13                |
| <b>DVI-I DDC</b><br>(Default) | 1-3<br>5-6     |                     |
|                               |                | JP13                |

Note: Please set JP13 to VGA DDC when VGA & DVI-D connectors are connected for dual display.

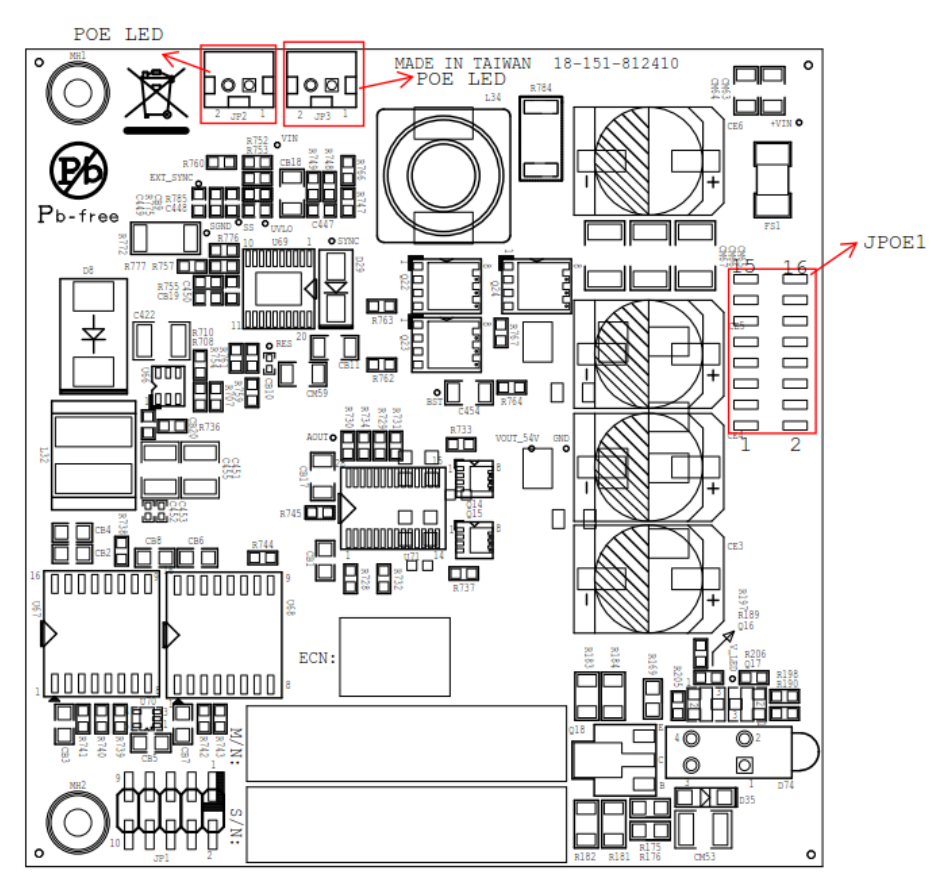

# 2.6 Daughter Board Component Locations

Figure 2-2. Daughter Board Connectors, Jumpers and Components Locations

- Front

# 2.7 Daughter Board Connectors and Jumpers List

| JUMPER / CONNECTOR | NAME     |
|--------------------|----------|
| PoE Connector      | JPOE1    |
| PoE LED            | JP2, JP3 |

# 2.8 Setting Daughter Board Jumpers and Connectors

#### 2.8.1 PoE Connector (JPOE1)

JPOE1: PoE Connector

| PIN | ASSIGNMENT   |
|-----|--------------|
| 1   | PSE_D3(OUT2) |
| 2   | GND          |
| 3   | GND          |
| 4   | GND          |
| 5   | GND          |
| 6   | PSE_SDAI     |
| 7   | GND          |
| 8   | PSE_D1(OUT1) |
| 9   | PSE_SCL      |
| 10  | VOUT_54V     |
| 11  | +VIN(+12V)   |
| 12  | VOUT_54V     |
| 13  | +VIN(+12V)   |
| 14  | VOUT_54V     |
| 15  | +VIN(+12V)   |
| 16  | +VIN(+12V)   |

# 2.8.2 PoE Ports (JP2, JP3)

#### **PoE LED Status**

There are 2 PoE LED indicators on the rear panel of the system. By observing their status, you can know the status of the Ethernet connection.

| PoE LED<br>Indicator | Color  | Status | Description   |  |
|----------------------|--------|--------|---------------|--|
|                      | Orange | Blink  | PoE Active    |  |
|                      | -      | Off    | No PoE Active |  |

# **3** Software Utilities

This chapter provides the detailed information that guides users how to install VGA driver, LAN driver, and Sound driver for the system.

The following topics are included:

- Installing Intel<sup>®</sup> Chipset Software Installation Utility
- Installing Windows<sup>®</sup> 7 Utility
- Installing VGA Driver Utility
- Installing LAN Driver Utility
- Installing Sound Driver Utility
- Installing Touchscreen Driver Utility

# 3.1 Introduction

Enclosed with our SP-6140/6145 package, you will find a DVD-ROM disk containing all types of drivers provided. The SP-6140/6145 user will only need some of the files contained in the DVD-ROM disk. Please see the following table for details:

| File Name<br>(Assume DVD-ROM drive is D:) | Purpose                                                     |
|-------------------------------------------|-------------------------------------------------------------|
| D:\Driver\Platform\Win7,                  | Intel <sup>®</sup> Chipset Software Installation            |
| Win8.1                                    | Utility                                                     |
| (32-bit)\Main Chip                        | ,<br>,                                                      |
| or                                        |                                                             |
| D:\Driver\Platform\Win7,                  |                                                             |
| Win8.1                                    |                                                             |
| (64-bit)\Main Chip                        |                                                             |
| D:\Driver\Platform\ Win7,                 | Intel <sup>®</sup> Trusted Execution Engine                 |
| Win8.1                                    | Driver installation                                         |
| (32-bit)\TXE                              |                                                             |
| or                                        |                                                             |
| D:\Driver\Platform\ Win7,                 |                                                             |
| Win8.1                                    |                                                             |
| (64-bit)\TXE                              |                                                             |
| D:\Driver\Platform\ Win7                  | Intel <sup>®</sup> Kernel-Mode Driver Framework             |
| (32/64-bit)\KMDF                          | Driver installation                                         |
| D:\Driver\Platform\ Win7,                 | Intel <sup>®</sup> Atom <sup>™</sup> Processor E3800 Series |
| Win8.1                                    | Driver installation                                         |
| (32-bit)\VGA                              |                                                             |
| or                                        |                                                             |
| D:\Driver\Platform\ Win7,                 |                                                             |
| Win8.1                                    |                                                             |
| (64-bit)\VGA                              |                                                             |
| D:\Driver\Platform\ Win7,                 | WGI210IT Intel <sup>®</sup> Springville GbE                 |
| Win8.1                                    | Controller for LAN Driver installation                      |
| (32-bit)\LAN                              |                                                             |
| or                                        |                                                             |
| D:\Driver\Platform\ Win7,                 |                                                             |
| Win8.1                                    |                                                             |
| (64-bit)\LAN                              |                                                             |

Chapter 3 Software Utilities

| File Name<br>(Assume DVD-ROM drive is D:) | Purpose                                       |  |
|-------------------------------------------|-----------------------------------------------|--|
| D:\Driver\Platform\ Win7,                 | Realtek <sup>®</sup> ALC888S for Sound Driver |  |
| Win8.1                                    | installation                                  |  |
| (32-bit)\Sound                            |                                               |  |
| or                                        |                                               |  |
| D:\Driver\Platform\ Win7,                 |                                               |  |
| Win8.1                                    |                                               |  |
| (64-bit)\Sound                            |                                               |  |
| D:\Driver\Device\Platform\                | For USB3.0 Driver installation                |  |
| Win7(32/64-bit)                           |                                               |  |
| USB3.0                                    |                                               |  |
| D:\Driver\Device                          | Driver installation for Touch screen Card     |  |
|                                           | Reader, wireless, 3G, etc.                    |  |
| D:\Driver\FLASH                           | Driver installation for BIOS update           |  |
|                                           | utility (AMI)                                 |  |

Note: Install the driver utilities immediately after the OS installation is completed.

# 3.2 Installing Intel<sup>®</sup> Chipset Software Installation Utility

The Intel<sup>®</sup> Chipset Software Installation Utility installs the Windows \*.INF files to the target system. These files outline to the operating system how to configure the Intel chipset components in order to ensure that the following features function properly:

- PCIe Support
- SATA Storage Support
- USB Support
- Identification of Intel<sup>®</sup> Chipset Components in the Device Manager

# 3.2.1 Installing Windows<sup>®</sup> 7 Utility

The Utility Pack is made only for Windows 7. It should be installed right after the OS installation is completed. Please follow the steps below:

- *1* Insert the Utility Disk into Floppy Disk Drive A/B or DVD-ROM drive.
- 2 In the Windows system, browse to the directory where Utility Disc is located.

 $e.g.: D: Driver Platform (OS) Utility infinst_autol.exe$ 

- **3** Click **infinst\_autol.exe** file for utility installation.
- 4 Follow the on-screen instructions to complete the installation.
- **5** Once the installation is completed, shut down the system and restart for the changes to take effects.

# 3.3 Installing VGA Driver Utility

The VGA interface is embedded in our SP-6140/6145 system to support CRT display. The following illustration shows the content of VGA driver.

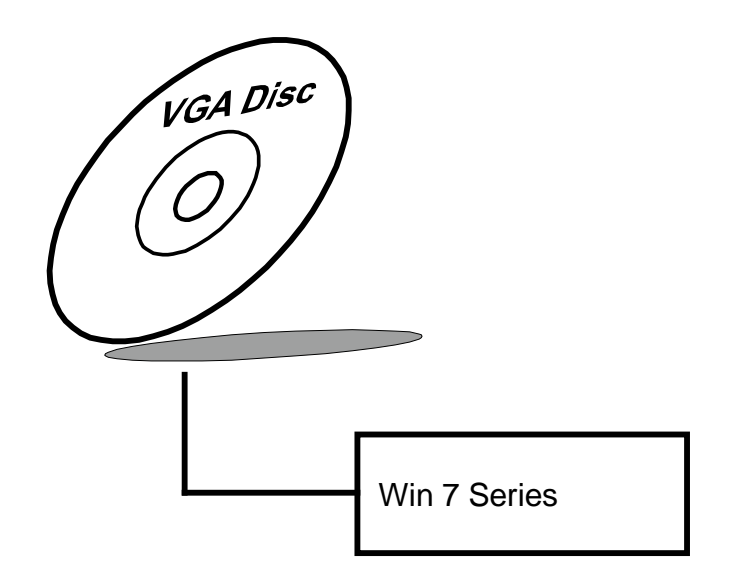

To install the VGA driver utility for Windows 7, follow the steps below:

- *1* Start the computer.
- **2** Insert the Utility Disk into the DVD-ROM drive or drive A/B.
- 3 Open the VGA folder in your system and choose an appropriate folder, and double-click \*.exe file to install.
  e.g. D:\Driver\Platform\(OS)\Graphics\Your system\ \*\*\*.exe (If D drive is not your DVD-ROM drive, replace the "D" with the correct drive letter.)

**4** Follow the on-screen instructions as guided by the Wizard to complete the installation.

# 3.4 Installing LAN Driver Utility

The SP-6140/6145 is enhanced with LAN function that can support various network adapters. The content of the LAN driver is found as follows:

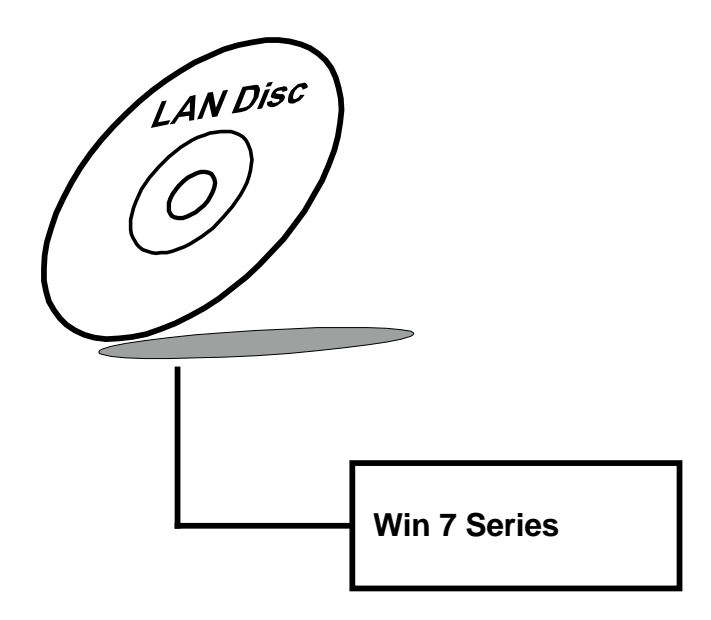

To install the LAN Driver, follow the steps below:

- *1* Connect the USB DVD-ROM device to SP-6140/6145 and insert the driver disk.
- 2 Enter the "LAN" folder where the driver is located (depending on your OS platform).

- *3* Click **Setup.exe** file for driver installation.
- 4 Follow the on-screen instructions to complete the installation.
- **5** Once the installation is done, shut down the system and restart SP-6140/6145 for the changes to take effects.

# For more details on the installation procedure, refer to the Readme.txt file that you can find on LAN Driver Utility.

# 3.5 Installing Sound Driver Utility

The Audio chip enhanced in this system is fully compatible with Windows 7. Below, you will find the content of the Sound driver:

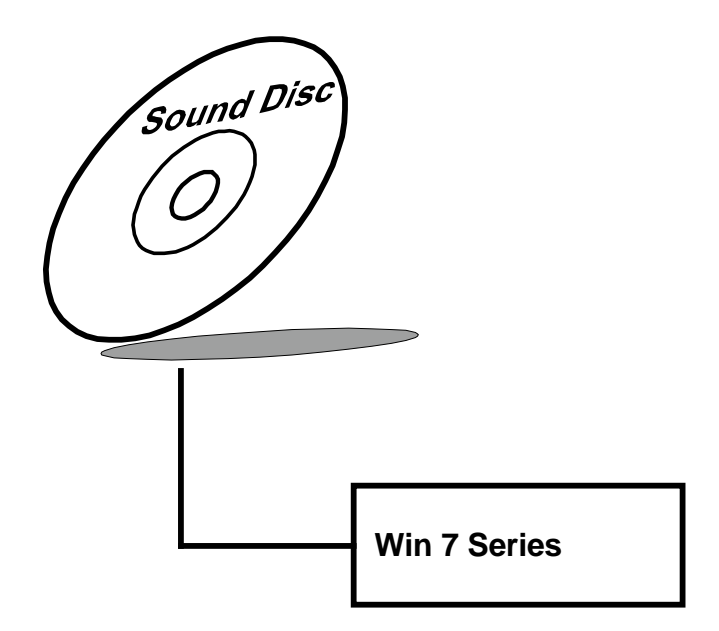

To install the Sound Driver for Windows 7, follow the steps below:

Open the Sound folder in your system and choose an appropriate folder, and run the setup.exe program to start the installation.
 e.g.: D:\Driver\Platform\(OS)\ SOUND\Your system\setup.exe

(If D drive is not your DVD-ROM drive, replace the "D" with the correct drive letter.)

- 2 Click Next to continue the procedure. If the "Windows can't verify the publisher of this driver software" message is alerted, click "Install this driver software anyway" to continue the installation.
- **3** Restart the system and click **Finish** to complete the installation.

# 3.6 Installing Touchscreen Driver Utility

The touch screen driver utility can only be installed on Windows 7, and it should be installed right after the OS installation.

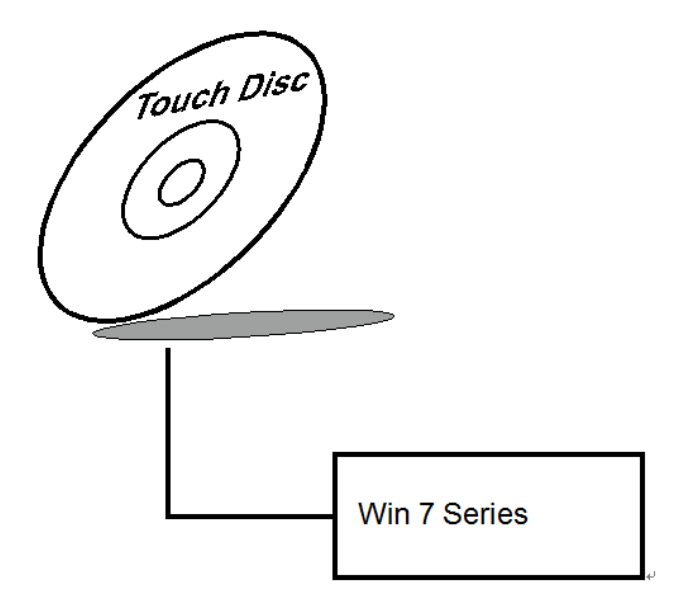

To install the touchscreen driver, follow the steps below:

- *1* Open the **Device/Touchscreen** folder where the touchscreen driver is located.
- 2 Click **Setup.exe** file for driver installation.
- **3** Follow the on-screen instructions to complete the installation.
- **4** Once the installation is completed, shut down the system and restart for the changes to take effect.

# 4 BIOS SETUP

This chapter guides users how to configure the basic system configurations via the AMI BIOS Setup Utilities. The information of the system configuration is saved in battery-backed CMOS RAM and BIOS NVRAM so that the Setup information is retained when the system power is off. The BIOS Setup Utilities consist of the following menu items:

- Introducing BIOS Setup
- Accessing Setup Utility
- Main Menu
- Advanced Menu
- Chipset Menu
- Security Menu
- Boot Menu
- Save & Exit Menu

# 4.1 Introducing BIOS Setup

The SP-6140/6145 System uses an AMI (American Megatrends Incorporated) Aptio BIOS that is stored in the Serial Peripheral Interface Flash Memory (SPI Flash) and can be updated. The SPI Flash contains the built-in BIOS setup program, Power-On Self-Test (POST), PCI auto-configuration utility, LAN EEPROM information, and Plug and Play support.

Aptio is AMI's BIOS firmware based on the UEFI (Unified Extensible Firmware Interface) specifications and the Intel Platform Innovation Framework for EFI. The UEFI specification defines an interface between the operating system and platform firmware. The interface consists of data tables that contain platform-related information, boot service calls, and runtime service calls that are available to the operating system and its loader. These elements have combined to provide a standard environment for booting the operating system and running pre-boot applications.

The diagram below shows the Extensible Firmware Interface's location in the software stack.

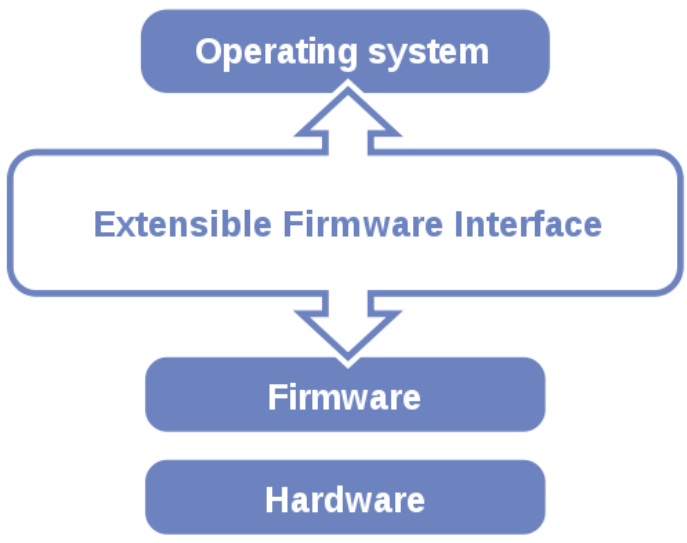

Figure 4-1. Extensible Firmware Interface Diagram

EFI BIOS provides an user interface that allows you to modify hardware configuration, e.g. change the system date and time, enable/disable a system component, determine bootable device priority, set up personal password, etc., which is convenient for engineers to perform modifications and customize the computer system and allows technicians to troubleshoot the occurred errors when the hardware is faulty.

The BIOS setup menu allows users to view and modify the BIOS settings for the computer. After the system is powered on, users can access the BIOS setup menu by pressing <Del> or <Esc> immediately while the POST message is running before the operating system is loading.

Users will need to set up the system configuration from the BIOS Setup Utility when any of the following conditions occurs:

- 1. You are starting your system for the first time.
- 2. You have changed the hardware in your system or the hardware becomes faulty.
- 3. The system configuration is reset after the user configures to clear CMOS data via the JP1 jumper.
- 4. The power of the CMOS RAM became lost and the system configuration has been erased.

All the menu settings are described in details in this chapter.

# 4.2 Accessing Setup Utility

After the system is powered on, BIOS will enter the Power-On Self-Test (POST) routines and the POST message will be displayed:

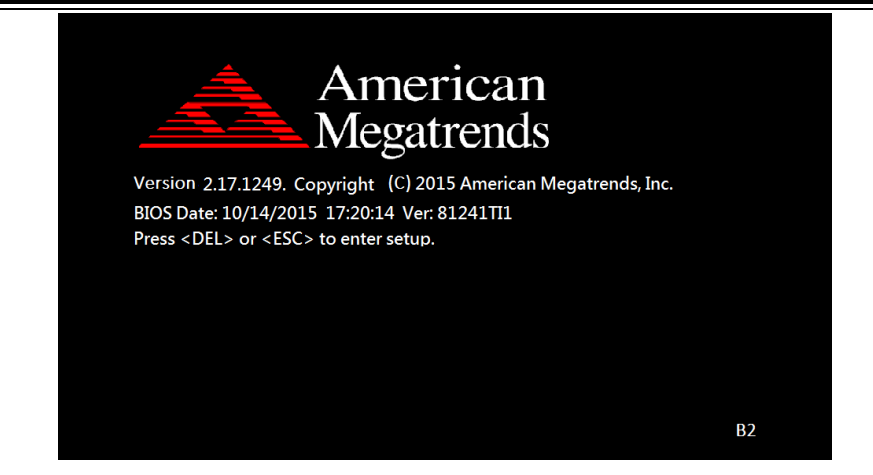

Figure 4-2. POST Screen with AMI Logo

Press **<Del>** to access the Setup Utility program and the **Main** menu of the Aptio Setup Utility will appear on the screen as shown below:

| Aptio Setup Utility –<br>Main Advanced Chipset Boot Sec                                                                                                    | Copyright (C) 2012 American<br>urity Save & Exit                                                                                                    | Megatrends, Inc.                                                                                                    |
|----------------------------------------------------------------------------------------------------|----------------------------------------------------------------------------------------------------|----------------------------------------------------------------------------------------------------|
| BIOS Information<br>BIOS Vendor<br>Core Version<br>Compliancy<br>Project Version<br>Build Date and Time<br>ME FW Version<br>ME Firmware SKU<br>System Date<br>System Time | American Megatrends<br>4.6.5.4<br>UEFI 2.3.1; PI 1.2<br>70900PQ1 x64<br>10/01/2013 10:41:21<br>8.0.21.1519<br>SMB<br>[Tue 10/01/2013]<br>[11:05:45] | Set the Date. Use Tab to<br>switch between Date elements.                                                                                                    |
| Access Level                                                                                                    | Administrator                                                                                                    | <pre>++: Select Screen 11: Select Item Enter: Select +/-: Change Opt. F1: General Help F2: Previous Values F3: Optimized Defaults F4: Save &amp; Exit ESC: Exit</pre> |

Figure 4-3. BIOS Setup Menu Initialization Screen

If you enter incorrect passwords for 3 consecutive times, the screen will be locked and you will not be able to enter any data unless the system is restarted.

The language of the BIOS setup menu interface and help messages are shown in US English. You may use the up  $\langle \uparrow \rangle$ /down  $\langle \downarrow \rangle$  arrow key to select among the items and press **Enter** to confirm and enter the sub-menu. A brief help message of the selected item will also appear at the bottom of the screen for your information. The following table provides the list of the keys that you can use while operating the BIOS setup menu.

| BIOS Setup<br>Menu Key                | Description                                   |
|---------------------------------------|-----------------------------------------------|
| $< \rightarrow>$ and $< \rightarrow>$ | Select a different menu screen (move the      |
|                                       | cursor from the selected menu to the left or  |
|                                       | right).                                       |
| $<\uparrow>$ and $<\downarrow>$       | Select a different item (move the cursor from |
|                                       | the selected item upwards or downwards)       |
| Enter                                 | Execute the command or select the sub-menu.   |
| <f2></f2>                             | Load the previous configuration values.       |
| <f3></f3>                             | Load the default configuration values.        |
| <f4></f4>                             | Save the current values and exit the BIOS     |
|                                       | setup menu.                                   |
| <esc></esc>                           | Close the sub-menu.                           |
|                                       | Trigger the confirmation to exit BIOS setup   |
|                                       | menu.                                         |

#### **BIOS Messages**

This section describes the alert messages generated by the board's BIOS. These messages would be shown on the monitor when certain recoverable errors/events occur during the POST stage. The table bellow gives an explanation of the BIOS alert messages:

| <b>BIOS Message</b>                                               | Explanation                                        |
|-------------------------------------------------------------------|----------------------------------------------------|
| A first boot or<br>NVRAM reset<br>condition has been<br>detected. | BIOS has been updated or the battery was replaced. |

| BIOS Message                                                 | Explanation                                                                                                    |
|--------------------------------------------------------------|----------------------------------------------------------------------------------------------------|
| The CMOS defaults were loaded.                               | Default values have been loaded after the<br>BIOS was updated or the battery was<br>replaced.                                                                |
| The CMOS battery<br>is bad or has been<br>recently replaced. | The battery may be losing power and users<br>should replace the battery immediately. Also,<br>this message is displayed once the new battery<br>is replaced. |

### 4.3 Main Menu

The **Main** menu allows you to view the BIOS Information, change the system date and time, and view the user access privilege level. Use tab to switch between date elements.

| Aptio Setup Utility -<br>Main Advanced Chipset Security                                                                 | - Copyright (C) 2015 American<br>Boot Save & Exit                                                      | Megatrends, Inc.                                     |
|----------------------------------------------------------------------------------------------------|----------------------------------------------------------------------------------------------------|------------------------------------------------------|
| BIOS Information<br>BIOS Vendor<br>Core Version<br>Compliancy<br>Project Version<br>Build Date and Time<br>BayTrail SoC | American Megatrends<br>5.010<br>UEFI 2.4; PI 1.3<br>614X0TI1 x64<br>06/15/2015 17:50:21<br>D0 Stepping | Choose the system default<br>language                |
| GOP Information<br>Intel(R) GOP Driver                                                                                  | [N/A]                                                                                                  |                                                      |
| TXE Information<br>Sec RC Version                                                                                       | 00.05.00.00                                                                                            |                                                      |
| TXE FW Version                                                                                                    | 01.00.02.1060                                                                                          | ↔: Select Screen<br>↑↓: Select Item<br>Enter: Select |
| System Language                                                                                                    | [English]                                                                                              | +/−: Change Opt.<br>F1: General Help                 |
| System Date                                                                                                    | [Thu 06/25/2015]                                                                                       | F2: Previous Values                                  |
| System Time                                                                                                    | [13:16:02]                                                                                             | F3: Optimized Defaults                               |
| Access Level                                                                                                    | Administrator                                                                                          | ESC: Exit                                            |
|                                                                                                    |                                                                                                    |                                                      |
| Version 2.17.1249. (                                                                                                    | Copyright (C) 2015 American M                                                                          | egatrends, Inc.                                      |
|                                                                                                    |                                                                                                    | · · · · · · · · · · · · · · · · · · ·                |

Figure 4-4. BIOS Main Menu

| BIOS Setting | Options               | Description/Purpose                           |
|--------------|-----------------------|-----------------------------------------------|
| BIOS Vendor  | No changeable options | Display the name of the BIOS vendor.          |
| Core Version | No changeable options | Display the current BIOS core version number. |

| BIOS Setting            | Options               | Description/Purpose                                           |
|-------------------------|-----------------------|---------------------------------------------------------------|
| Compliancy              | No changeable options | Display the current UEFI version.                             |
| Project Version         | No changeable options | Display the BIOS version currently installed on the platform. |
| Build Date and<br>Time  | No changeable options | Display the date of the current BIOS version.                 |
| Intel(R) GOP<br>Driver  | No changeable options | Display the GOP driver version.                               |
| Sec RC Version          | No changeable options | Display the current Sec RC version.                           |
| TXE Firmware<br>Version | No changeable options | Display the current TXE Version                               |
| System Language         | English               | BIOS Setup language.                                          |
| System Date             | month, day, year      | Set the current date. The "Day" is automatically changed.     |
| System Time             | hour, minute, second  | Set the clock of the system.                                  |
| Access Level            | No changeable options | The privilege level of the current user.                      |

# 4.4 Advanced Menu

From the **Advanced** menu, you are allowed to configure the following functions:

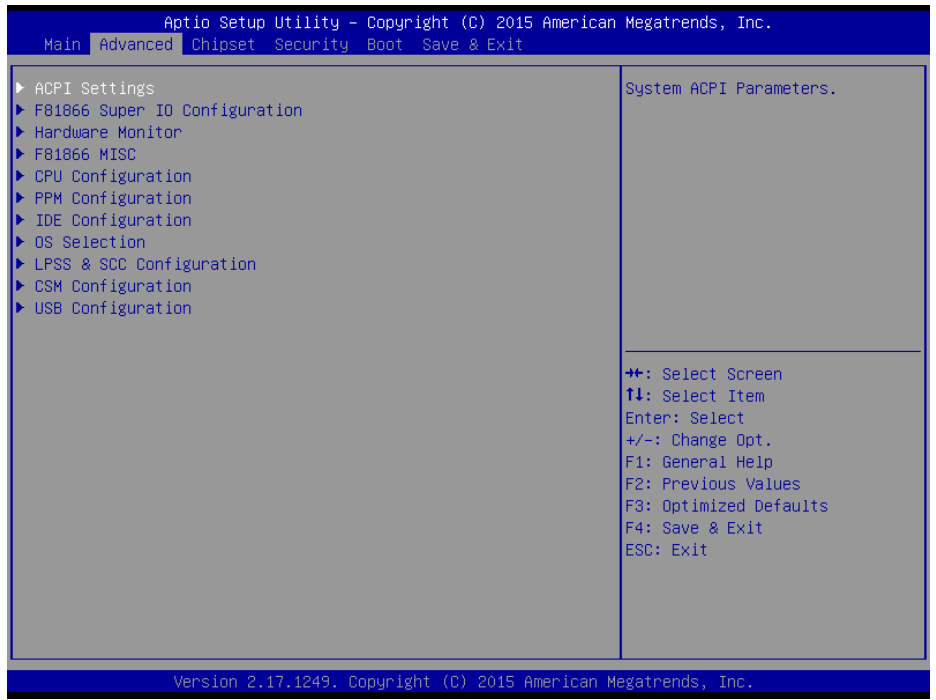

Figure 4-5. BIOS Advanced Menu

| BIOS Setting      | Options  | Description/Purpose                    |
|-------------------|----------|----------------------------------------|
| ACPI Settings     | Sub-menu | Set the system ACPI parameters.        |
| F81866 Super IO   | Sub-menu | Set the system Super IO Chip           |
| Configuration     |          | configuration.                         |
| Hardware Monitor  | Sub-menu | Monitor the hardware status            |
| F81866 MISC       | Sub-menu | Configure the F81866 related function. |
| CPU Configuration | Sub-menu | Set the CPU configuration parameters.  |
| PPM Configuration | Sub-menu | Set the PPM configuration parameters.  |
| IDE Configuration | Sub-Menu | Set the SATA configuration parameters. |
| OS Selection      | Sub-menu | Select the OS settings.                |
| LPSS & SCC        | Sub-menu | Configure the LPSS & SCC configuration |
| Configuration     |          | setting.                               |
| CSM Configuration | Sub-menu | Configure the Option ROM execution,    |
|                   |          | boot options filters, etc.             |
| USB Configuration | Sub-menu | Set the USB configuration parameters.  |

# 4.4.1 ACPI Configuration

Select **ACPI Configuration** from the **Advanced** menu and press **Enter** to configure relevant ACPI configuration parameters.

| Aptio Setup Utility -<br>Advanced      | – Copyright (C) 2015 America       | n Megatrends, Inc.                                                                                                    |
|----------------------------------------|------------------------------------|----------------------------------------------------------------------------------------------------|
| ACPI Settings                          |                                    | Enables or Disables BIOS ACPI                                                                                                    |
| Enable ACPI Auto Configuration         |                                    | Huto configuration.                                                                                                    |
| Enable Hibernation<br>ACPI Sleep State | [Enabled]<br>[S3 (Suspend to RAM)] |                                                                                                    |
|                                        |                                    | ++: Select Screen<br>11: Select Item<br>Enter: Select<br>+/-: Change Opt.<br>F1: General Help<br>F2: Previous Values<br>F3: Optimized Defaults<br>F4: Save & Exit<br>ESC: Exit |
| Version 2.17.1246. )                   | Copyright (C) 2015 American        | Megatrends, Inc.                                                                                                    |

Figure 4-6. ACPI Settings Screen

| BIOS Setting       | Options               | Description/Purpose                               |
|--------------------|-----------------------|---------------------------------------------------|
| Enable ACPI Auto   | - Disabled            | Enable or disable ACPI feature.                   |
| Configuration      | - Enabled             |                                                   |
| Enable Hibernation | - Disabled            | Enable or disable the system ability to           |
|                    | - Enabled             | hibernate (OS/S4 Sleep State). This option        |
|                    |                       | may be not effective for some OS.                 |
| ACPI Sleep State   | - Suspend Disabled    | Specify the ACPI sleep state.                     |
|                    | - S3 Only (Suspend to | • Suspend Disabled: Disable ACPI sleep            |
|                    | RAM)                  | feature.                                          |
|                    |                       | • <b>S3 Only:</b> Allow the platform to enter the |
|                    |                       | Suspend to RAM mode.                              |

# 4.4.2 F81866 Super IO Configuration

Select **F81866 Super IO Configuration** from the **Advanced** menu and press **Enter** to configure the serial ports 1-6.

| Aptio Setup Utility<br>Advanced                                                                                                    | ∣ – Copyright ( | C) 2015 American | Megatrends, Inc.                                                                                                    |
|----------------------------------------------------------------------------------------------------|-----------------|------------------|----------------------------------------------------------------------------------------------------|
| F81866 Super IO Configuration<br>Super IO Chip                                                                                                    | F81866          |                  | Set Parameters of Serial Port<br>1 (COMA)                                                                                                    |
| <ul> <li>Serial Port 2 Configuration</li> <li>Serial Port 3 Configuration</li> <li>Serial Port 4 Configuration</li> <li>Serial Port 5 Configuration</li> <li>Serial Port 6 Configuration</li> </ul> |                 |                  |                                                                                                    |
|                                                                                                    |                 |                  | ++: Select Screen<br>14: Select Item<br>Enter: Select<br>+/-: Change Opt.<br>F1: General Help<br>F2: Previous Values<br>F3: Optimized Defaults<br>F4: Save & Exit<br>ESC: Exit |
| Version 2.17.1246.                                                                                                    | Copyright (C)   | 2015 American M  | egatrends, Inc.                                                                                                    |

Figure 4-7. Super IO Setting Screen

| <b>BIOS Setting</b> | Option                | Description/Purpose                      |
|---------------------|-----------------------|------------------------------------------|
| Super IO Chip       | No changeable options | Display the super IO chip model name and |
|                     |                       | its manufacturer.                        |
| Serial Port 1       | Sub-menu              | Configure the parameters for COMA.       |
| Configuration       |                       |                                          |
| Serial Port 2       | Sub-menu              | Configure the parameters for COMB.       |
| Configuration       |                       |                                          |
| Serial Port 3       | Sub-menu              | Configure the parameters for COMC.       |
| Configuration       |                       |                                          |
| Serial Port 4       | Sub-menu              | Configure the parameters for COMD.       |
| Configuration       |                       |                                          |
| Serial Port 5       | Sub-menu              | Configure the parameters for COME.       |
| Configuration       |                       |                                          |
| Serial Port 6       | Sub-menu              | Configure the parameters for COMF.       |
| Configuration       |                       |                                          |

#### 4.4.2.1 Serial Port 1 Configuration

Select **F81866 Super IO Configuration** from the **Advanced** menu and select **Serial Port 1 Configuration**, and press **Enter** to configure relevant settings.

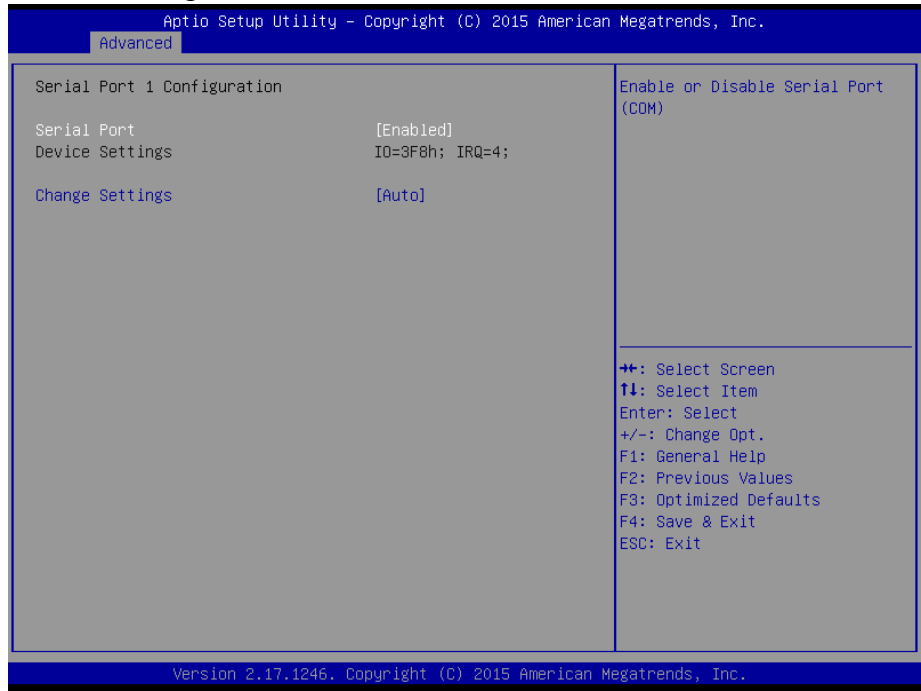

Figure 4-8. Serial Port 1 Configuration Screen

| BIOS Setting    | Option                                                                                                    | Description/Purpose                                        |
|-----------------|----------------------------------------------------------------------------------------------------|------------------------------------------------------------|
| Serial Port     | -Disabled<br>-Enabled                                                                                                    | Enable or disable Serial Port 1.                           |
| Device Settings | No changeable options                                                                                                    | Display the current settings of Serial Port 1.             |
| Change Settings | -Auto<br>-IO=3F8h; IRQ=4<br>-IO=3F8h; IRQ=3,4,5,6,7,9,10,11,12<br>-IO=2F8h; IRQ=3,4,5,6,7,9,10,11,12<br>-IO=3E8h; IRQ=3,4,5,6,7,9,10,11,12<br>-IO=2E8h; IRQ=3,4,5,6,7,9,10,11,12 | Select IRQ and I/O resource<br>settings for Serial Port 1. |

# 4.4.2.2 Serial Port 2 Configuration

Select **F81866 Super IO Configuration** from the **Advanced** menu and select **Serial Port 2 Configuration**, and press **Enter** to configure relevant settings.

| Aptio Setup Utility<br>Advanced | – Copyright (C) 2015 Americ          | an Megatrends, Inc.                                               |
|---------------------------------|--------------------------------------|-------------------------------------------------------------------|
| Serial Port 2 Configuration     |                                      | Enable or Disable Serial Port                                     |
| Serial Port<br>Device Settings  | [Enabled]<br>IO=2F8h; IRQ=3;         | (CON)                                                             |
| Change Settings                 | [Auto]                               |                                                                   |
|                                 |                                      |                                                                   |
|                                 |                                      |                                                                   |
|                                 |                                      | ++: Select Screen<br>1↓: Select Item                              |
|                                 |                                      | Enter: Select<br>+/-: Change Opt.                                 |
|                                 |                                      | F1: General Help<br>F2: Previous Values<br>F3: Optimized Defaults |
|                                 |                                      | F4: Save & Exit<br>ESC: Exit                                      |
|                                 |                                      |                                                                   |
| Version 2.17.1246.              | Copyright (C) 2015 A <u>merica</u> n | Megatrends, Inc.                                                  |

Figure 4-9. Serial Port 2 Configuration Screen

| BIOS Setting    | Option                             | Description/Purpose                            |
|-----------------|------------------------------------|------------------------------------------------|
| Serial Port     | -Disabled                          | Enable or disable Serial Port 2.               |
|                 | -Enabled                           |                                                |
| Device Settings | No changeable options              | Display the current settings of Serial Port 2. |
| Change Settings | -Auto                              | Select IRQ and I/O resource                    |
|                 | -IO=2F8h; IRQ=3                    | settings for Serial Port 2.                    |
|                 | -IO=3F8h; IRQ=3,4,5,6,7,9,10,11,12 |                                                |
|                 | -IO=2F8h; IRQ=3,4,5,6,7,9,10,11,12 |                                                |
|                 | -IO=3E8h; IRQ=3,4,5,6,7,9,10,11,12 |                                                |
|                 | -IO=2E8h; IRQ=3,4,5,6,7,9,10,11,12 |                                                |

#### 4.4.2.3 Serial Port 3 Configuration

Select **F81866 Super IO Configuration** from the **Advanced** menu and select **Serial Port 3 Configuration**, and press **Enter** to configure relevant settings.

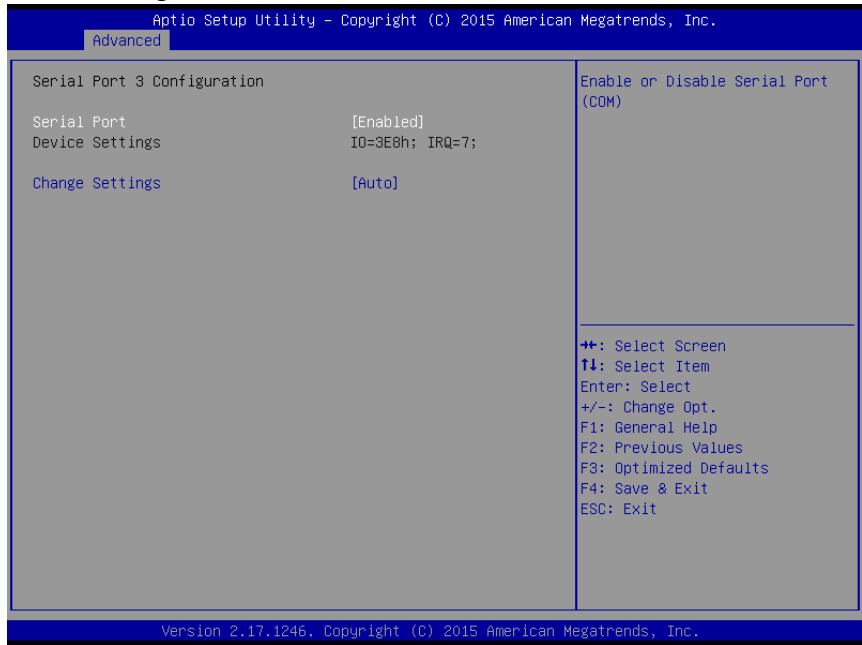

Figure 4-10. Serial Port 3 Configuration Screen

| BIOS Setting    | Option                                                                                                    | Description/Purpose                                     |
|-----------------|----------------------------------------------------------------------------------------------------|---------------------------------------------------------|
| Serial Port     | -Disabled<br>-Enabled                                                                                                    | Enable or disable Serial Port 3.                        |
| Device Settings | No changeable options                                                                                                    | Display the current settings of Serial Port 3.          |
| Change Settings | -Auto<br>-IO=3E8h; IRQ=7<br>-IO=3F8h; IRQ=3,4,5,6,7,9,10,11,12<br>-IO=2F8h; IRQ=3,4,5,6,7,9,10,11,12<br>-IO=3E8h; IRQ=3,4,5,6,7,9,10,11,12<br>-IO=2E8h; IRQ=3,4,5,6,7,9,10,11,12 | Select IRQ and I/O resource settings for Serial Port 3. |

#### 4.4.2.4 Serial Port 4 Configuration

Select **F81866 Super IO Configuration** from the **Advanced** menu and select **Serial Port 4 Configuration**, and press **Enter** to configure relevant settings.

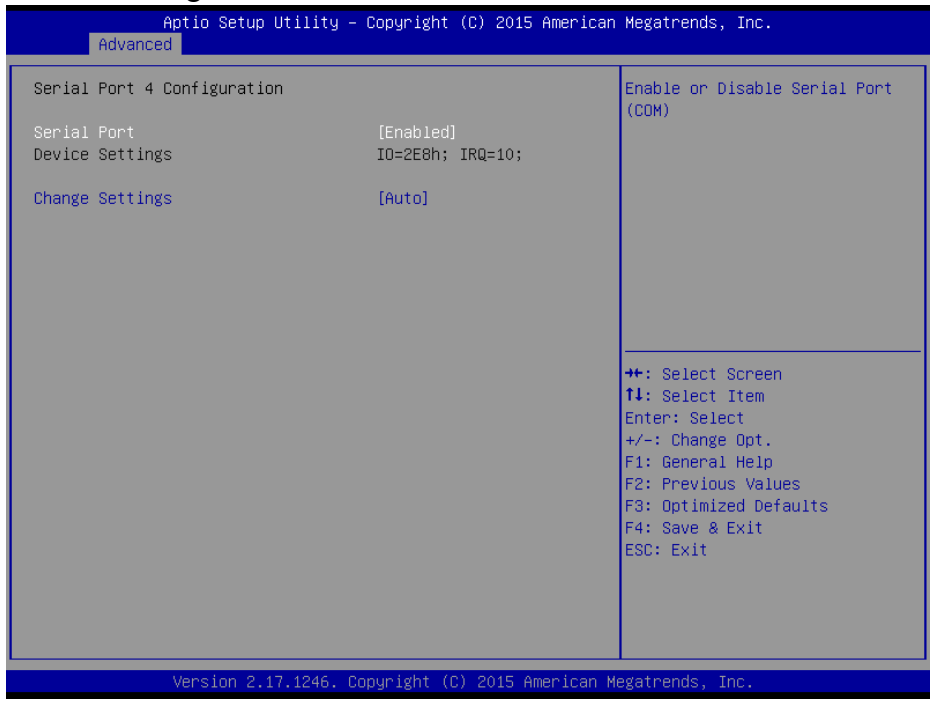

Figure 4-11. Serial Port 4 Configuration Screen

| BIOS Setting    | Option                             | Description/Purpose              |
|-----------------|------------------------------------|----------------------------------|
| Serial Port     | -Disabled                          | Enable or disable Serial Port 4. |
|                 | -Enabled                           |                                  |
| Device Settings | No changeable options              | Display the current settings of  |
|                 |                                    | Serial Port 4.                   |
| Change Settings | -Auto                              | Select IRQ and I/O resource      |
|                 | -IO=2E8h; IRQ=10                   | settings for Serial Port 4.      |
|                 | -IO=3F8h; IRQ=3,4,5,6,7,9,10,11,12 |                                  |
|                 | -IO=2F8h; IRQ=3,4,5,6,7,9,10,11,12 |                                  |
|                 | -IO=3E8h; IRQ=3,4,5,6,7,9,10,11,12 |                                  |
|                 | -IO=2E8h; IRQ=3,4,5,6,7,9,10,11,12 |                                  |

#### 4.4.2.5 Serial Port 5 Configuration

Select **F81866 Super IO Configuration** from the **Advanced** menu and select **Serial Port 5 Configuration**, and press **Enter** to configure relevant settings.

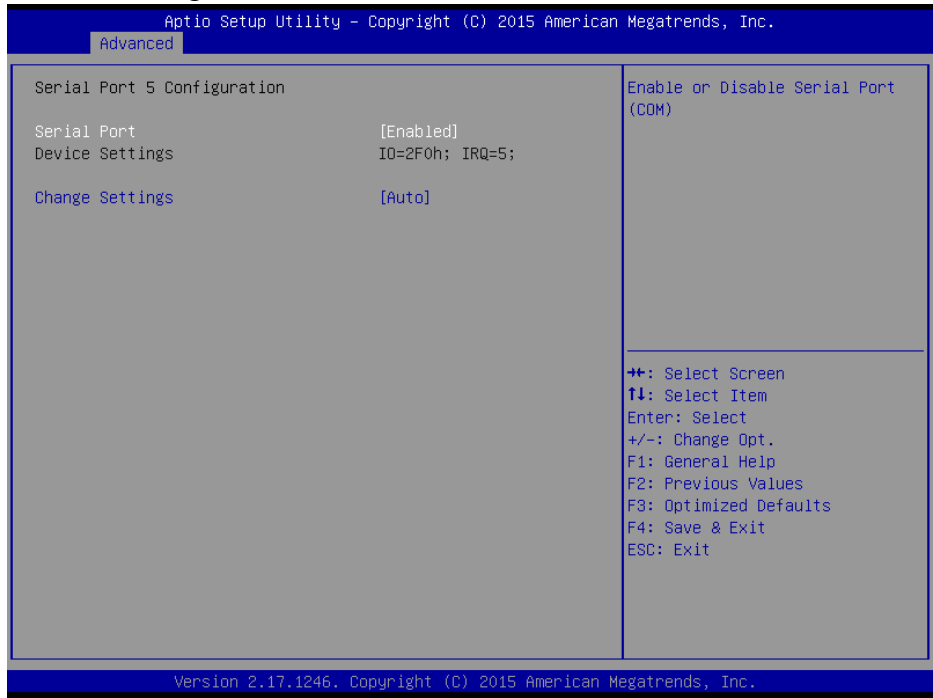

Figure 4-12. Serial Port 5 Configuration Screen

| BIOS Setting    | Option                   | Description/Purpose                         |
|-----------------|--------------------------|---------------------------------------------|
| Serial Port     | -Disabled                | Enable or disable serial port 5.            |
|                 | -Enabled                 | _                                           |
| Device Settings | No changeable options    | Displays current settings of serial port 5. |
| Change Settings | -Auto                    | Select IRQ and I/O resource for the serial  |
|                 | -IO=2E8h; IRQ=5          | port 5.                                     |
|                 | -IO=3F8h;                |                                             |
|                 | IRQ=3,4,5,6,7,9,10,11,12 |                                             |
|                 | -IO=2F8h;                |                                             |
|                 | IRQ=3,4,5,6,7,9,10,11,12 |                                             |
|                 | -IO=3E8h;                |                                             |
|                 | IRQ=3,4,5,6,7,9,10,11,12 |                                             |
|                 | -IO=2E8h;                |                                             |
|                 | IRQ=3,4,5,6,7,9,10,11,12 |                                             |

### 4.4.2.6 Serial Port 6 Configuration

Select **F81866 Super IO Configuration** from the **Advanced** menu and select **Serial Port 6 Configuration**, and press **Enter** to configure relevant settings.

| Aptio Setup Utility -<br>Advanced                               | - Copyright           | (C) 2015 American | Megatrends, Inc.                                                                                                    |  |
|-----------------------------------------------------------------|-----------------------|-------------------|----------------------------------------------------------------------------------------------------|--|
| Serial Port 6 Configuration                                     |                       |                   | Enable or Disable Serial Port<br>(COM)                                                                                |  |
| Serial Port<br>Device Settings                                  | [Enabled]<br>IO=2E0h; | IRQ=11;           |                                                                                                    |  |
| Change Settings<br>Device Mode                                  | [Auto]<br>[Disable    | IR1 function]     |                                                                                                    |  |
|                                                                 |                       |                   | ++: Select Screen                                                                                                    |  |
|                                                                 |                       |                   | <pre>fl: Select Item Enter: Select +/-: Change Opt. F1: General Help F2: Previous Values E3: Ontimized Defaults</pre> |  |
|                                                                 |                       |                   | F4: Save & Exit<br>ESC: Exit                                                                                          |  |
| Version 2.17.1246. Copyright (C) 2015 American Megatrends, Inc. |                       |                   |                                                                                                    |  |

Figure 4-13. Serial Port 6 Configuration Screen

| BIOS Setting    | Option                             | Description/Purpose                 |
|-----------------|------------------------------------|-------------------------------------|
| Serial Port     | -Disabled                          | Enable or disable serial port 6.    |
|                 | -Enabled                           |                                     |
| Device Settings | No changeable options              | Displays current settings of serial |
|                 |                                    | port 6                              |
| Change Settings | -Auto                              | Select IRQ and I/O resource for     |
|                 | -IO=2E8h; IRQ=11                   | the serial port 6.                  |
|                 | -IO=3F8h; IRQ=3,4,5,6,7,9,10,11,12 |                                     |
|                 | -IO=2F8h; IRQ=3,4,5,6,7,9,10,11,12 |                                     |
|                 | -IO=3E8h; IRQ=3,4,5,6,7,9,10,11,12 |                                     |
|                 | -IO=2E8h; IRQ=3,4,5,6,7,9,10,11,12 |                                     |

#### 4.4.3 Hardware Monitor

Select **Hardware Monitor** from the **Advanced** menu and press **Enter** to monitor the status of the system hardware, including system temperature, CPU temperature and the voltage levels of VCORE, 5VSB, VCC5, VCC12, VCC3V, VSB3V and VBAT in supply.

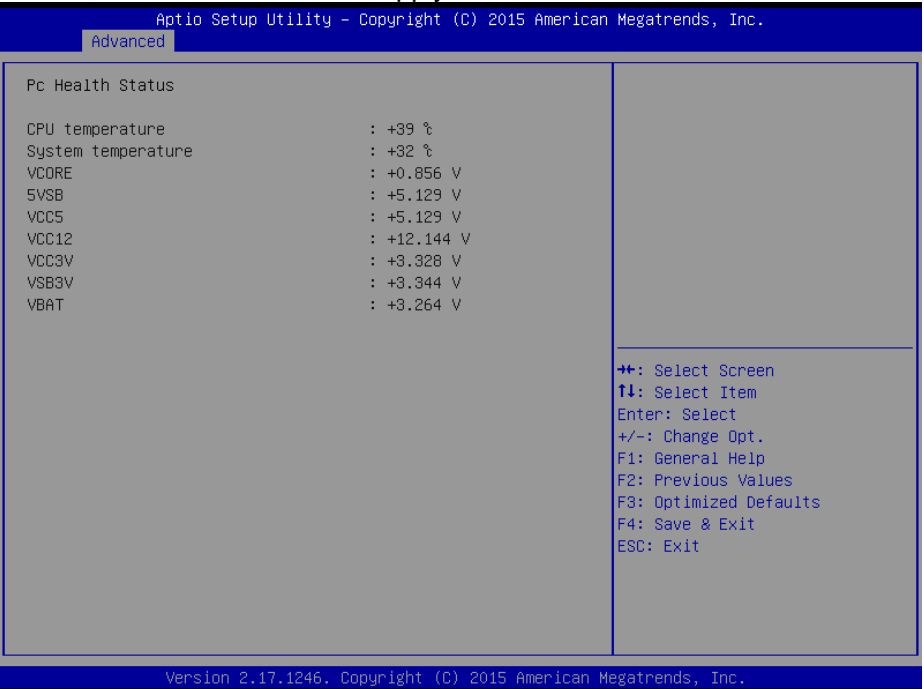

Figure 4-14. Hardware Monitor Screen

| BIOS Setting       | Option                | Description/Purpose                         |
|--------------------|-----------------------|---------------------------------------------|
| CPU temperature    | No changeable options | Display the processor temperature.          |
| System temperature | No changeable options | Display the system temperature.             |
| VCORE              | No changeable options | Display the voltage level of the            |
|                    |                       | +VCORE in supply.                           |
| 5VSB               | No changeable options | Display the voltage level of the +VSB5      |
|                    |                       | in supply.                                  |
| VCC5               | No changeable options | Display the voltage level of the + VCC5     |
|                    |                       | in supply.                                  |
| VCC12              | No changeable options | Display the voltage level of the + VCC12    |
|                    |                       | in supply.                                  |
| VCC3V              | No changeable options | Display the voltage level of the + VCC3     |
|                    |                       | in supply.                                  |
| VSB3V              | No changeable options | Display the voltage level of the standby    |
|                    |                       | VCC3 in supply.                             |
| VBAT               | No changeable options | Display the voltage level of the battery in |
|                    | _                     | supply.                                     |
#### 4.4.4 F81866 MISC

Select **F81866 MISC** from the **Advanced** menu and press **Enter** to enable/disable Watchdog timer and configure the COM1 and COM2 modes.

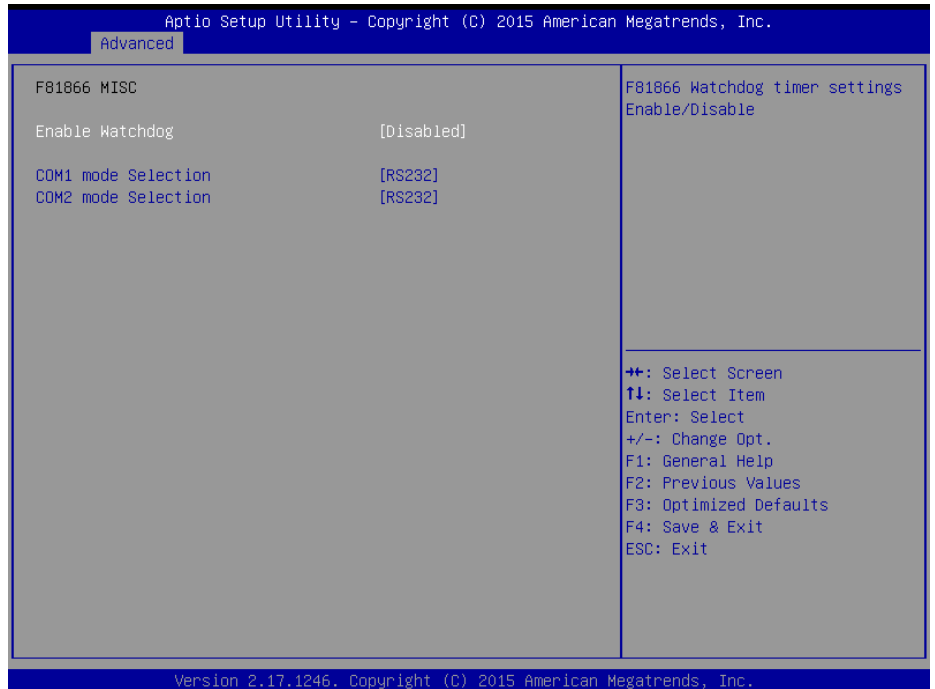

Figure 4-15. F81866 MISC Setting Screen

| BIOS Setting        | Option           | Description/Purpose                      |
|---------------------|------------------|------------------------------------------|
| Enable Watchdog     | -Disabled        | Enable/ Disable Watchdog timer.          |
|                     | -Enabled         |                                          |
| Watchdog timer unit | -1s              | Set the desired value in seconds or      |
|                     | - 60s            | minutes for the watchdog timer.          |
| Count for Timer     | 1 to 255 seconds | Set the desired value in seconds for the |
| (seconds)           |                  | watchdog timer.                          |
| COM1 mode           | -RS-232          | Select RS-232 or RS-422 or RS-485 for    |
| Selection           | -RS-422          | the COM1 port.                           |
|                     | -RS-485          |                                          |
| COM2 mode           | -RS-232          | Select RS-232 or RS-422 or RS485 for     |
| Selection           | -RS-422          | the COM2 port.                           |
|                     | -RS-485          | ^                                        |

#### 4.4.5 CPU Configuration

Select **CPU Configuration** from the **Advanced** menu and press **Enter** to view CPU signature, configure Socket 0 CPU information, view CPU speed, Intel x86-64 (amd64) 64-bit OS support, and enable/disable the legacy operating systems to boot processors with extended CPUID functions.

| Aptio Setup Utility –<br>Advanced | Copyright (C) 2015 American  | Megatrends, Inc.                          |
|-----------------------------------|------------------------------|-------------------------------------------|
| CPU Configuration                 |                              | Socket specific CPU Information           |
| ▶ Socket 0 CPU Information        |                              |                                           |
| CPU Speed<br>64-bit               | 2001 MHz<br>Supported        |                                           |
| Limit CPUID Maximum               | [Disabled]                   |                                           |
|                                   |                              |                                           |
|                                   |                              |                                           |
|                                   |                              | ↔: Select Screen<br>↑↓: Select Item       |
|                                   |                              | Enter: Select<br>+/−: Change Opt.         |
|                                   |                              | F1: General Help<br>F2: Previous Values   |
|                                   |                              | F3: Optimized Defaults<br>F4: Save & Exit |
|                                   |                              | ESC: Exit                                 |
|                                   |                              |                                           |
|                                   |                              |                                           |
| Version 2.17.1246. C              | opyright (C) 2015 American M | egatrends, Inc.                           |

Figure 4-16. Advanced Menu > CPU Configuration Screen

| BIOS Setting  | Option                | Description/Purpose                    |
|---------------|-----------------------|----------------------------------------|
| CPU Signature | No changeable options | Report the CPU signature.              |
| Socket 0 CPU  | Sub-Menu              | Report the CPU information.            |
| Information   |                       |                                        |
| CPU Speed     | No changeable options | Report the current CPU speed.          |
| 64-bit        | No changeable options | Report if the processor supports Intel |
|               |                       | x86-64 (amd64) implementation.         |
| Limit CPUID   | - Disabled            | Enable the legacy operating systems to |
| Maximum       | - Enabled             | boot processors with extended CPUID    |
|               |                       | functions. Select Disabled for Win XP. |

#### 4.4.5.1 Socket 0 CPU Information

# Select **CPU Configuration > Socket 0 CPU Information** from the **Advanced** menu and press **Enter** to view the relevant settings.

| Aptio Setup Utility -<br>Advanced                                                                                                    | Copyright (C) 2015 American                                                                                                    | Megatrends, Inc.                                                                                                    |
|----------------------------------------------------------------------------------------------------|----------------------------------------------------------------------------------------------------|----------------------------------------------------------------------------------------------------|
| Socket 0 CPU Information<br>Intel(R) Celeron(R) CPU J1900 @ 1.9<br>CPU Signature<br>Microcode Patch<br>Max CPU Speed<br>Min CPU Speed<br>Processor Cores<br>Intel HT Technology<br>Intel VT-x Technology<br>L1 Data Cache<br>L1 Code Cache<br>L2 Cache<br>L3 Cache | 9GHz<br>30678<br>829<br>1990 MHz<br>1334 MHz<br>4<br>Not Supported<br>Supported<br>24 kB x 4<br>32 kB x 4<br>1024 kB x 2<br>Not Present | ++: Select Screen<br>1: Select Item<br>Enter: Select<br>+/-: Change Opt.<br>F1: General Help<br>F2: Previous Values<br>F3: Optimized Defaults<br>F4: Save & Exit<br>ESC: Exit |
| Version 2,17,1246, D                                                                                                    | opyright (C) 2015 American M                                                                                                    | egatrends. Inc.                                                                                                    |

Figure 4-17. Socket 0 CPU Information Screen

| BIOS Setting    | Option                | Description/Purpose                      |
|-----------------|-----------------------|------------------------------------------|
| CPU Signature   | No changeable options | Report the CPU signature.                |
| Microcode Patch | No changeable options | Report the CPU Microcode Patch           |
|                 |                       | Version.                                 |
| Max CPU Speed   | No changeable options | Report the maximum CPU speed.            |
| Min CPU Speed   | No changeable options | Report the minimum CPU speed.            |
| Processor Cores | No changeable options | Display the number of physical cores in  |
|                 |                       | processor.                               |
| Intel HT        | No changeable options | Report if the Intel Hyper-Threading      |
| Technology      |                       | Technology is supported by the processor |
| Intel VT-x      | No changeable options | Report if the Intel VT-x Technology is   |
| Technology      |                       | supported by processor.                  |
| L1 Data Cache   | No changeable options | Display the L1 data cache size.          |
| L1 Code Cache   | No changeable options | Display the L1 Code cache size.          |
| L2 Cache        | No changeable options | Display the L2 cache size.               |
| L3 Cache        | No changeable options | Display the L3 cache size.               |

#### 4.4.6 **PPM Configuration**

# Select **CPU Configuration > PPM Configuration** from the **Advanced** menu and press **Enter** to enable/disable Intel SpeedStep.

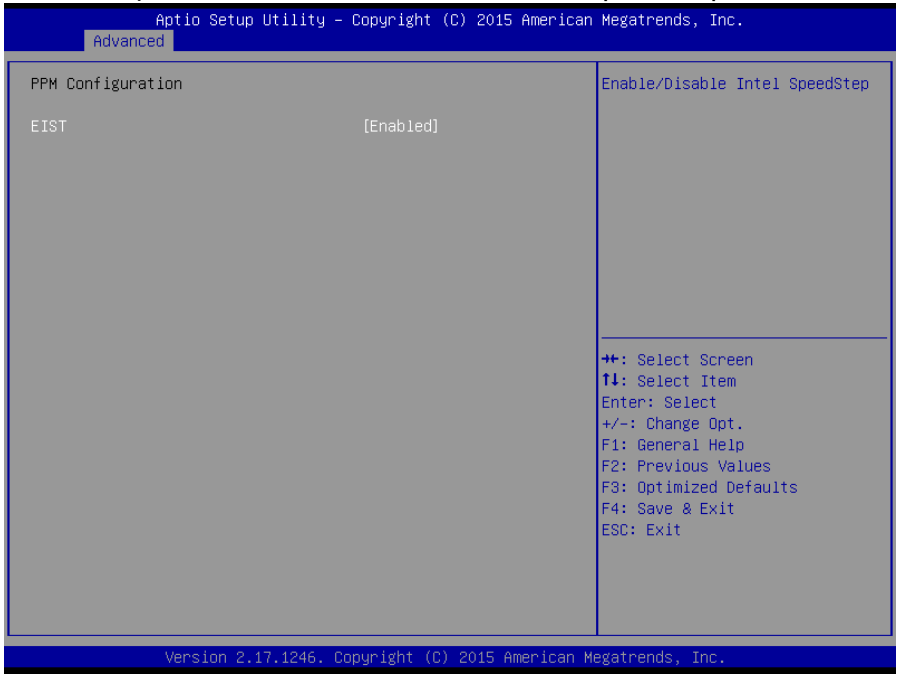

Figure 4-18. PPM Configuration Screen

| BIOS Setting | Option    | Description/Purpose             |
|--------------|-----------|---------------------------------|
| EIST         | -Disabled | Enable/Disable Intel SpeedStep. |
|              | -Enabled  |                                 |

#### 4.4.7 IDE Configuration

Select **CPU Configuration > IDE Configuration** from the **Advanced** menu and press **Enter** to configure relevant SATA settings.

| Aptio Setup Utility -<br>Advanced      | - Copyright (C) 2015 American | Megatrends, Inc.                                                                                                    |
|----------------------------------------|-------------------------------|----------------------------------------------------------------------------------------------------|
| IDE Configuration                      |                               | Enable ∕ Disable Serial ATA                                                                                                    |
| Serial-ATA (SATA)                      |                               |                                                                                                    |
| SATA Mode                              | [AHCI Mode]                   |                                                                                                    |
| Serial-ATA Port 0                      | [Enabled]                     |                                                                                                    |
| SATA PortO<br>WDC WD1600BEVT (160.0GB) |                               | <pre>++: Select Screen 11: Select Item Enter: Select F1: General Help F2: Previous Values F3: Optimized Defaults F4: Save &amp; Exit ESC: Exit</pre> |
| Version 2.17.1246. (                   | Copyright (C) 2015 American M | egatrends, Inc.                                                                                                    |

Figure 4-19. IDE Configuration Screen

| BIOS Setting       | Option                    | Description/Purpose                                                                                                    |
|--------------------|---------------------------|----------------------------------------------------------------------------------------------------|
| SATA Controller(s) | - Disabled<br>- Enabled   | Enable or disable SATA Device.                                                                                                    |
| SATA Mode          | - IDE mode<br>- AHCI mode | <ul> <li>Configure SATA as follows:</li> <li>IDE: Set SATA operation mode to<br/>IDE mode.</li> <li>AHCI: SATA works as AHCI<br/>(Advanced Host Controller<br/>Interface) mode for achieving better<br/>performance.</li> </ul> |
| Serial-ATA Port 0  | - Disabled<br>- Enabled   | Enable or disable SATA port 0 device.                                                                                                    |
| SATA Port 0        | [drive]                   | Display the drive installed on this SATA<br>port 0. Shows [Empty] if no drive is<br>installed.                                                                                                    |

#### 4.4.8 OS Selection

Select **CPU Configuration > OS Selection** from the **Advanced** menu and press **Enter** to select the Windows operating system.

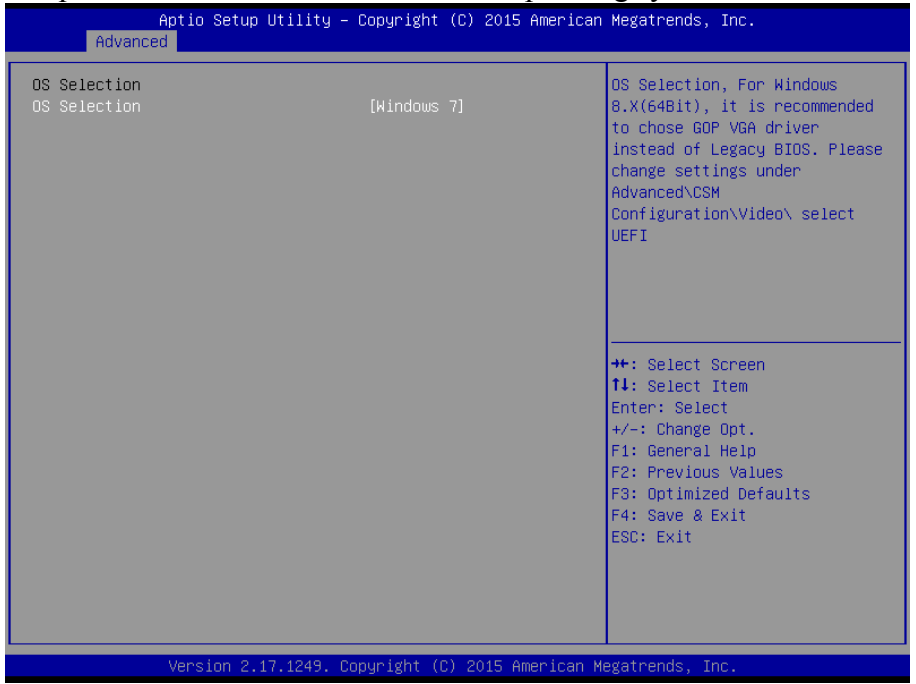

Figure 4-20. OS Selection Configuration Screen

| BIOS Setting | Option        | Description/Purpose             |
|--------------|---------------|---------------------------------|
| OS Selection | - Windows 8.X | Select Windows 8.X or Windows 7 |
|              | - Windows 7   | operating system.               |

For Windows 8.X (64bit) operating system, it is recommended to choose GOP VGA driver. Instead of Legacy BIOS, please go to the **Advanced** Menu > **CSM Configuration** and change the **Video** setting to **UEFI**.

#### 4.4.9 LPSS & SCC Configuration

Select **CPU Configuration > LPSS & SCC Configuration** from the **Advanced** menu and press **Enter** to set the LPSS & SCC device mode.

| Aptio Setup Utility -<br>Advanced | - Copyright (C) 2015 Americar | Megatrends, Inc.                                                                                                    |
|-----------------------------------|-------------------------------|----------------------------------------------------------------------------------------------------|
| LPSS & SCC Devices Mode           | [ACPI mode]                   | LPSS & SCC Devices Mode<br>Settings                                                                                                    |
|                                   |                               | <pre>++: Select Screen 11: Select Item Enter: Select +/-: Change Opt. F1: General Help F2: Previous Values F3: Optimized Defaults F4: Save &amp; Exit ESC: Exit</pre> |
| Version 2.17.1249. (              | Copyright (C) 2015American M  | egatrends, Inc.                                                                                                    |

Figure 4-21. LPSS & SCC Configuration Screen

| BIOS Setting | Option      | Description/Purpose            |
|--------------|-------------|--------------------------------|
| LPSS & SCC   | - ACPI mode | Set the LPSS & SCC Device mode |
| Device Mode  | - PCI mode  |                                |

#### 4.4.10 CSM Configuration

Select **CPU Configuration > CSM Configuration** from the **Advanced** menu and press **Enter** to configure the relevant CSM settings.

| Aptio Setup Utility — (<br>Advanced              | Copyright (C) 2015 American                  | Megatrends, Inc.                                                                                                    |
|--------------------------------------------------|----------------------------------------------|----------------------------------------------------------------------------------------------------|
| Compatibility Support Module Configu             | ration                                       | Enable/Disable CSM Support.                                                                                                    |
| CSM Support                                      |                                              |                                                                                                    |
| CSM16 Module Version                             | 07.76                                        |                                                                                                    |
| GateA20 Active<br>Option ROM Messages            | [Upon Request]<br>[Force BIOS]               |                                                                                                    |
| Boot option filter                               | [UEFI and Legacy]                            |                                                                                                    |
| Option ROM execution                             |                                              |                                                                                                    |
| Network<br>Storage<br>Video<br>Other PCI devices | [Legacy]<br>[Legacy]<br>[Legacy]<br>[Legacy] | <pre>++: Select Screen 14: Select Item Enter: Select +/-: Change Opt. F1: General Help F2: Previous Values F3: Optimized Defaults F4: Save &amp; Exit ESC: Exit</pre> |
| Version 2.17.1246. Co                            | ouright (C) 2015 American Me                 | egatrends. Inc.                                                                                                    |

Figure 4-22. CSM Configuration Screen

| BIOS Setting            | Option                  | Description/Purpose                                                                                              |
|-------------------------|-------------------------|----------------------------------------------------------------------------------------------------|
| CSM Support             | - Disabled<br>- Enabled | Disable or Enable CSM support                                                                                    |
| CSM16 Module<br>Version | No changeable options   | Display the current CSM (Compatibility Support Module) version.                                                  |
| GateA20 Active          | - Upon Request          | Select the Gate A20 operation mode.                                                                              |
|                         | - Always                | • Upon Request: GA20 can be disabled using BIOS services.                                                        |
|                         |                         | • Always: Disabling GA20 is not<br>allowed. This setting is useful when<br>any RT code is executed above<br>1MB. |
| Option ROM              | - Force BIOS            | Set the display mode for Option ROM                                                                              |
| Messages                | - Keep Current          | messages.                                                                                                    |
| Boot option filter      | - UEFI and Legacy       | This option controls the type of devices                                                                         |

Chapter 4 BIOS Setup

| BIOS Setting      | Option                                | Description/Purpose                                                                                |
|-------------------|---------------------------------------|----------------------------------------------------------------------------------------------------|
|                   | - Legacy only<br>- UEFI only          | that the system can boot.                                                                          |
| Network           | - Do not launch<br>- UEFI<br>- Legacy | Control the execution of UEFI or Legacy<br>PXE                                                     |
| Storage           | - Do not launch<br>- UEFI<br>- Legacy | Control the execution of UEFI or Legacy Storage                                                    |
| Video             | - Do not launch<br>- UEFI<br>- Legacy | Control the execution of UEFI and Legacy Video.                                                    |
| Other PCI devices | - Do not launch<br>- UEFI<br>- Legacy | Determine the Option ROM execution<br>policy for devices other than Network,<br>Storage, or Video. |

#### 4.4.11 USB Configuration

Select **CPU Configuration > USB Configuration** from the **Advanced** menu and press **Enter** to configure the relevant USB settings.

| Aptio Setup Utility -<br>Advanced          | Copyright (C) 2015 American  | Megatrends, Inc.                                                |
|--------------------------------------------|------------------------------|-----------------------------------------------------------------|
| USB Configuration                          |                              | Enables Legacy USB support.                                     |
| USB Module Version                         | 8.11.02                      | support if no USB devices are<br>connected. DISABLE option will |
| USB Devices:<br>1 Drive 1 Keuboard 1 Mouse | 2 Hubs                       | keep USB devices available                                      |
| i bi ive, i keybourd, i house,             | 2 11003                      | only for Eri appricacions.                                      |
| Legacy USB Support                         |                              |                                                                 |
| XHCI Hand-off                              | [Enabled]                    |                                                                 |
| EHCI Hand-off                              | [Disabled]                   |                                                                 |
| USB Mass Storage Driver Support            | [Enabled]                    |                                                                 |
| USB bardware delays and time-outs:         |                              |                                                                 |
| USB transfer time-out                      | [20 sec]                     | ↔+: Select Screen                                               |
| Device reset time-out                      | [20 sec]                     | †∔: Select Item                                                 |
| Device power-up delay                      | [Auto]                       | Enter: Select                                                   |
|                                            |                              | +/−: Change Opt.                                                |
| Mass Storage Devices:                      | 50 J 3                       | F1: General Help                                                |
| UFD 2.0 Silicon-Power8G PMAP               | [Auto]                       | F2: Previous Values                                             |
|                                            |                              | F3: Uptimized Defaults                                          |
|                                            |                              | ESC: Exit                                                       |
|                                            |                              |                                                                 |
|                                            |                              |                                                                 |
|                                            |                              |                                                                 |
|                                            |                              |                                                                 |
| Version 2.17 1246 Co                       | nguright (C) 2015 American M | egatrends. Inc.                                                 |

Figure 4-23. USB Configuration Screen

| BIOS Setting     | Option                    | Description/Purpose                     |
|------------------|---------------------------|-----------------------------------------|
| USB Devices      | No changeable options     | Display the number of the available USB |
|                  |                           | devices.                                |
| Legacy USB       | - Enabled                 | Enable support for legacy USB.          |
| Support          | - Disabled                |                                         |
|                  | - Auto                    |                                         |
| XHCI Hand-off    | - Enabled                 | This is a workaround for OSes without   |
|                  | - Disabled                | XHCI hand-off support.                  |
| EHCI Hand-off    | - Disabled                | This is a workaround for OSes without   |
|                  | - Enabled                 | EHCI hand-off support.                  |
| USB Mass Storage | - Disabled                | Enable/Disable USB mass storage driver  |
| Driver Support.  | - Enabled                 | support.                                |
| USB transfer     | 1 / 5 / 10 /20 seconds    | The time-out value for Control, Bulk,   |
| time-out         |                           | and Interrupt transfers.                |
| Device reset     | 10 / 20 / 30 / 40 seconds | USB mass storage device Start Unit      |

| BIOS Setting     | Option          | Description/Purpose                      |
|------------------|-----------------|------------------------------------------|
| time-out         |                 | command time-out.                        |
| Device power-up  | - Auto          | The maximum time the device will take    |
| delay            | - Manual        | before it properly reports itself to the |
|                  |                 | Host Controller.                         |
|                  |                 | Auto uses the default value: for a Root  |
|                  |                 | port, it is 100 ms; for a Hub port, the  |
|                  |                 | delay is taken from Hub descriptor.      |
| Device power-up  | 1 to 40 seconds | The delay range is from 1 to 40 seconds  |
| delay in seconds |                 | in one-second increment.                 |
| Mass Storage     | - Auto          | Display the device name and choose the   |
| Devices:         | - Floppy        | device emulation type.                   |
|                  | - Force FDD     |                                          |
|                  | - Hard Disk     |                                          |
|                  | - CD-ROM        |                                          |

### 4.5 Chipset Menu

Select the **Chipset** menu and press **Enter** to configure the North Bridge and South Bridge.

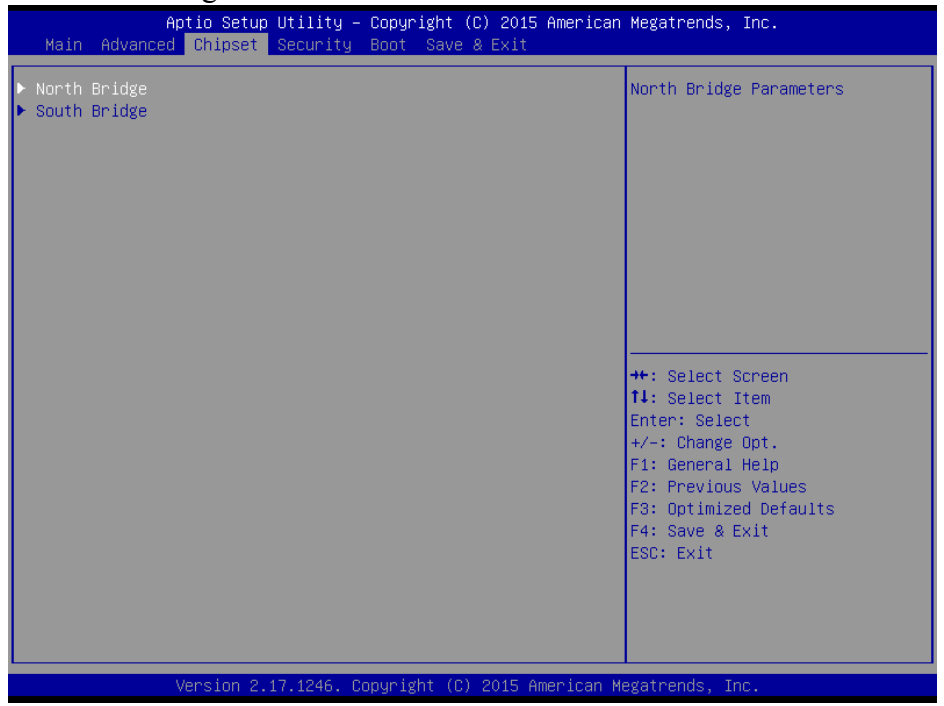

Figure 4-24. Chipset Menu Screen

| BIOS Setting | Option   | Description/Purpose                                  |
|--------------|----------|------------------------------------------------------|
| North Bridge | Sub-menu | Set the parameters for Panther Point (North Bridge). |
| South Bridge | Sub-menu | Set the parameters for Ivy Bridge (South Bridge).    |

#### 4.5.1 Configuring North Bridge

Select the **North Bridge** option from the **Chipset** menu, and press **Enter** to configure relevant parameters.

| Aptio Setup Utility - (<br>Chipset                                        | Copyright (C) 2015 American    | Megatrends, Inc.                                                                                                    |
|---------------------------------------------------------------------------|--------------------------------|----------------------------------------------------------------------------------------------------|
| <ul> <li>Intel IGD Configuration</li> <li>Boot Display Control</li> </ul> |                                | Config Intel IGD Settings.                                                                                                    |
| Memory Information                                                        |                                |                                                                                                    |
| Total Memory                                                              | 2048 MB (DDR3L)                |                                                                                                    |
| Memory Slot0<br>Memory Slot2                                              | 2048 MB (DDR3L)<br>Not Present |                                                                                                    |
|                                                                           |                                | <pre>++: Select Screen 11: Select Item Enter: Select +/-: Change Opt. F1: General Help F2: Previous Values F3: Optimized Defaults F4: Save &amp; Exit ESC: Exit</pre> |
| Version 2.17.1246. Co                                                     | oyright (C) 2015 American M    | egatrends, Inc.                                                                                                    |

Figure 4-25. North Bridge Configuration Screen

| BIOS Setting  | Option                | Description/Purpose             |
|---------------|-----------------------|---------------------------------|
| Intel IGD     | Sub-menu              | Configure Intel IGD Settings.   |
| Configuration |                       |                                 |
| Boot Display  | Sub-menu              | Boot Display Control.           |
| Control       |                       |                                 |
| Memory        | No changeable options | Display the DRAM information on |
| Information   |                       | platform.                       |
| Total Memory  | No changeable options | Display the DRAM size           |

#### 4.5.1.1 GOP Configuration

Select **GOP Configuration** from **Chipset** menu > **North Bridge** > **Intel IGD Configuration** and press **Enter** to configure relevant parameters.

| Aptio Setup Utility -<br><mark>Chipset</mark>              | Copyright (C) 2015 American      | Megatrends, Inc.                                                                                                    |
|------------------------------------------------------------|----------------------------------|----------------------------------------------------------------------------------------------------|
| GOP Configuration<br>GOP Driver<br>Intel IGD Configuration | [Enabled]                        | Enable GOP Driver will unload<br>VBIOS; Disbale it will load<br>VBIOS                                                                                                 |
| Integrated Graphics Device                                 | [Enabled]                        |                                                                                                    |
| IGD Turbo Enable<br>GFX Boost<br>DVMT Pre-Allocated        | [Enabled]<br>[Disabled]<br>[64M] |                                                                                                    |
|                                                            |                                  | <pre>++: Select Screen 14: Select Item Enter: Select +/-: Change Opt. F1: General Help F2: Previous Values F3: Optimized Defaults F4: Save &amp; Exit ESC: Exit</pre> |
| Version 2.17.1246. Co                                      | opuright (C) 2015 American M     | egatrends. Inc.                                                                                                    |

Figure 4-26. GOP Configuration Screen

| BIOS Setting        | Option                | Description/Purpose                          |
|---------------------|-----------------------|----------------------------------------------|
| GOP Driver          | - Enabled             | Enable or disable the GOP Driver for UEFI    |
|                     | - Disabled            | OS                                           |
| Intel IGD           | No changeable options | Display the IGD information on the           |
| Configuration       |                       | platform.                                    |
| Integrated Graphics | - Enabled             | • <b>Enabled:</b> Enable Integrated Graphics |
| Device              | - Disabled            | Device (IGD) when selected as the            |
|                     |                       | Primary Video Adaptor.                       |
|                     |                       | • <b>Disabled:</b> Always disable IGD        |
| IGD Turbo Enable    | - Enabled             | Enable or disable IGD Turbo.                 |
|                     | - Disabled            |                                              |
| GFX Boost           | - Enabled             | Enable or disable GFX Boost accelerated      |
|                     | - Disabled            | graphics processing                          |
| DVMT                | - 64M                 | Select DVMT 5.0 Pre-Allocated (Fixed)        |
| Pre-Allocated       | - 96M                 | Graphics Memory size used by the Internal    |
|                     | - 128M                | Graphics Device.                             |
|                     | - 256M                |                                              |

| BIOS Setting | Option | Description/Purpose |
|--------------|--------|---------------------|
|              | - 512M |                     |

#### 4.5.1.2 Boot Display Control Configuration

Select the North Bridge option from the Chipset menu, and select Boot Display Control and press Enter to configure relevant parameters.

| Aptio Setup Utili <sup>.</sup><br>Chipset                                        | ty – Copyright (C) 2019 | 5 American Megatrends, Inc.                                                                                                    |
|----------------------------------------------------------------------------------|-------------------------|----------------------------------------------------------------------------------------------------|
| Boot Display Control<br>Primary IGFX Boot Display<br>Secondary IGFX Boot Display | [DVI-D]<br>[DVI-I]      | Select the Video Device which<br>will be activated during POST.<br>This has no effect if external<br>graphics present.<br>Secondary boot display<br>selection will appear based on<br>your selection.<br>VSA modes will be supported |
|                                                                                  |                         | <pre>++: Select Screen ++: Select Item Enter: Select Item Enter: Select +/-: Change Opt. F1: General Help F2: Previous Values F3: Optimized Defaults F4: Save &amp; Exit ESC: Exit</pre>                                             |
| Version 2.17.124                                                                 | 9. Copyright (C) 2015 ( | American Megatrends, Inc.                                                                                                    |

Figure 4-27. Boot Display Control Screen

| BIOS Setting                   | Option                     | Description/Purpose                                                 |
|--------------------------------|----------------------------|---------------------------------------------------------------------|
| Primary IGFX Boot<br>Display   | - CRT<br>- LVDS<br>- DVI-I | Select the primary video device that will be activated during POST. |
| Secondary IGFX<br>Boot Display | - CRT<br>- LVDS<br>- DVI-I | Select the secondary video device.                                  |

#### 4.5.2 Configuring South Bridge

Select **South Bridge** from the **Chipset** menu, and press **Enter** to configure relevant parameters.

| Aptio Setup Utility<br>Chipset                                                                     | – Copyright (C) 2015 Ame | erican Megatrends, Inc.                                                                                                    |
|----------------------------------------------------------------------------------------------------|--------------------------|----------------------------------------------------------------------------------------------------|
| <ul> <li>USB Configuration</li> <li>PCI Express Configuration<br/>Restore AC Power Loss</li> </ul> | [Last State]             | USB Configuration Settings<br>++: Select Screen<br>14: Select Item<br>Enter: Select<br>+/-: Change Opt.<br>E1: General Help |
|                                                                                                    |                          | F1: General Rep<br>F2: Previous Values<br>F3: Optimized Defaults<br>F4: Save & Exit<br>ESC: Exit                            |

Figure 4-28. South Bridge Screen

| BIOS Setting             | Option                                    | Description/Purpose                                                                                                    |
|--------------------------|-------------------------------------------|----------------------------------------------------------------------------------------------------|
| USB Configuration        | Sub-menu                                  | USB configuration settings.                                                                                                    |
| PCI Express              | Sub-menu                                  | PCI Express configuration settings.                                                                                                    |
| Configuration            |                                           |                                                                                                    |
| Restore AC Power<br>Loss | - Power Off<br>- Power On<br>- Last State | <ul> <li>Select the AC power state when the power supply is restored following a power failure.</li> <li>Power Off keeps the power off unless the power button is pressed.</li> <li>Power On keeps the system power on after the AC power is restored to the board.</li> <li>Last State brings the system back to the last power state before the AC power is lost.</li> </ul> |

#### 4.5.3 USB Configuration

Select the **South Bridge** option from the **Chipset** menu, and select **USB Configuration** and press **Enter** to configure relevant parameters.

| Aptio Setup Utility -<br>Chipset                                                                      | – Copyright (C) 2015 Americar                                               | Megatrends, Inc.                                                                                                    |
|----------------------------------------------------------------------------------------------------|-----------------------------------------------------------------------------|----------------------------------------------------------------------------------------------------|
| USB Configuration                                                                                     |                                                                             | Mode of operation of xHCI                                                                                                    |
| XHCI Mode                                                                                             |                                                                             |                                                                                                    |
| USB 2.0(EHCI) Support<br>USB Per Port Control<br>USB Port 0<br>USB Port 1<br>USB Port 2<br>USB Port 3 | [Disabled]<br>[Enabled]<br>[Enabled]<br>[Enabled]<br>[Enabled]<br>[Enabled] |                                                                                                    |
|                                                                                                    |                                                                             | <pre>++: Select Screen 11: Select Item Enter: Select +/-: Change Opt. F1: General Help F2: Previous Values F3: Optimized Defaults F4: Save &amp; Exit ESC: Exit</pre> |
| Version 2.17.1246.                                                                                    | Copyright (C) 2015 American ⊧                                               | legatrends, Inc.                                                                                                    |

| BIOS Setting  | Option       | Description/Purpose                      |
|---------------|--------------|------------------------------------------|
| XHCI Mode     | - Disabled   | Select the operation mode of XHCI        |
|               | - Enabled    | controller.                              |
|               | - Auto       |                                          |
|               | - Smart Auto |                                          |
| USB 2.0(EHCI) | - Disabled   | (XHCI Mode need set disabled.) Enable    |
| Support       | - Enabled    | Enhanced Host Controller Interface 1 for |
|               |              | high-speed USB functions (USB 2.0).      |
| USB Per Port  | - Disabled   | Enable or disable each USB port.         |
| Control       | - Enabled    | _                                        |
| USB Port 0    | - Disabled   | Enable or disable USB port 0.            |
|               | - Enabled    |                                          |
| USB Port 1    | - Disabled   | Enable or disable USB port 1.            |
|               | - Enabled    |                                          |
| USB Port 2    | - Disabled   | Enable or disable USB port 2.            |
|               | - Enabled    | -                                        |
| USB Port 3    | - Disabled   | Enable or disable USB port 3.            |
|               | - Enabled    | -                                        |

#### 4.5.4 PCI Express Configuration

Select the **South Bridge** option from the **Chipset** menu, and select **PCI Express Configuration** and press **Enter** to enable/disable the Mini PCI-E ports 1 and 2, and their speeds.

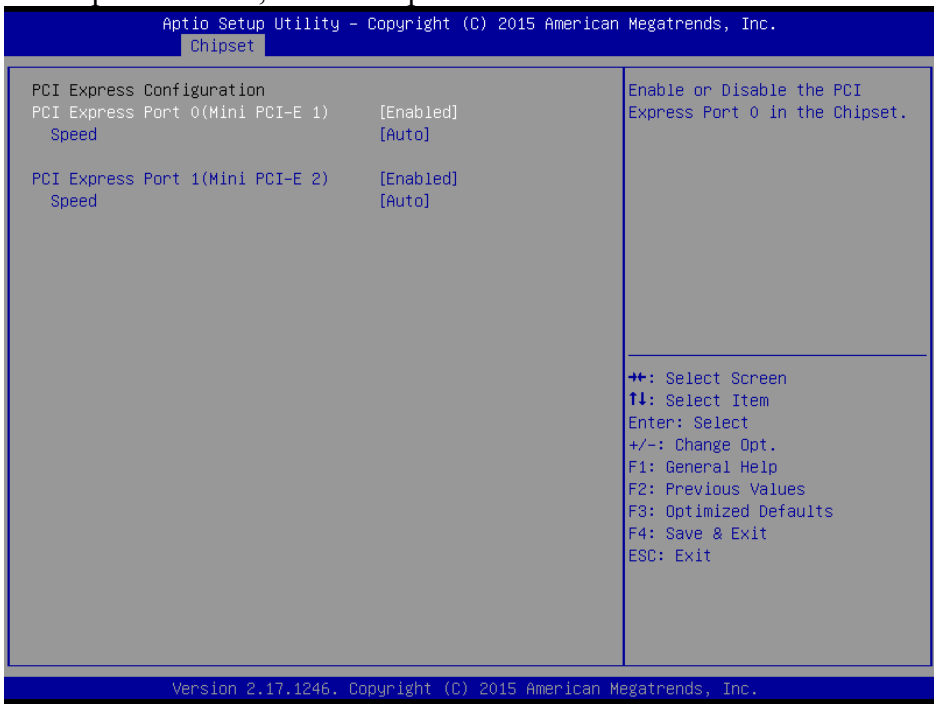

Figure 4-30. PCI Express Configuration Screen

| BIOS Setting       | Option     | Description/Purpose                         |
|--------------------|------------|---------------------------------------------|
| PCI Express Port 0 | - Disabled | Enable or disable PCI Express port 0.       |
|                    | - Enabled  |                                             |
| Speed              | - Auto     | Select the speed of the PCI Express port 0. |
|                    | - Gen1     |                                             |
|                    | - Gen2     |                                             |
| PCI Express Port 1 | - Disabled | Enable or disable PCI Express port 1.       |
|                    | - Enabled  |                                             |
| Speed              | - Auto     | Select the speed for PCI Express port 1.    |
| -                  | - Gen1     |                                             |
|                    | - Gen2     |                                             |

#### 4.6 Security Menu

From the **Security** menu, you are allowed to configure or change the administrator password. You will be asked to enter the configured administrator password before you are allowed to access the Setup Utility.

By setting an administrator password, you will prevent other users from changing your BIOS settings. You can configure an Administrator password and then configure a user password. Heed that a user password does not provide access to many of the features in the Setup utility.

|                                                                                                    | nity Boot Save & Exit                                                                           |                                                                                                    |
|----------------------------------------------------------------------------------------------------|-------------------------------------------------------------------------------------------------|----------------------------------------------------------------------------------------------------|
| Password Description                                                                                                    |                                                                                                 | Set Administrator Password                                                                                                    |
| If ONLY the Administrator's par<br>then this only limits access to<br>only asked for when entering So<br>If ONLY the User's password is<br>is a power on password and mus<br>boot or enter Setup. In Setup<br>have Administrator rights.<br>The password length must be<br>in the following range:<br>Minimum length | ssword is set,<br>o Setup and is<br>etup.<br>set, then this<br>: be entered to<br>:he User will |                                                                                                    |
| Maximum length<br>Administrator Password<br>User Password                                                                                                    | 20                                                                                              | <pre>++: Select Screen 14: Select Item Enter: Select +/-: Change Opt. F1: General Help F2: Previous Values F3: Optimized Defaults F4: Save &amp; Exit ESC: Exit</pre> |

Figure 4-31. BIOS Password Configuration Screen

Configure the Administrator Password according to the password policy specified below:

| BIOS Setting  | Option                       | Description/Purpose                   |
|---------------|------------------------------|---------------------------------------|
| Administrator | 3-20 alphanumeric characters | Configure the administrator password. |
| Password      |                              |                                       |
| User Password | 3-20 alphanumeric characters | Configure the user password.          |

Follow the instructions below to configure the administrator password:

- 1. Select the Administrator Password item and press Enter.
- 2. Type in the new administrator password and press **Enter** when you are finished.
- 3. Another dialog box prompts you to retype the password for confirmation. Retype the password correctly and press **Enter**.
- 4. Navigate back to the main menu and select **SAVE & EXIT** menu. Your system will then reboot and you'll be prompted for the password.

To remove the password protection, highlight the **Administrator Password** item and type in the current password. Press **Enter** to disable the password protection from the dialog box that opens.

### 4.7 Boot Menu

Select the **Boot** menu to configure the boot sequence and priority of the boot devices.

| Aptio Setup Utility – (<br>Main Advanced Chipset Security <mark>B</mark>                                     | Copyright (C) 2015 American<br><mark>Boot </mark> Save & Exit                                                   | Megatrends, Inc.                                                                                                    |
|----------------------------------------------------------------------------------------------------|----------------------------------------------------------------------------------------------------|----------------------------------------------------------------------------------------------------|
| Boot Configuration<br>Setup Prompt Timeout<br>Bootup NumLock State                                           | t<br>[On]                                                                                                    | Number of seconds to wait for<br>setup activation key.<br>65535(0xFFFF) means indefinite<br>waiting.                                                                  |
| Quiet Boot<br>Boot Option Priorities<br>Boot Option #1<br>Boot Option #2<br>Boot Option #3<br>Boot Option #4 | [Disabled]<br>[UEFI: Built-in EFI]<br>[P0: WDC WD1600BEVT]<br>[IBA GE Slot 0300 v1548]<br>[UEFI: UFD 2.0 Silic] |                                                                                                    |
| Hand Drive BBS Priorities<br>Network Device BBS Priorities                                                   |                                                                                                    | <pre>++: Select Screen 11: Select Item Enter: Select +/-: Change Opt. F1: General Help F2: Previous Values F3: Optimized Defaults F4: Save &amp; Exit ESC: Exit</pre> |
| Version 2 17 1246 Por                                                                                        | ouright (C) 2015 American Mu                                                                                    | agatrends Inc                                                                                                    |

Figure 4-32. Boot Menu Screen

| BIOS Setting      | Option       | Description/Purpose                                                                    |
|-------------------|--------------|----------------------------------------------------------------------------------------|
| Setup Prompt      | Numeric      | Number of seconds to wait for setup                                                    |
| Timeout           |              | activation key.                                                                        |
| Bootup NumLock    | - On         | Select the NumLock sate after the system                                               |
| State             | - Off        | is powered on.                                                                         |
|                   |              | • <b>On:</b> Enable the NumLock function automatically after the system is powered on. |
|                   |              | • <b>Off:</b> Disable the NumLock function after the system is powered on.             |
| Quiet Boot        | - Disabled   | Enable/Disable the Quiet Boot Option.                                                  |
|                   | - Enabled    |                                                                                        |
| Boot Option #1~#n | - [Drive(s)] | Allow users to set the boot options listed in                                          |
|                   | - Disabled   | BBS Priorities.                                                                        |
| Hard Drive BBS    | Sub-Menu     | Allow users to select the boot order of the                                            |
| Priorities        |              | available drive(s).                                                                    |

| BIOS Setting          | Option   | Description/Purpose                        |
|-----------------------|----------|--------------------------------------------|
| Network Device        | Sub-Menu | Set the order of the legacy devices in the |
| <b>BBS</b> Priorities |          | group.                                     |

#### 4.7.1 Configuring Hard Drive BBS Priorities

# Select **Hard Drive BBS Priorities** from the **Boot** menu to configure the boot sequence and priority of the available drives.

|                                | Aptio Setup Utility – (<br>E | Copyright<br>Boot    | (C) 2015 American           | Megatrends, Inc.                                                                                                    |
|--------------------------------|------------------------------|----------------------|-----------------------------|----------------------------------------------------------------------------------------------------|
| Boot Option #<br>Boot Option # | 1 2 -                        | [PO: WDC<br>[UFD 2.0 | WD1600BEVT]<br>Silicon-Pow] | Sets the system boot order<br>++: Select Screen<br>11: Select Item<br>Enter: Select<br>+/-: Change Opt.<br>F1: General Help<br>F2: Previous Values<br>F3: Optimized Defaults<br>F4: Save & Exit<br>ESC: Exit |
|                                | Version 2.17.1246. Cop       | oyright (C           | :) 2015 American Me         | egatrends, Inc.                                                                                                    |

#### Figure 4-33. Hard Drive BBS Priorities Screen

| BIOS Setting | Option       | Description/Purpose                    |
|--------------|--------------|----------------------------------------|
| Boot Option  | - [Drive(s)] | Change the boot order of the available |
| #1 - #n      | - Disabled   | drive(s).                              |

#### 4.7.2 Configuring Network Device BBS Priorities

Select **Network Device BBS Priorities** from the **Boot** menu to set the order of the legacy devices in the group.

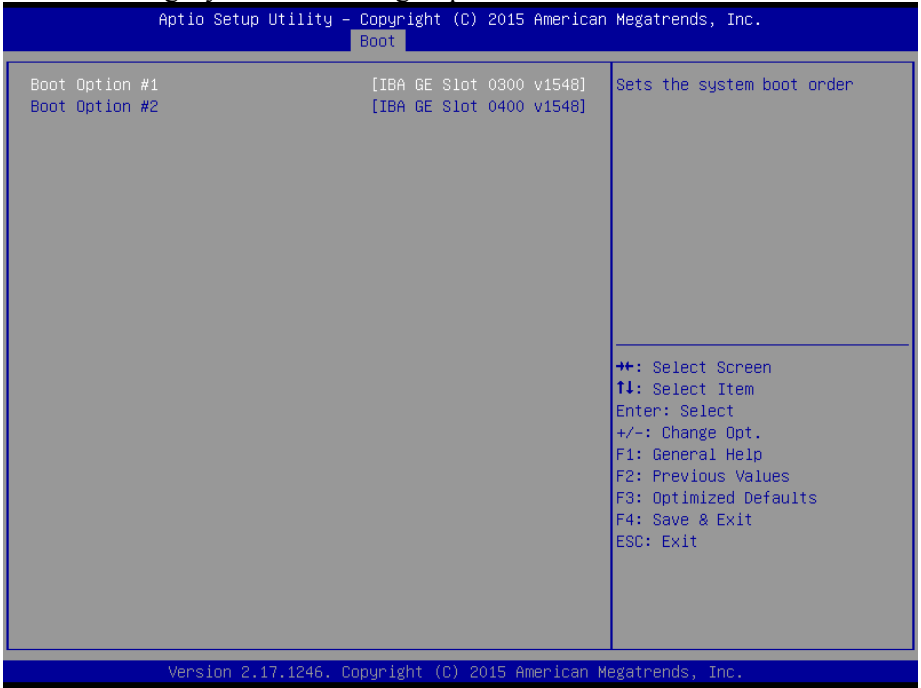

Figure 4-34. Network Device BBS Priorities Screen

| BIOS Setting | Option       | Description/Purpose        |
|--------------|--------------|----------------------------|
| Boot Option  | - [Drive(s)] | Set the system boot order. |
| #1 - #n      | - Disabled   |                            |

#### 4.8 Save & Exit Menu

To save and validate the changed BIOS settings, select the **Save & Exit** menu and the following page will display:

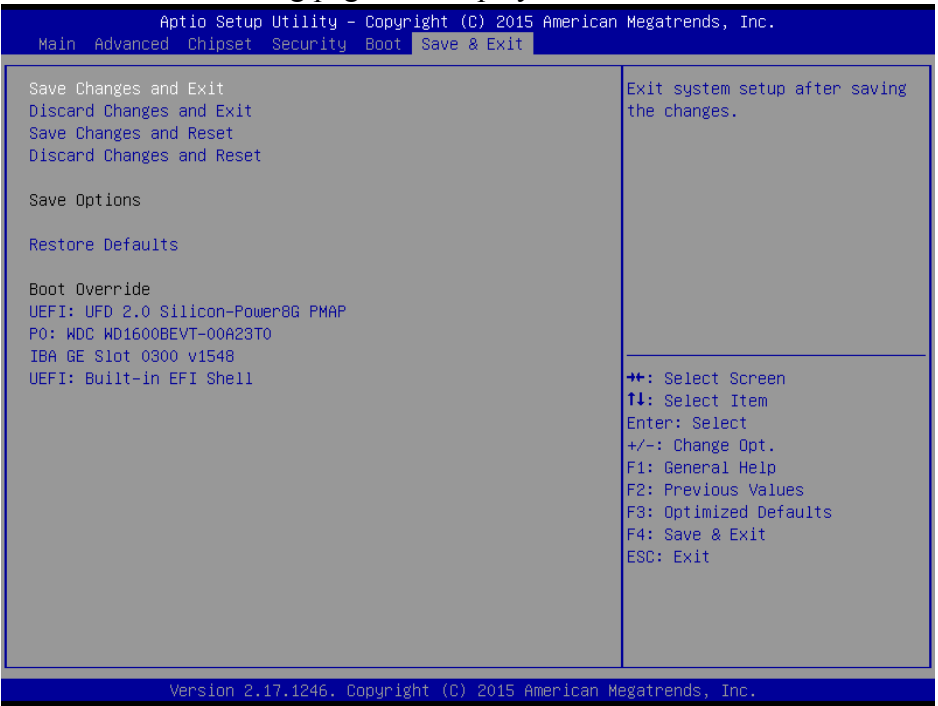

Figure 4-35. Save & Exit Screen

| BIOS Setting                 | Option                | Description/Purpose                                                                                   |
|------------------------------|-----------------------|----------------------------------------------------------------------------------------------------|
| Save Changes and             | No changeable options | Exit the system and save the changes in NVR AM                                                        |
| Discard Changes<br>and Exit  | No changeable options | Exit the system without saving any changes made in BIOS settings.                                     |
| Save Changes and<br>Reset    | No changeable options | Save the changes in NVRAM and resets.                                                                 |
| Discard Changes<br>and Reset | No changeable options | Reset the system without saving any changes made in BIOS settings.                                    |
| Restore Defaults             | No changeable options | Load the optimized defaults for BIOS settings. You can also press <b>F3</b> to perform the operation. |
| Boot Override                | - [Drive(s)]          | Force to boot the system from the selected [drive(s)].                                                |

# Appendix A System Diagrams

This appendix contains exploded diagrams and part numbers of the SP-6140/6145 system.

The following topics are included:

- Bottom Bracket Assembly Exploded Diagram
- SATA HDD Exploded Diagram
- Front Case and Rear Case Exploded Diagram
- Heat Sink Exploded Diagram
- Heat Sink Block Exploded Diagram
- SP-6140 Touch Panel Exploded Diagram
- SP-6145 Touch Panel Exploded Diagram
- SP-6140 LCD Display Exploded Diagram
- SP-6145 LCD Display Exploded Diagram
- SP-6140 LCD Cover Exploded Diagram
- SP-6145 LCD Cover Exploded Diagram
- SP-6140/6145 System Exploded Diagram

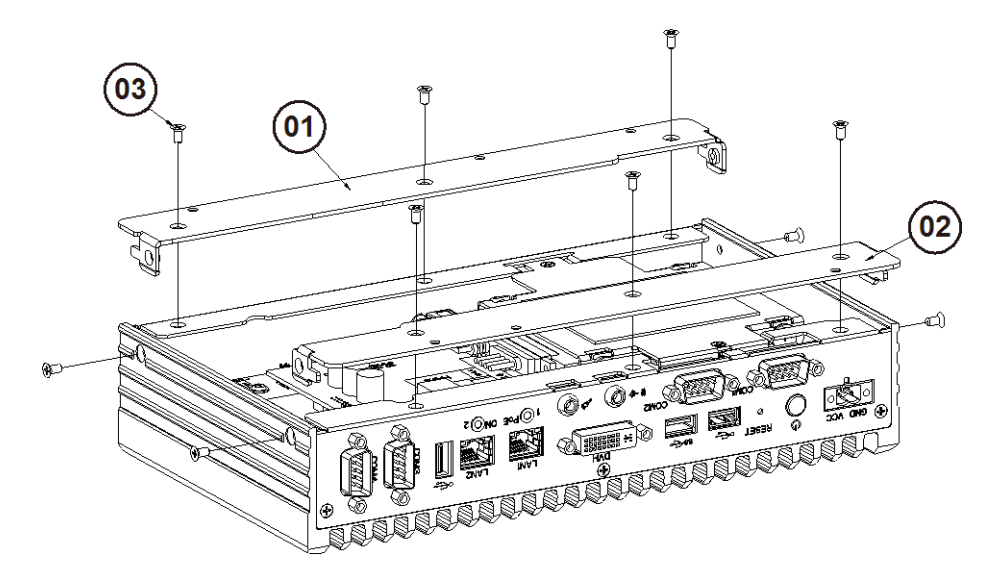

## Bottom Bracket Assembly Exploded Diagram

| No. | Name          | P/N No.         | Qʻty |
|-----|---------------|-----------------|------|
| I   | BOT BRACKET T | 20-006-03002351 | -    |
| 2   | BOT BRACKET B | 20-006-0300 35  |      |
| 3   | SCRE₩ 3x6mm   | 22-215-30060011 | 10   |

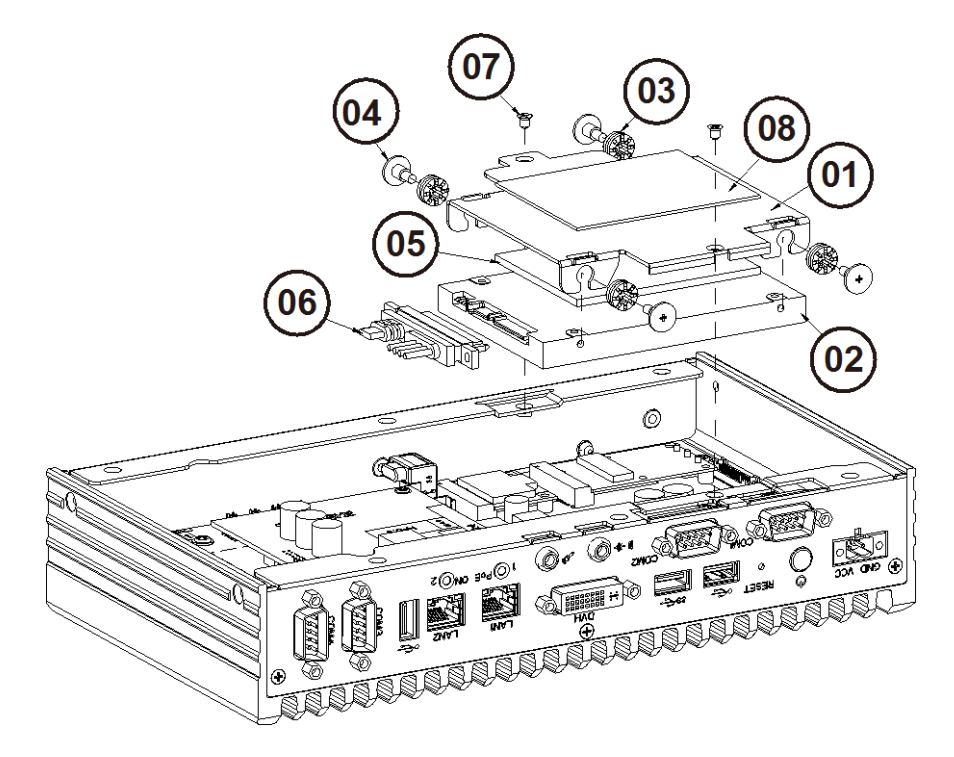

### SATA HDD Exploded Diagram

| No. | Name                   | P/N No.         | Qʻty |
|-----|------------------------|-----------------|------|
| -   | HDD-SUPPORT-BOARD      | 20-002-01001345 |      |
| 2   | SATA HDD               | By order        | -    |
| 3   | RUBBER ₩ASHER          | 23-680-39580963 | 4    |
| 4   | SCREW M3x4.8mm         | 82-272-30005013 | 4    |
| 5   | THERMAL PAD            | 81-006-87055001 | -    |
| 6   | SATA HDD & POWER CABLE |                 | —    |
| 7   | SCRE₩ M3x4mm           | 22-215-30004011 | 2    |
| 8   | THERMAL PAD            | 21-006-88560001 |      |

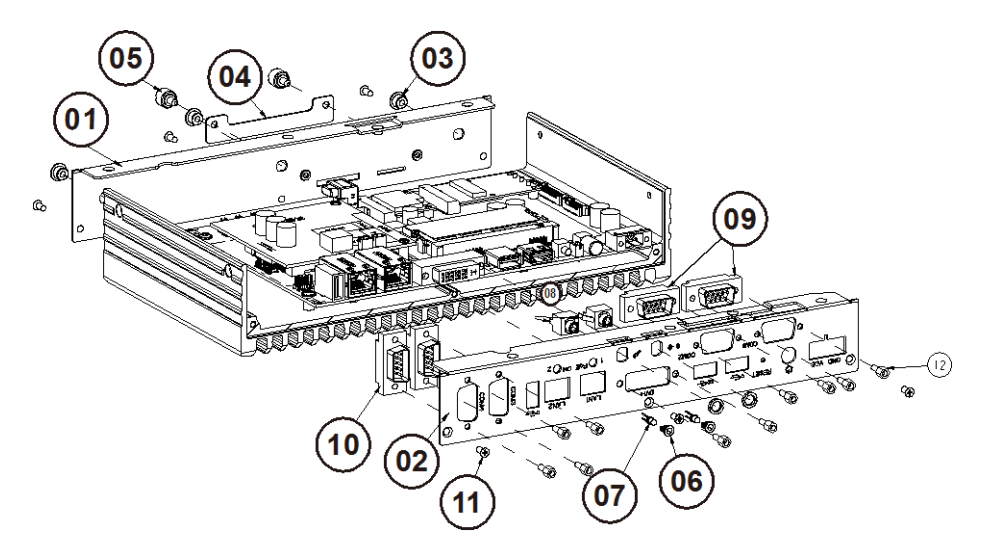

## Front Case and Rear Case Exploded Diagram

| No. | Name             | P/N No.         | Qʻty |
|-----|------------------|-----------------|------|
| I   | FRONT-BRACKET    | 20-006-01001351 | I    |
| 2   | REAR BRACKET     | 20-006-01002351 |      |
| 3   | HOLE PLUG        | 90-067-01100000 | 3    |
| 4   | SD-SIM-COVER     | 20-004-03061345 |      |
| 5   | THREAD SCRE₩     | 22-302-06060011 | 2    |
| 6   | LED HOUSING      | 30-014-04100165 | 2    |
| 7   | LED CABLE        |                 | 2    |
| 8   | PHONE JACK CABLE |                 | Ι    |
| 9   | COM PORT CABLE   |                 | I    |
| 10  | COM PORT CABLE   |                 | 2    |
|     | SCRE₩ M3x6mm     | 22-215-30060011 | 6    |
| 12  | HEX CU BOSS      | 22-692-40048051 | 10   |

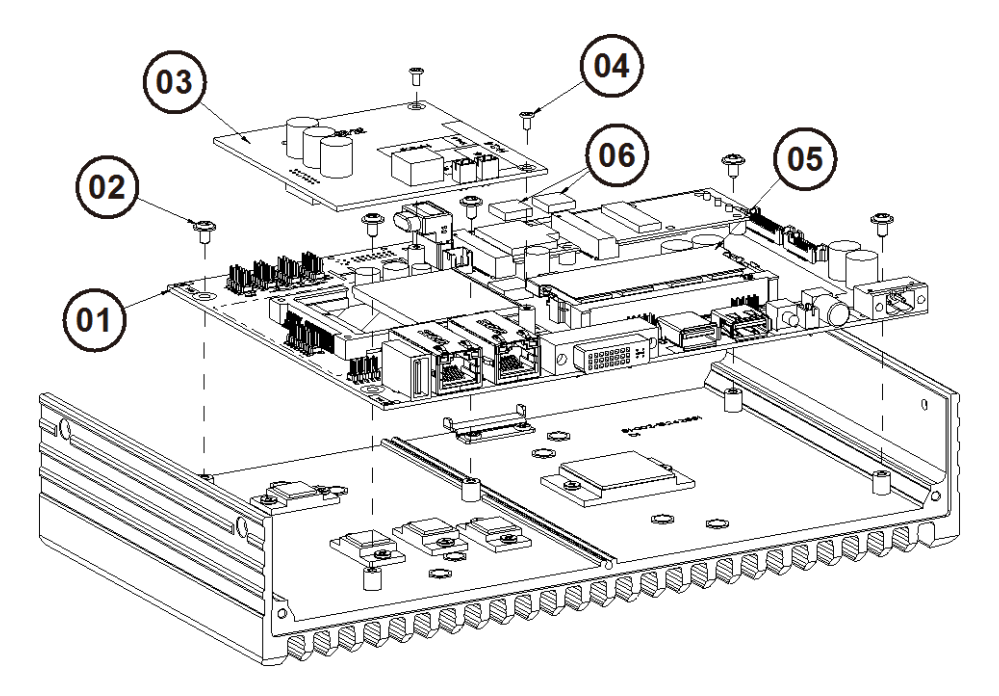

# Heat Sink Exploded Diagram

| No. | Name             | P/N No.         | Qʻty |
|-----|------------------|-----------------|------|
| I   | SB-8124RA-PPC    |                 | -    |
| 2   | SCREW M3x5mm     | 22-242-30005311 | 5    |
| 3   | SR-8124          |                 |      |
| 4   | SCREW M2x4mm     | 22-232-20004311 | 2    |
| 5   | SO-DIMM HEATSINK | 21-002-16925001 |      |
| 6   | SIC HEATSINK     | 21-002-91010001 | Ι    |

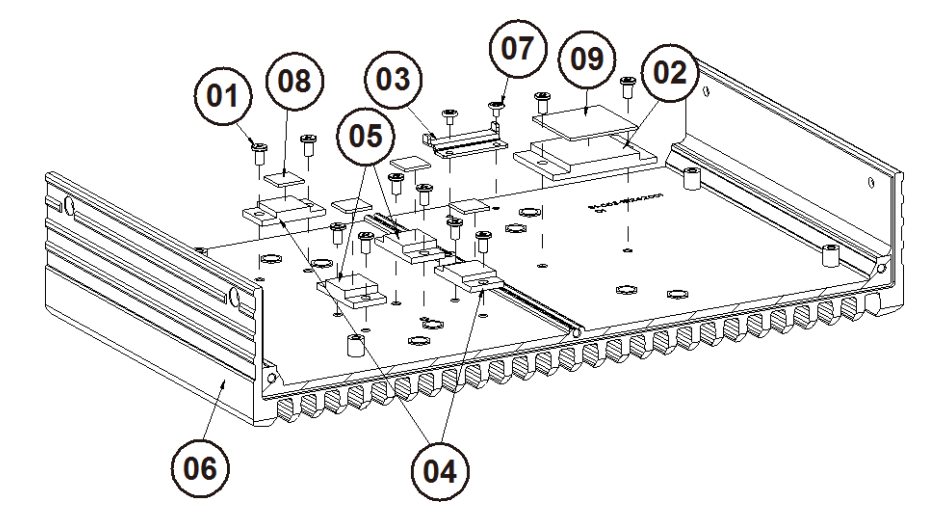

# Heat Sink Block Exploded Diagram

| No. | Name             | P/N No.         | Q'ty |
|-----|------------------|-----------------|------|
|     | SCREW M3x5mm     | 22-272-30049015 | 10   |
| 2   | CPU-HEAT-BLOCK   | 21-002-24027001 |      |
| 3   | SD-COVER-HOLDER  | 20-029-03001345 |      |
| 4   | SUPER-IO-BLOCK   | 21-002-12513002 | 2    |
| 5   | PWM BLOCK        | 21-002-12513001 | 2    |
| 6   | SP-614X-HEATSINK | 81-002-15242001 |      |
| 7   | SCREW M2x3mm     | 22-272-20003811 | 2    |
| 8   | THERMAL PAD      | 81-006-81515002 | 4    |
| 9   | THERMAL PAD      | 81-006-82626002 | Ι    |

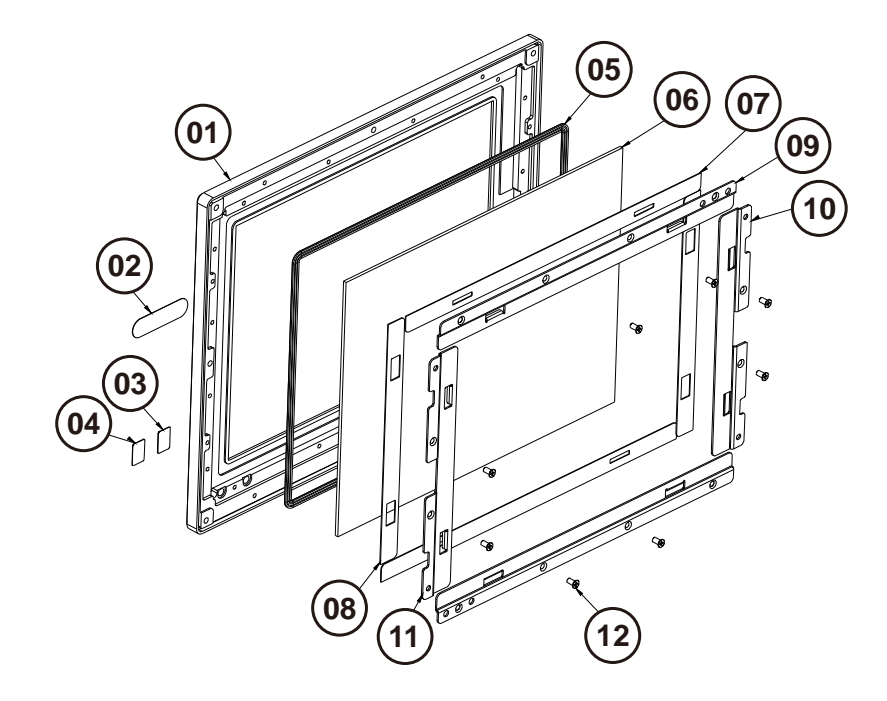

# SP-6140 Touch Panel Exploded Diagram

| No. | Name                 | P/N No.         | Qʻty |
|-----|----------------------|-----------------|------|
|     | SP-6110 FRONT PANEL  | 20-003-01091239 | Ι    |
| 2   | FLÅT LÅBEL FOR PORX  | 34-017-02104009 | I    |
| 3   | LED LÅBEL FOR HDD    | 34-017-02101009 |      |
| 4   | LED LÅBEL FOR POWER  | 34-017-02103009 |      |
| 5   | RUBBER FOR ELO TOUCH | 30-013-01100045 |      |
| 6   | Touch Panel          | 52-380-01151014 |      |
| 7   | SP-6140-TL-PORON     | 30-013-24200347 | 2    |
| 8   | SP-6140-RL-PORON     | 30-0 3-24 00347 | 2    |
| 9   | TOUCH-SUPPORT-TB     | 80-002-03003347 | 2    |
| 10  | TOUCH-SUPPORT-L      | 80-002-0300 347 |      |
|     | TOUCH - SUPPORT - R  | 80-002-03002347 | I    |
| 12  | M3x6mm SCRE₩         | 22-215-30006311 | 6    |

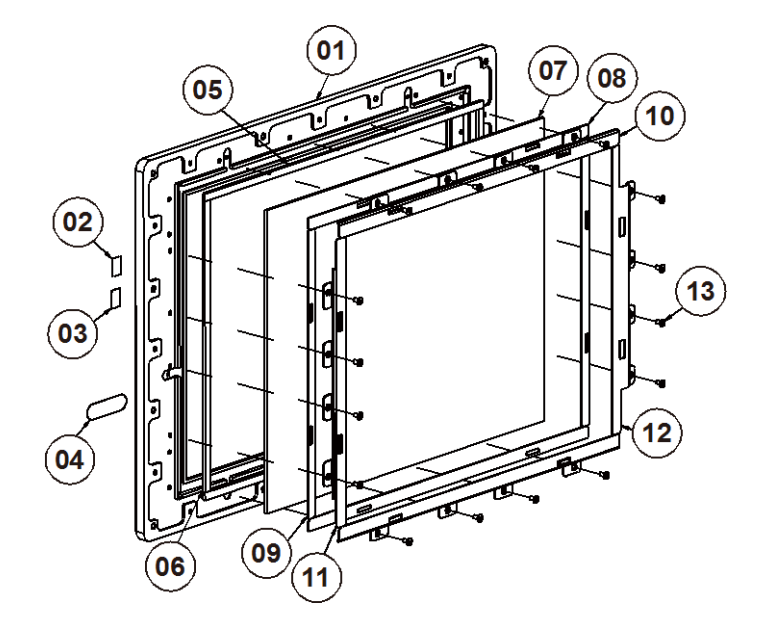

# SP-6145 Touch Panel Exploded Diagram

| No. | Name                    | P/N No.         | Qʻty |
|-----|-------------------------|-----------------|------|
|     | FRONT PANEL DIE CASTING | 20-003-01061351 | I    |
| 2   | LED LÅBEL FOR POWER     | 34-017-02103009 |      |
| 3   | LED LÅBEL FOR HDD       | 34-017-02101009 |      |
| 4   | FLAT LABEL FOR PORX     | 34-017-02104009 |      |
| 5   | TOUCH PANEL EVA 2.5V    | 30-013-15200271 | 2    |
| 6   | TOUCH PANEL EVA 2.5L    | 30-013-15100271 | 2    |
| 7   | 15" Touch Panel         | 52-380-00151514 |      |
| 8   | TOUCH-PANEL-PRON-I_OL   | 30-013-24100351 | 2    |
| 9   | TOUCH-PANEL-PRON-1_0V   | 30-013-24200351 | 2    |
| 10  | TOUCH-SUPPORT-TL        | 80-002-03006351 | 2    |
|     | TOUCH - SUPPORT - R     | 80-002-03005351 | Ι    |
| 12  | TOUCH-SUPPORT-L         | 80-002-03004351 | I    |
| 3   | M3x6mm SCREW            | 22-215-30060011 | 16   |

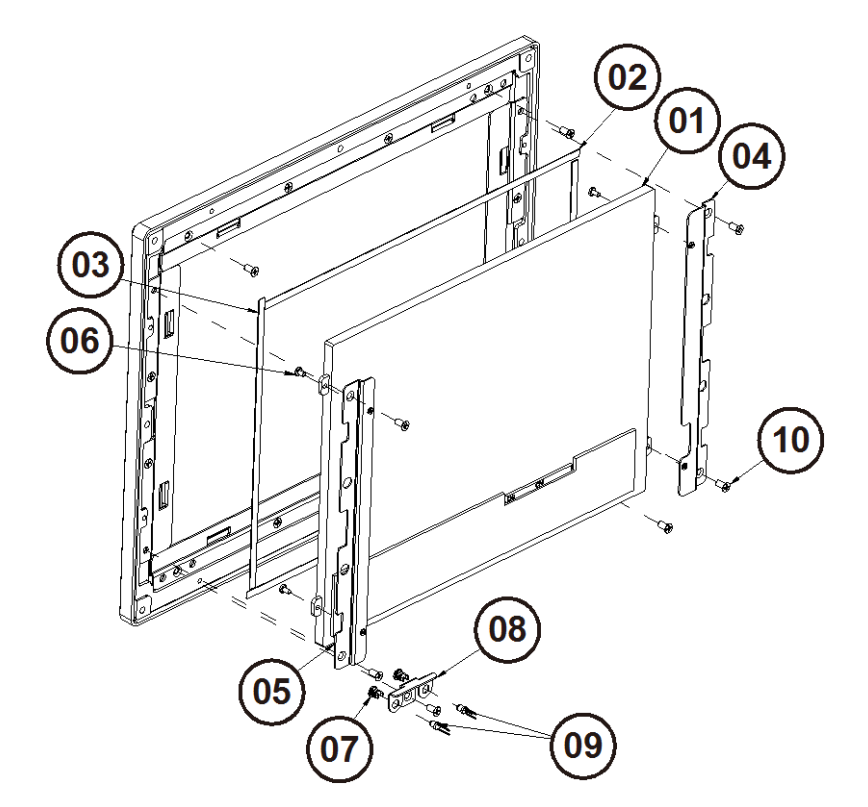

# SP-6140 LCD Display Exploded Diagram

| No. | Name                | P/N No.         | Qʻty |
|-----|---------------------|-----------------|------|
|     | 10.4" LCD Panel     | 52-351-01010419 | Ι    |
| 2   | LCD PORON           | 30-013-24600000 | 2    |
| 3   | LCD PORON           | 30-013-24700000 | 2    |
| 4   | LCD-HOLDER-L        | 80-029-03001347 |      |
| 5   | LCD-HOLDER-R        | 80-029-03002347 |      |
| 6   | M2x4mm SCREW        | 22-272-20004011 | 4    |
| 7   | LED HOUSING         | 30-014-04100165 | 2    |
| 8   | LED-HOLDER          | 80-029-03003347 | Ι    |
| 9   | POWER+HDD LED CABLE | 27-018-34704111 |      |
| 10  | M3x6mm SCREW        | 22-215-30006311 | 8    |

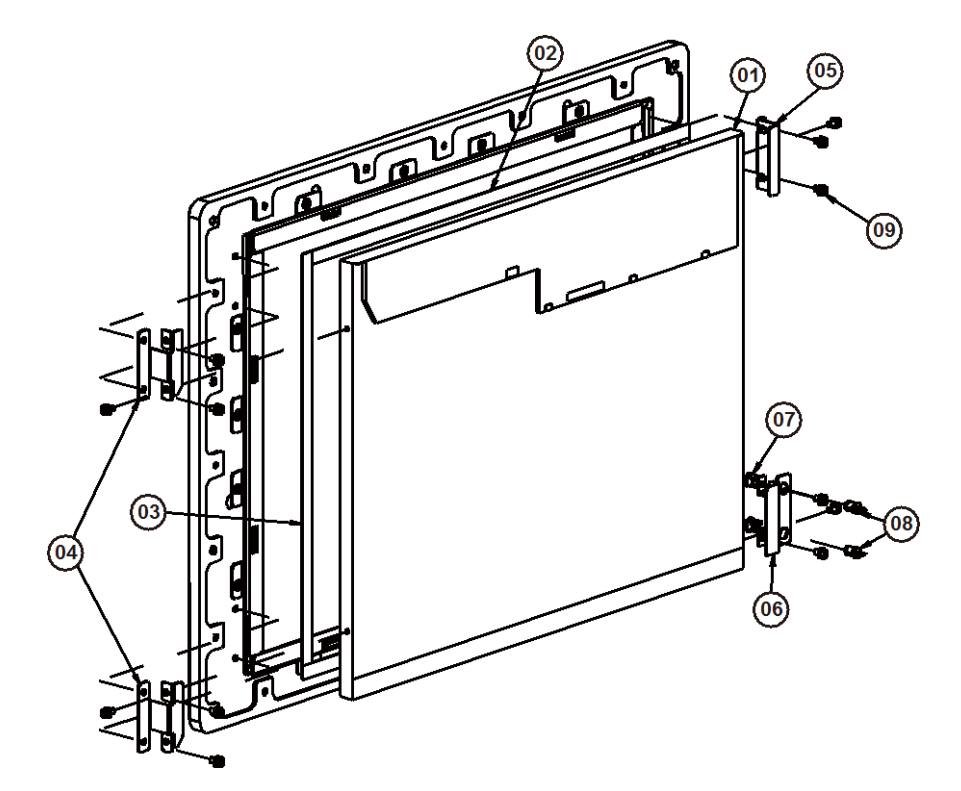

# SP-6145 LCD Display Exploded Diagram

| No. | Name                | P/N No.         | Qʻty |
|-----|---------------------|-----------------|------|
|     | 15" LCD Panel       | 52-351-03015032 |      |
| 2   | LCD PORON TB        | 90-013-24200351 | 2    |
| 3   | LCD PORON RL        | 90-013-24100351 | 2    |
| 4   | LCD SUPPORT L       | 80-002-0300 35  | 2    |
| 5   | LCD SUPPORT R       | 80-002-03002351 |      |
| 6   | LED SUPPORT         | 80-002-03003351 |      |
| 7   | LED HOUSING         | 30-014-04100009 | 2    |
| 8   | POWER+HDD LED CABLE |                 |      |
| 9   | M3x6mm SCREW        | 22-232-30060211 | 12   |

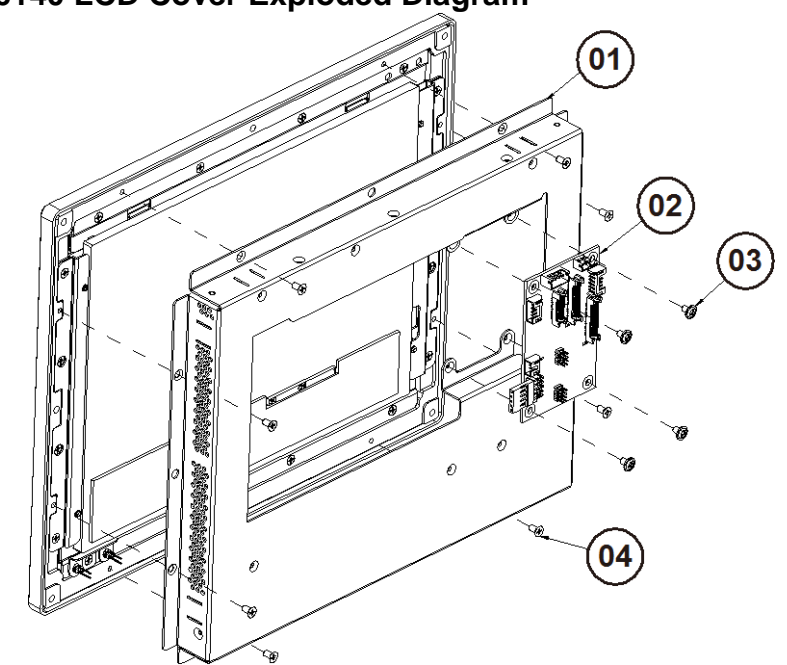

### SP-6140 LCD Cover Exploded Diagram

| No. | Name          | P/N No.         | Qʻty |
|-----|---------------|-----------------|------|
|     | LCD-COVER     | 20-004-0306 347 | —    |
| 2   | SR-6100RD-D6N |                 | Ι    |
| 3   | M3x5mm SCRE₩  | 22-242-30005311 | 4    |
| 4   | M3x6mm SCRE₩  | 22-215-30060011 | 8    |

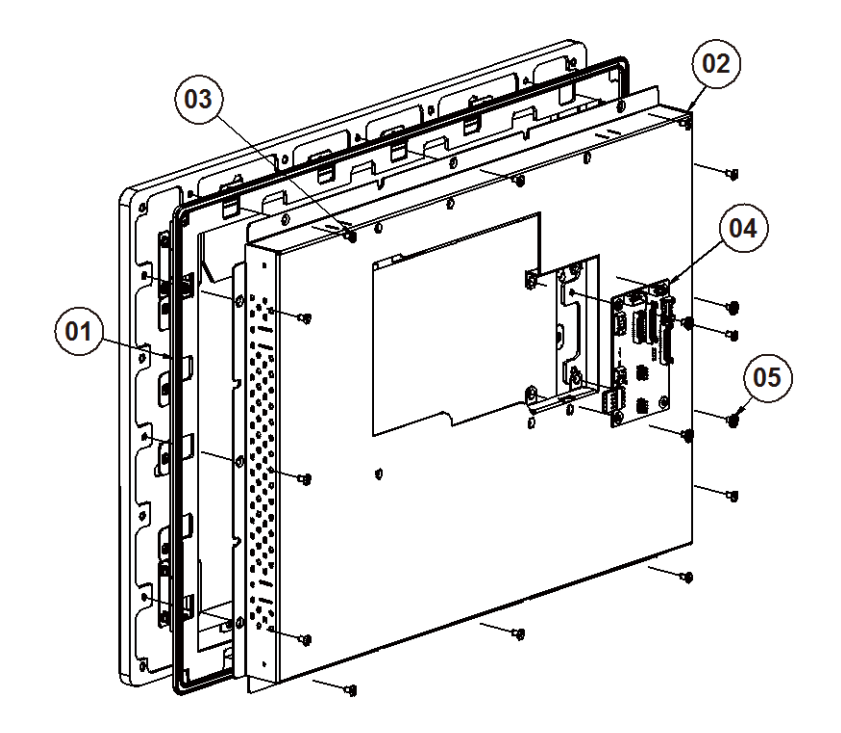

### SP-6145 LCD Cover Exploded Diagram

| No. | Name              | P/N No.         | Qʻty |
|-----|-------------------|-----------------|------|
|     | WATERPROOF RUBBER | 90-013-01100351 |      |
| 2   | SP-6140-LCD-COVER | 20-004-0306 347 | I    |
| 3   | M3x6mm SCRE₩      | 22-215-30060011 | 12   |
| 4   | SR-6100RD-D6N     |                 |      |
| 5   | M3x5mm SCRE₩      | 22-242-30005311 | 4    |
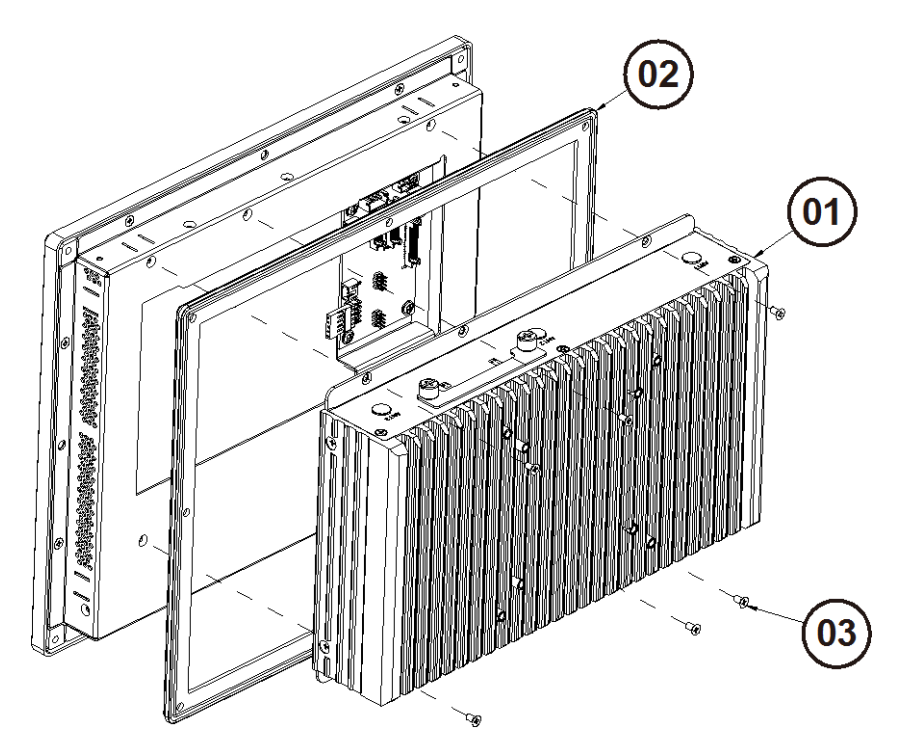

# SP-6140/6145 System Exploded Diagram

| No. | Name           | P/N No.         | Qʻty |
|-----|----------------|-----------------|------|
|     | SP-614X        |                 | —    |
| 2   | OUTSIDE RUBBER | 30-013-01100239 | - 1  |
| 3   | M3x6mm SCRE₩   | 22-215-30060011 | 6    |

# Appendix B Technical Summary

This appendix gives a brief introduction of the allocation maps for the system resources.

The following topics are included:

- System Block Diagram
- Interrupt Map
- I/O Map
- Memory Map
- Configuring Watchdog Timer
- Flash BIOS Update

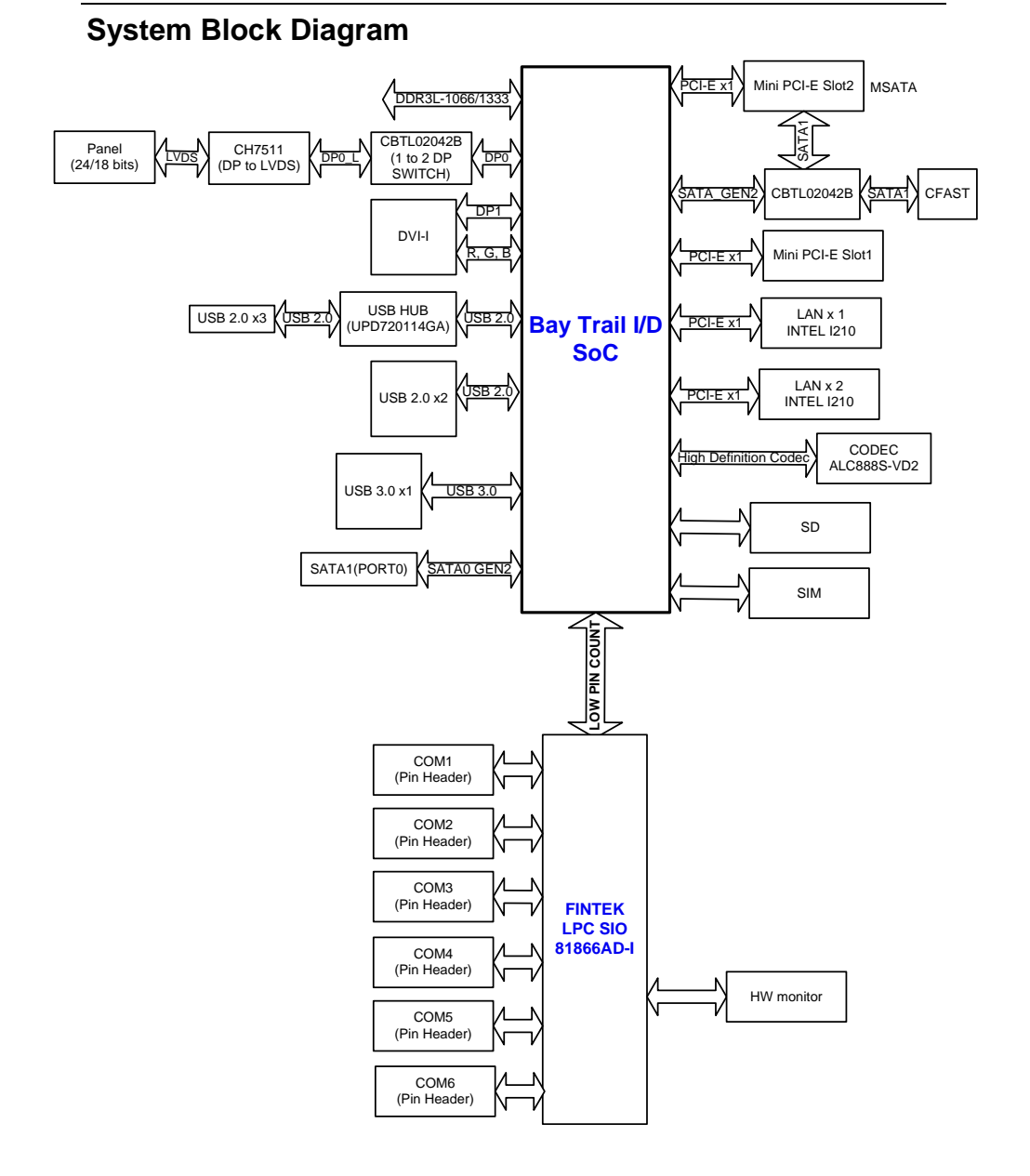

## Interrupt Map

| (ISA) IRQ | Assignment                      |
|-----------|---------------------------------|
| 0         | System timer                    |
| 3         | Communications Port (COM2)      |
| 4         | Communications Port (COM1)      |
| 5         | Communications Port (COM5)      |
| 7         | Communications Port (COM3)      |
| 8         | High Precision Event Timer      |
| 10        | Communications Port (COM4)      |
| 11        | Communications Port (COM6)      |
| 81        | Microsoft ACPI-Compliant System |
| 82        | Microsoft ACPI-Compliant System |
| 83        | Microsoft ACPI-Compliant System |
| 84        | Microsoft ACPI-Compliant System |
| 85        | Microsoft ACPI-Compliant System |
| 86        | Microsoft ACPI-Compliant System |
| 87        | Microsoft ACPI-Compliant System |
| 88        | Microsoft ACPI-Compliant System |
| 89        | Microsoft ACPI-Compliant System |
| 90        | Microsoft ACPI-Compliant System |
| 91        | Microsoft ACPI-Compliant System |
| 92        | Microsoft ACPI-Compliant System |
| 93        | Microsoft ACPI-Compliant System |
| 94        | Microsoft ACPI-Compliant System |
| 95        | Microsoft ACPI-Compliant System |
| 96        | Microsoft ACPI-Compliant System |
| 97        | Microsoft ACPI-Compliant System |

| (ISA) IRQ | Assignment                      |
|-----------|---------------------------------|
| 98        | Microsoft ACPI-Compliant System |
| 99        | Microsoft ACPI-Compliant System |
| 100       | Microsoft ACPI-Compliant System |
| 101       | Microsoft ACPI-Compliant System |
| 102       | Microsoft ACPI-Compliant System |
| 103       | Microsoft ACPI-Compliant System |
| 104       | Microsoft ACPI-Compliant System |
| 105       | Microsoft ACPI-Compliant System |
| 106       | Microsoft ACPI-Compliant System |
| 107       | Microsoft ACPI-Compliant System |
| 108       | Microsoft ACPI-Compliant System |
| 109       | Microsoft ACPI-Compliant System |
| 110       | Microsoft ACPI-Compliant System |
| 111       | Microsoft ACPI-Compliant System |
| 112       | Microsoft ACPI-Compliant System |
| 113       | Microsoft ACPI-Compliant System |
| 114       | Microsoft ACPI-Compliant System |
| 115       | Microsoft ACPI-Compliant System |
| 116       | Microsoft ACPI-Compliant System |
| 117       | Microsoft ACPI-Compliant System |
| 118       | Microsoft ACPI-Compliant System |
| 119       | Microsoft ACPI-Compliant System |
| 120       | Microsoft ACPI-Compliant System |
| 121       | Microsoft ACPI-Compliant System |
| 122       | Microsoft ACPI-Compliant System |
| 123       | Microsoft ACPI-Compliant System |
| 124       | Microsoft ACPI-Compliant System |

| (ISA) IRQ | Assignment                      |
|-----------|---------------------------------|
| 125       | Microsoft ACPI-Compliant System |
| 126       | Microsoft ACPI-Compliant System |
| 127       | Microsoft ACPI-Compliant System |
| 128       | Microsoft ACPI-Compliant System |
| 129       | Microsoft ACPI-Compliant System |
| 130       | Microsoft ACPI-Compliant System |
| 131       | Microsoft ACPI-Compliant System |
| 132       | Microsoft ACPI-Compliant System |
| 133       | Microsoft ACPI-Compliant System |
| 134       | Microsoft ACPI-Compliant System |
| 135       | Microsoft ACPI-Compliant System |
| 136       | Microsoft ACPI-Compliant System |
| 137       | Microsoft ACPI-Compliant System |
| 138       | Microsoft ACPI-Compliant System |
| 139       | Microsoft ACPI-Compliant System |
| 140       | Microsoft ACPI-Compliant System |
| 141       | Microsoft ACPI-Compliant System |
| 142       | Microsoft ACPI-Compliant System |
| 143       | Microsoft ACPI-Compliant System |
| 144       | Microsoft ACPI-Compliant System |
| 145       | Microsoft ACPI-Compliant System |
| 146       | Microsoft ACPI-Compliant System |
| 147       | Microsoft ACPI-Compliant System |
| 148       | Microsoft ACPI-Compliant System |
| 149       | Microsoft ACPI-Compliant System |
| 150       | Microsoft ACPI-Compliant System |
| 151       | Microsoft ACPI-Compliant System |

| (ISA) IRQ | Assignment                      |
|-----------|---------------------------------|
| 152       | Microsoft ACPI-Compliant System |
| 153       | Microsoft ACPI-Compliant System |
| 154       | Microsoft ACPI-Compliant System |
| 155       | Microsoft ACPI-Compliant System |
| 156       | Microsoft ACPI-Compliant System |
| 157       | Microsoft ACPI-Compliant System |
| 158       | Microsoft ACPI-Compliant System |
| 159       | Microsoft ACPI-Compliant System |
| 160       | Microsoft ACPI-Compliant System |
| 161       | Microsoft ACPI-Compliant System |
| 162       | Microsoft ACPI-Compliant System |
| 163       | Microsoft ACPI-Compliant System |
| 164       | Microsoft ACPI-Compliant System |
| 165       | Microsoft ACPI-Compliant System |
| 166       | Microsoft ACPI-Compliant System |
| 167       | Microsoft ACPI-Compliant System |
| 168       | Microsoft ACPI-Compliant System |
| 169       | Microsoft ACPI-Compliant System |
| 170       | Microsoft ACPI-Compliant System |
| 171       | Microsoft ACPI-Compliant System |
| 172       | Microsoft ACPI-Compliant System |
| 173       | Microsoft ACPI-Compliant System |
| 174       | Microsoft ACPI-Compliant System |
| 175       | Microsoft ACPI-Compliant System |
| 176       | Microsoft ACPI-Compliant System |
| 177       | Microsoft ACPI-Compliant System |
| 178       | Microsoft ACPI-Compliant System |

| (ISA) IRQ | Assignment                      |
|-----------|---------------------------------|
| 179       | Microsoft ACPI-Compliant System |
| 180       | Microsoft ACPI-Compliant System |
| 181       | Microsoft ACPI-Compliant System |
| 182       | Microsoft ACPI-Compliant System |
| 183       | Microsoft ACPI-Compliant System |
| 184       | Microsoft ACPI-Compliant System |
| 185       | Microsoft ACPI-Compliant System |
| 186       | Microsoft ACPI-Compliant System |
| 187       | Microsoft ACPI-Compliant System |
| 188       | Microsoft ACPI-Compliant System |
| 189       | Microsoft ACPI-Compliant System |
| 190       | Microsoft ACPI-Compliant System |

| (PCI) IRQ | Assignment                                   |
|-----------|----------------------------------------------|
| 5         | Ethernet Controller                          |
| 5         | SM Bus Controller                            |
| 10        | Universal Serial Bus (USB) Controller        |
| 11        | Ethernet Controller                          |
| 11        | Video Controller (VGA Compatible)            |
| 16        | PCI standard PCI-to-PCI bridge               |
| 17        | PCI standard PCI-to-PCI bridge               |
| 18        | PCI standard PCI-to-PCI bridge               |
| 18        | SDA Standard Compliant SD Host Controller    |
| 19        | PCI standard PCI-to-PCI bridge               |
| 19        | Standard AHCI 1.0 Serial ATA Controller      |
| 22        | High Definition Audio Controller             |
| 23        | Standard Enhanced PCI to USB Host Controller |

**Note:** The resource information is gathered by Windows 7 (the IRQs could be assigned differently depending on your OS).

## I/O MAP

| I/O Map               | Assignment                        |
|-----------------------|-----------------------------------|
| 0x0000000-0x0000006F  | PCI bus                           |
| 0x00000020-0x00000021 | Programmable interrupt controller |
| 0x00000024-0x00000025 | Programmable interrupt controller |
| 0x00000028-0x00000029 | Programmable interrupt controller |
| 0x0000002C-0x0000002D | Programmable interrupt controller |
| 0x0000002E-0x0000002F | Motherboard resources             |
| 0x00000030-0x00000031 | Programmable interrupt controller |
| 0x00000034-0x00000035 | Programmable interrupt controller |
| 0x00000038-0x00000039 | Programmable interrupt controller |
| 0x0000003C-0x0000003D | Programmable interrupt controller |
| 0x00000040-0x00000043 | System timer                      |
| 0x0000004E-0x0000004F | Motherboard resources             |
| 0x00000050-0x00000053 | System timer                      |
| 0x00000061-0x00000061 | Motherboard resources             |
| 0x00000063-0x00000063 | Motherboard resources             |
| 0x00000065-0x00000065 | Motherboard resources             |
| 0x00000067-0x00000067 | Motherboard resources             |
| 0x00000070-0x00000070 | Motherboard resources             |
| 0x00000070-0x00000077 | System CMOS/real time clock       |
| 0x00000078-0x00000CF7 | PCI bus                           |
| 0x00000080-0x0000008F | Motherboard resources             |
| 0x00000092-0x00000092 | Motherboard resources             |

| I/O Map               | Assignment                        |
|-----------------------|-----------------------------------|
| 0x000000A0-0x000000A1 | Programmable interrupt controller |
| 0x000000A4-0x000000A5 | Programmable interrupt controller |
| 0x000000A8-0x000000A9 | Programmable interrupt controller |
| 0x000000AC-0x000000AD | Programmable interrupt controller |
| 0x000000B0-0x000000B1 | Programmable interrupt controller |
| 0x000000B2-0x000000B3 | Motherboard resources             |
| 0x000000B4-0x000000B5 | Programmable interrupt controller |
| 0x000000B8-0x000000B9 | Programmable interrupt controller |
| 0x000000BC-0x000000BD | Programmable interrupt controller |
| 0x000002E0-0x000002E7 | Communications Port (COM6)        |
| 0x000002E8-0x000002EF | Communications Port (COM4)        |
| 0x000002F0-0x000002F7 | Communications Port (COM5)        |
| 0x000002F8-0x000002FF | Communications Port (COM2)        |
| 0x000003B0-0x000003BB | VgaSave                           |
| 0x000003C0-0x000003DF | VgaSave                           |
| 0x000003E8-0x000003EF | Communications Port (COM3)        |
| 0x000003F8-0x000003FF | Communications Port (COM1)        |
| 0x00000400-0x0000047F | Motherboard resources             |
| 0x000004D0-0x000004D1 | Programmable interrupt controller |
| 0x00000500-0x000005FE | Motherboard resources             |
| 0x00000600-0x0000061F | Motherboard resources             |
| 0x00000680-0x0000069F | Motherboard resources             |
| 0x00000A00-0x00000A0F | Motherboard resources             |
| 0x00000A10-0x00000A1F | Motherboard resources             |
| 0x00000A20-0x00000A2F | Motherboard resources             |
| 0x00000D00-0x0000FFFF | PCI bus                           |
| 0x0000D000-0x0000D01F | Ethernet Controller               |

| I/O Map               | Assignment                              |
|-----------------------|-----------------------------------------|
| 0x0000D000-0x0000DFFF | PCI standard PCI-to-PCI bridge          |
| 0x0000E000-0x0000E01F | Ethernet Controller                     |
| 0x0000E000-0x0000EFFF | PCI standard PCI-to-PCI bridge          |
| 0x0000F000-0x0000F01F | SM Bus Controller                       |
| 0x0000F020-0x0000F03F | Standard AHCI 1.0 Serial ATA Controller |
| 0x0000F040-0x0000F043 | Standard AHCI 1.0 Serial ATA Controller |
| 0x0000F050-0x0000F057 | Standard AHCI 1.0 Serial ATA Controller |
| 0x0000F060-0x0000F063 | Standard AHCI 1.0 Serial ATA Controller |
| 0x0000F070-0x0000F077 | Standard AHCI 1.0 Serial ATA Controller |
| 0x0000F080-0x0000F087 | Video Controller (VGA Compatible)       |

### **Memory Map**

| Memory Map             | Assignment                              |
|------------------------|-----------------------------------------|
| 0x000A0000-0x000BFFFF  | PCI Bus                                 |
| 0x000A0000-0x000BFFFF  | Vga Save                                |
| 0x000C0000-0x000DFFFF  | PCI Bus                                 |
| 0x000E0000-0x000FFFFF  | PCI Bus                                 |
| 0x80000000-0xD0A1AFFF  | PCI Bus                                 |
| 0xC0000000-0xCFFFFFFF  | Video Controller (VGA Compatible)       |
| 0xD0000000-0xD03FFFFF  | Video Controller (VGA Compatible)       |
| 0xD0400000-0xD04FFFFF  | Intel Device                            |
| 0xD0500000-0xD05FFFFF  | Intel Device                            |
| 0xD0600000-0xD06FFFFF  | Ethernet Controller                     |
| 0xD0600000-0xD07FFFFF  | PCI standard PCI-to-PCI bridge          |
| 0xD0700000-0xD0703FFF  | Ethernet Controller                     |
| 0xD0800000-0xD08FFFFF  | Ethernet Controller                     |
| 0xD0800000-0xD09FFFFF  | PCI standard PCI-to-PCI bridge          |
| 0xD0900000-0xD0903FFF  | Ethernet Controller                     |
| 0xD0A00000-0xD0A0FFFF  | Universal Serial Bus (USB) Controller   |
| 0xD0A10000-0xD0A013FFF | High Definition Audio Controller        |
| 0xD0A14000-0xD0A01401F | SM Bus Controller                       |
| 0xD0A15000-0xD0A153FF  | Standard Enhanced PCI to USB Host       |
|                        | Controller                              |
| 0xD0A16000-0xD0A167FF  | Standard AHCI 1.0 Serial ATA Controller |
| 0xD0A17000-0xD0A17FFF  | SDA Standard Compliant SD Host          |
|                        | Controller                              |
| 0xD0A18000-0xD0A18FFF  | SDA Standard Compliant SD Host          |
|                        | Controller                              |

Appendix B Technical Summary

| Memory Map            | Assignment                 |
|-----------------------|----------------------------|
| 0xE0000000-0xEFFFFFFF | Motherboard resources      |
| 0xFED00000-0xFED003FF | High Precision Event Timer |
| 0xFED01000-0xFED01FFF | Motherboard resources      |
| 0xFED03000-0xFED03FFF | Motherboard resources      |
| 0xFED04000-0xFED04FFF | Motherboard resources      |
| 0xFED08000-0xFED08FFF | Motherboard resources      |
| 0xFED0C000-0xFED0FFFF | Motherboard resources      |
| 0xFED1C000-0xFED1CFFF | Motherboard resources      |
| 0xFEE00000-0xFEEFFFFF | Motherboard resources      |
| 0xFEF00000-0xFEFFFFFF | Motherboard resources      |
| 0xE0000-0xFFFFF       | PCI Express Root Complex   |

# **Configuring Watchdog Timer**

# Configuring WATCHDOG TIMER

The I/O port address of the watchdog timer is 2E (hex) and 2F (hex). 2E (hex) is the address port. 2F (hex) is the data port. Users must first assign the address of register by writing address value into address port 2E (hex), then write/read data to/from the assigned register through data port 2F (hex).

# **Configuration Sequence**

To program F81866 configuration registers, the following configuration sequence must be followed:

- (1) Enter the extended function mode
- (2) Configure the configuration registers
- (3) Exit the extended function mode

# (1) Enter the extended function mode

To place the chip into the Extended Function Mode, two successive writes of 0x87 must be applied to Extended Function Enable Registers (EFERs, i.e. 2Eh or 4Eh).

# (2) Configure the configuration registers

The chip selects the Logical Device and activates the desired Logical Devices through Extended Function Index Register (EFIR) and Extended Function Data Register (EFDR). The EFIR is located at the same address as the EFER, and the EFDR is located at address (EFIR+1). First, write the Logical Device Number (i.e. 0x07) to the EFIR and then write the number of the desired Logical Device to the EFDR. If accessing the Chip (Global) Control Registers, this step is not required. Secondly, write the address of

the desired configuration register within the Logical Device to the EFIR and then write (or read) the desired configuration register through the EFDR.

#### (3) Exit the extended function mode

To exit the Extended Function Mode, writing 0xAA to the EFER is required. Once the chip exits the Extended Function Mode, it is in the normal running mode and is ready to enter the configuration mode.

## Code example for Watchdog timer

Enable and start the Watchdog timer and set 30 seconds as the timeout interval.

| Enter to extended function mode |                      |           |  |
|---------------------------------|----------------------|-----------|--|
| Mov                             | dx,                  | 2eh       |  |
| Mov                             | al,                  | 87h       |  |
| Out                             | dx,                  | al        |  |
| Out                             | dx,                  | al        |  |
| Select Logical                  | l Device 8 of watche | log timer |  |
| Mov                             | al,                  | 07h       |  |
| Out                             | dx,                  | al        |  |
| Inc                             | dx                   |           |  |
| Mov                             | al,                  | 08h       |  |
| Out                             | dx,                  | al        |  |
| Set second as                   | counting unit        |           |  |
| Dec                             | dx                   |           |  |
| Mov                             | al,                  | 0f5h      |  |
| Out                             | dx,                  | al        |  |
| Inc                             | dx                   |           |  |
| In                              | al,                  | dx        |  |
| And                             | al,                  | not 08h   |  |

| Out                                                      | dx,               | al   |  |
|----------------------------------------------------------|-------------------|------|--|
| Set the timeout interval as 30seconds and start counting |                   |      |  |
| Dec                                                      | dx                |      |  |
| Mov                                                      | al,               | 0f6h |  |
| Out                                                      | dx,               | al   |  |
| Inc                                                      | dx                |      |  |
| Mov                                                      | al,               | 30   |  |
| Out                                                      | dx,               | al   |  |
| Exit the exten                                           | ded function mode |      |  |
| Dec                                                      | dx                |      |  |
| Mov                                                      | al,               | 0aah |  |
| Out                                                      | dx,               | al   |  |

# FLASH BIOS UPDATE

#### I. Prerequisites

- *I* Prepare a bootable media (ex. USB storage device) which can boot system to DOS prompt.
- **2** Download and save the BIOS file (ex. 614X0TI3.bin) to the bootable device.
- **3** Copy AMI flash utility AFUDOS.exe (v5.06.01) into bootable device.
- 4 Make sure the target system can first boot to the bootable device.
  - (1) Connect the bootable USB device.
  - (2) Turn on the computer and press **<Esc>** or **<Del>** during boot to enter BIOS Setup.
  - (3) The system will then access the BIOS setup menu.
  - (4) Select the **[Boot]** menu.
  - (5) Select the **[Hard Drive BBS Priorities]** option and set the 1<sup>st</sup> boot device as the USB bootable device.
  - (6) Press <F4> to save the configuration and exit the BIOS setup menu.

| Aptio Setup Utility                   | – Copyright (C) 2015 Americar<br>Boot         | Megatrends, Inc.                                                                                                    |
|---------------------------------------|-----------------------------------------------|----------------------------------------------------------------------------------------------------|
| Boot Option #1<br>Boot Option #2<br>- | [PO: WDC WD1600BEVT]<br>[UFD 2.0 Silicon-Pow] | Sets the system boot order                                                                                                    |
|                                       |                                               | <pre>++: Select Screen 14: Select Item Enter: Select +/-: Change Opt. F1: General Help F2: Previous Values F3: Optimized Defaults F4: Save &amp; Exit ESC: Exit</pre> |
| Version 2.17.1246.                    | Copyright (C) 2015 American M                 | legatrends, Inc.                                                                                                    |

#### II. AFUDOS Command for System BIOS Update

AFUDOS.exe is the AMI firmware update utility; the command line is shown as below:

AFUDOS <ROM File Name> [option1] [option2].... Users can type "AFUDOS/?" to read the definition of each control option. The recommended options for BIOS ROM update include the following parameters:

- **/P**: Program main BIOS image.
- **/B**: Program Boot Block.
- **/N**: Program NVRAM.
- **/X**: Don't check ROM ID.

#### **III. BIOS Update Procedure**

- *I* Use the bootable USB storage to boot up the system into the DOS command prompt.
- **2** Type "**AFUDOS 614xxxx.bin** /**p** /**b** /**n** /**x**" and press **Enter** to start the flash procedure.

(Note that xxxx means the BIOS revision part, e.g. 0TI3...)

- **3** During the BIOS update procedure, you will see the BIOS update process status and the percentage of the completed update process. Beware! Do not turn off the system power or reset your computer when the procedure are still in progress; otherwise, the BIOS ROM may be crashed and the system will be unable to boot up next time.
- **4** After the BIOS update procedure is completed, the following messages will be shown:

AMI Firmware Update Utility v5.06.01 Copyright (C) 2014 American Megatrends Inc. All Rights Reserved.

| +                         |      | <br> |
|---------------------------|------|------|
| Reading flash             | done |      |
| - ME Data Size checking . | ok   |      |
| - FFS checksums           | ok   |      |
| Erasing Boot Block        | done |      |
| Updating Boot Block       | done |      |
| Verifying Boot Block      | done |      |
| Erasing Main Block        | done |      |
| Updating Main Block       | done |      |
| Verifying Main Block      | done |      |
| Erasing NVRAM Block       | done |      |
| Updating NVRAM Block      | done |      |
| Verifying NVRAM Block     | done |      |
|                           |      |      |
|                           |      |      |
|                           |      |      |

Follow the instructions below to reboot the system:

- **5** Restart the system and boot up with the new BIOS configurations.
- **6** The BIO Update is completed after the system is restarted.
- 7 Reboot the system and verify if the BIOS version shown on the initialization screen has been updated correctly.

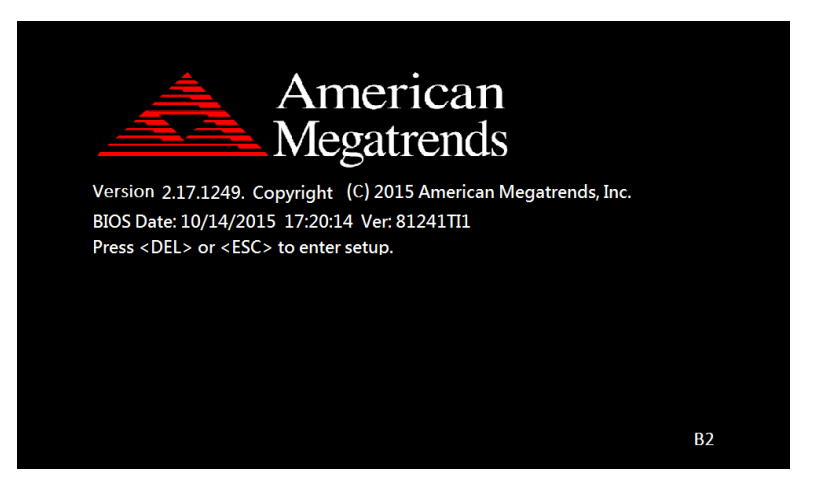

# Flash BIOS Update

#### I. Prerequisites

- *I* Prepare a bootable media (e.g. USB storage device) which can be used to boot up the system for users to enter the DOS command prompt.
- **2** Download and save the BIOS file (e.g. 614X0TI3.bin) into the same folder as AFUDOS utility.
- **3** Copy AMI flash utility AFUDOS.exe (v3.04) into the bootable device.
- 4 Make sure the target system can first boot to the bootable device.
  - (1) Connect the bootable USB device.
  - (2) Turn on the computer and press <ESC> or <Del> during the boot-up.
  - (3) The system will then access the BIOS setup menu.
  - (4) Select the **Boot** menu.
  - (5) Select the **Hard Drive BBS Priorities** option and set the 1<sup>st</sup> boot device as the USB bootable device.
  - (6) Press **F4** to save the configuration and exit the BIOS setup menu.

| Bo                               | ∶ility – Copyright (C) 2011 American<br>not | Megatrends, Inc.                                                                                                    |
|----------------------------------|---------------------------------------------|----------------------------------------------------------------------------------------------------|
| Boot Option #1<br>Boot Option #2 | [JetFlashTS256MJF2B]<br>[SATA PM: WDC WD16] | Sets the system boot order                                                                                                    |
|                                  |                                             | <pre>++: Select Screen 14: Select Item Enter: Select +/-: Change Opt. F1: General Help F2: Previous Values F3: Optimized Defaults F4: Save &amp; Exit ESC: Exit</pre> |

#### II. AFUDOS Command for System BIOS Update

AFUDOS.exe is the AMI firmware update utility. The command line is shown as below:

#### AFUDOS <ROM File Name> [option1] [option2]....

You can type "AFUDOS/ ?" to view the definition of each control option. The options recommended for BIOS ROM update include the following parameters:

/P: Program main BIOS image
/B: Program Boot Block
/N: Program NVRAM
/X: Do not check ROM ID

#### **III. BIOS Update Procedure**

- *1* Use the bootable USB storage to boot up the system into the DOS command prompt.
- 2 Type "AFUDOS 614xxxx.bin /p /b /n /x" and press Enter to start the flash procedure.
  2 Determine the procedure.

(Note that xxxx means the BIOS revision part, e.g. 0TI3...)

- **3** During the BIOS update procedure, you will see the BIOS update process status and the percentage of the completed update process. Beware! Do not turn off the system power or reset your computer when the procedure are still in progress; otherwise, the BIOS ROM may be crashed and the system will be unable to boot up next time.
- **4** After the BIOS update procedure is completed, the following messages will be shown:

| C:\AMI\A5\afudos 614X0Tl3.bin /p /b /n /x                           |                                                                                  |  |
|---------------------------------------------------------------------|----------------------------------------------------------------------------------|--|
| AMI Firmware<br>Copyright (C)2014 Ame                               | e Update Utility v5.06.01  <br>rican Megatrends Inc. All Rights Reserved.  <br>+ |  |
| Reading flash<br>- ME Data Size checking . ok<br>- FFS checksums ok | done                                                                             |  |
| Erasing Boot Block<br>Updating Boot Block                           | done done                                                                        |  |
| Verifying Boot Block<br>Erasing Main Block                          | done<br>. done                                                                   |  |
| Updating Main Block<br>Verifving Main Block                         | done<br>done                                                                     |  |
| Erasing NVRAM Block                                                 | done<br>. done                                                                   |  |
| Verifying NVRAM Block                                               | done                                                                             |  |
|                                                                     |                                                                                  |  |

- **5** Restart the system and boot up with the new BIOS configurations.
- **6** The BIO Update is completed after the system is restarted.

7 Reboot the system and verify if the BIOS version shown on the initialization screen has been updated.

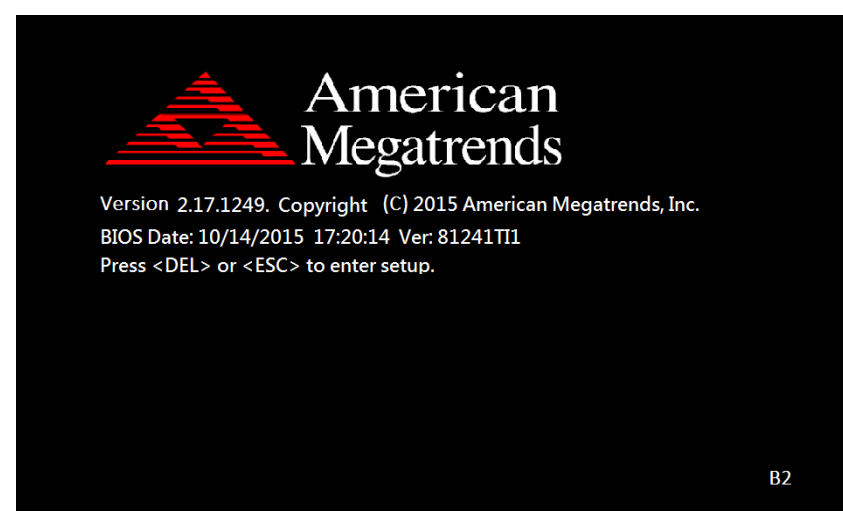